# ОНЛАЙН-СЕМИНАРЫ CLARIVATE ANALYTICS

Дарья Бухтоярова специалист по обучающим программам и наукометрии

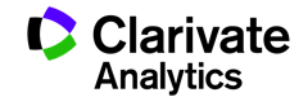

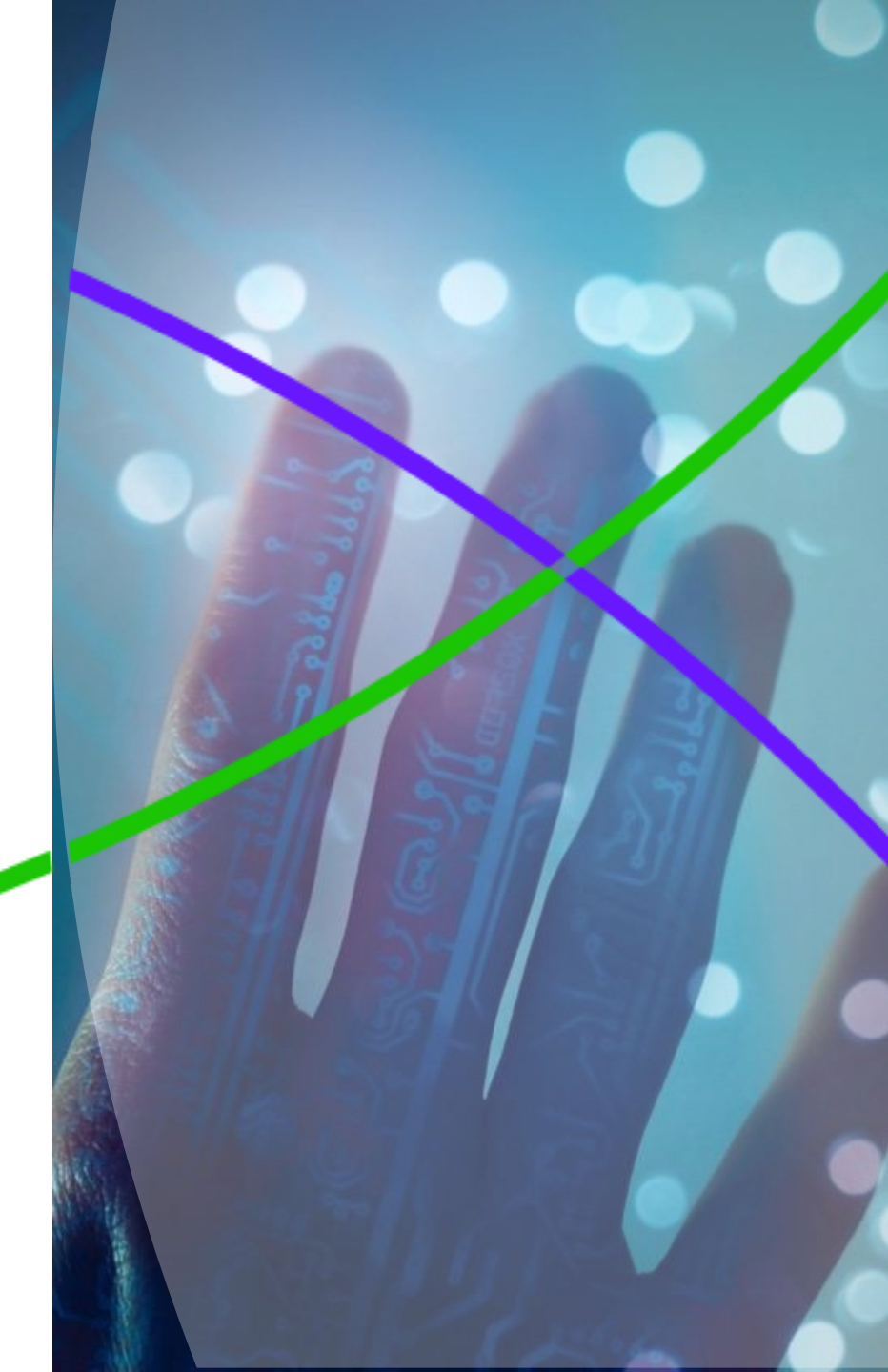

# Изменение нашего бренда

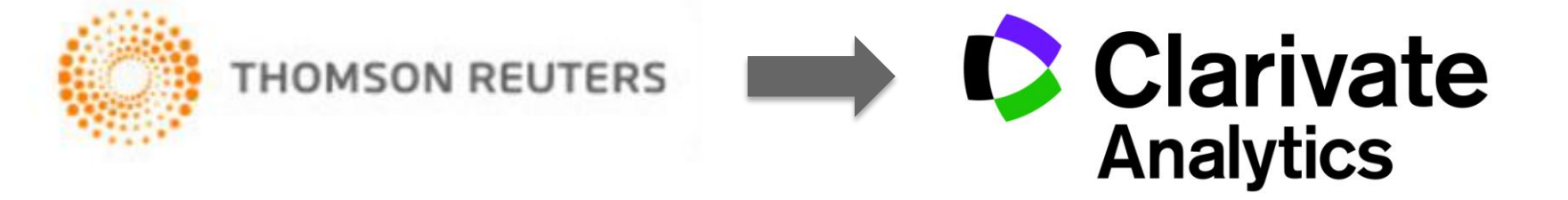

## Что изменилось?

- Название и логотип компании
- Фокус на научно-технической информации

### Что не изменилось?

- Информационные ресурсы
- Качество данных
- Команда специалистов
- Поддержка пользователей

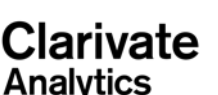

Подбор актуальных источников для написания научной работы

# Web of Science

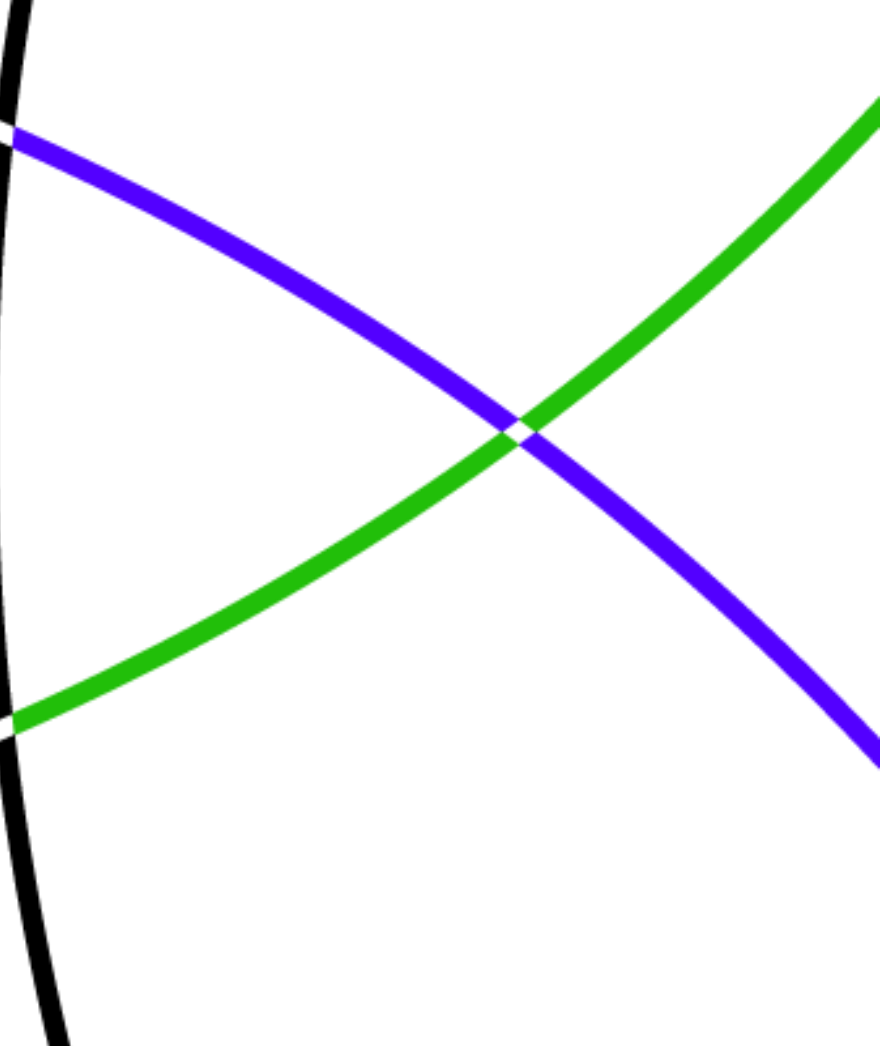

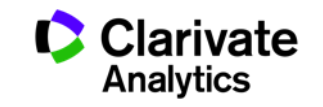

# Этапы научной деятельности

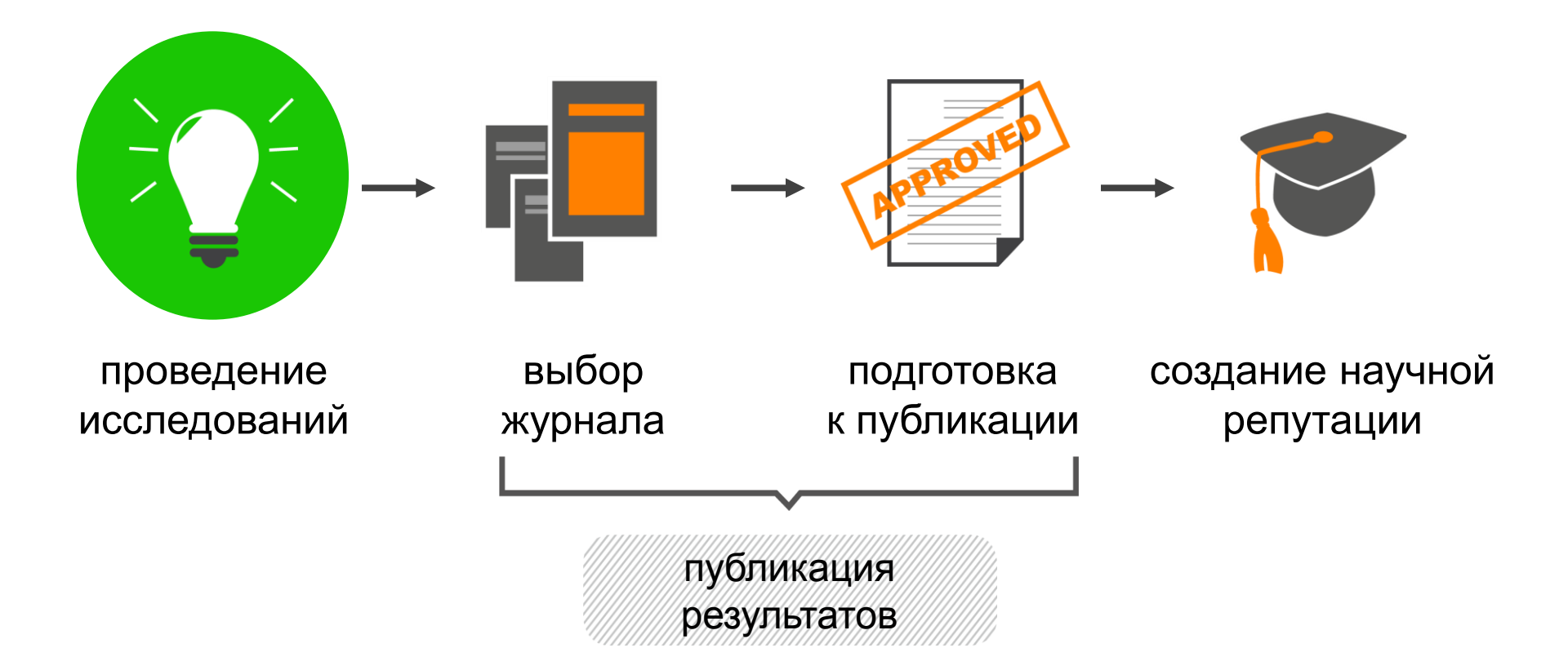

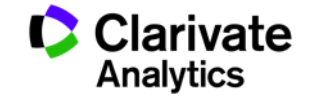

# Ключевая коллекция: Web of Science Core Collection

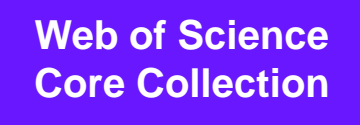

SCIE – архив с 1900 SSCI – архив с 1900 AHCI – архив с 1975

**СРСІ** – архив с 1990 **BkCI** – архив с 2005 **ESCI** – архив с 2015

**IC/CCR** – архив с 1840

- Международная мультидисциплинарная база данных:
- 18 000+ журналов (из них более 12 000 с импакт-фактором),
- 70 000+ названий конференций,
- 71 000+ научных монографий
- Публикации, прошедшие процедуру научного рецензирования
- Отбор источников независимыми экспертами
- Свыше 64,5 миллионов записей научных публикаций
- Свыше 1 миллиарда ссылок пристатейной библиографии
- Данные о публикациях и цитировании за более чем 115 лет
- Содержание обновляется еженедельно

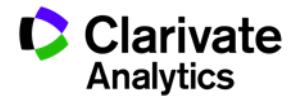

## Лучшие научные журналы

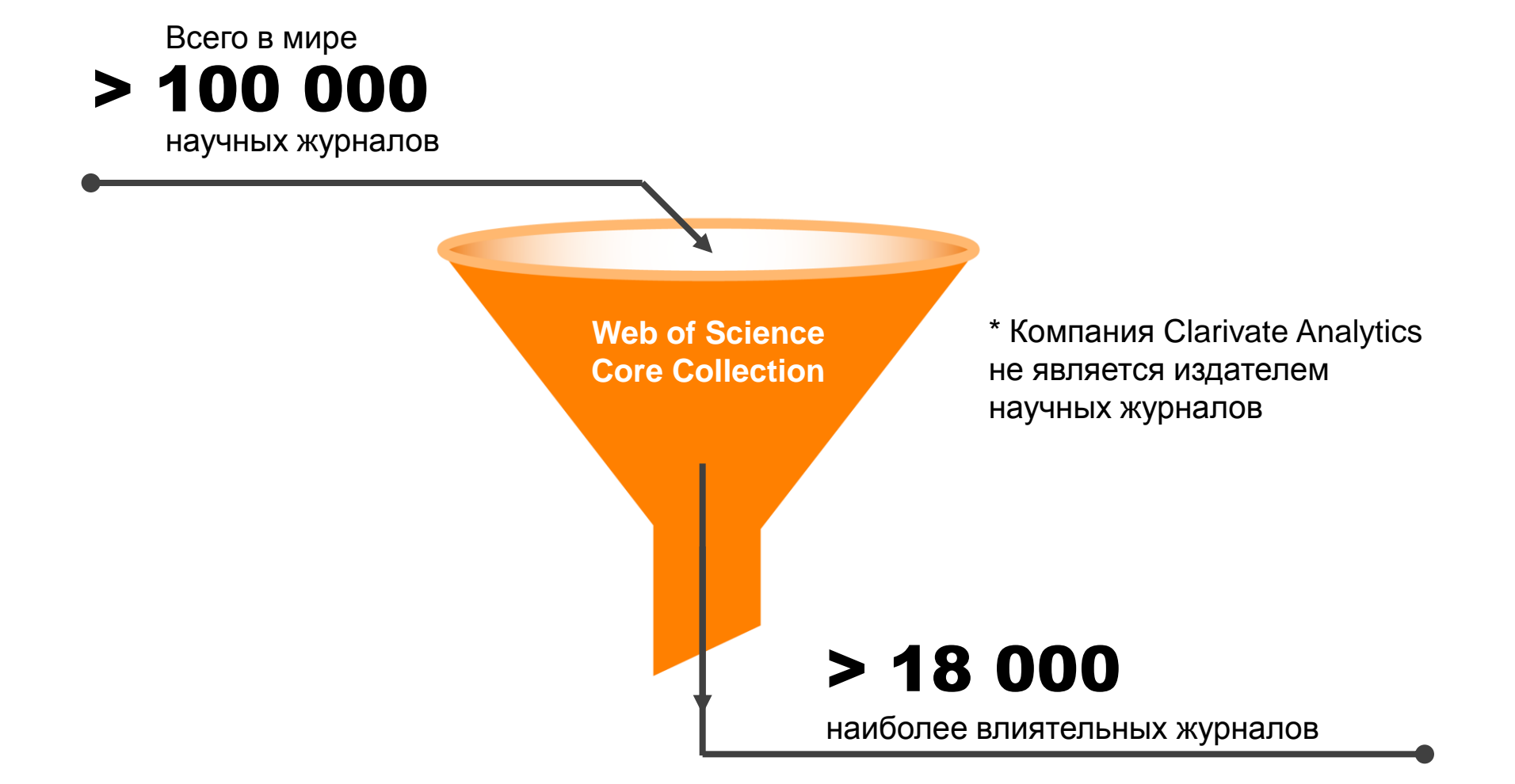

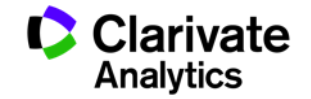

# Компания Clarivate Analytics не является издателем научных журналов

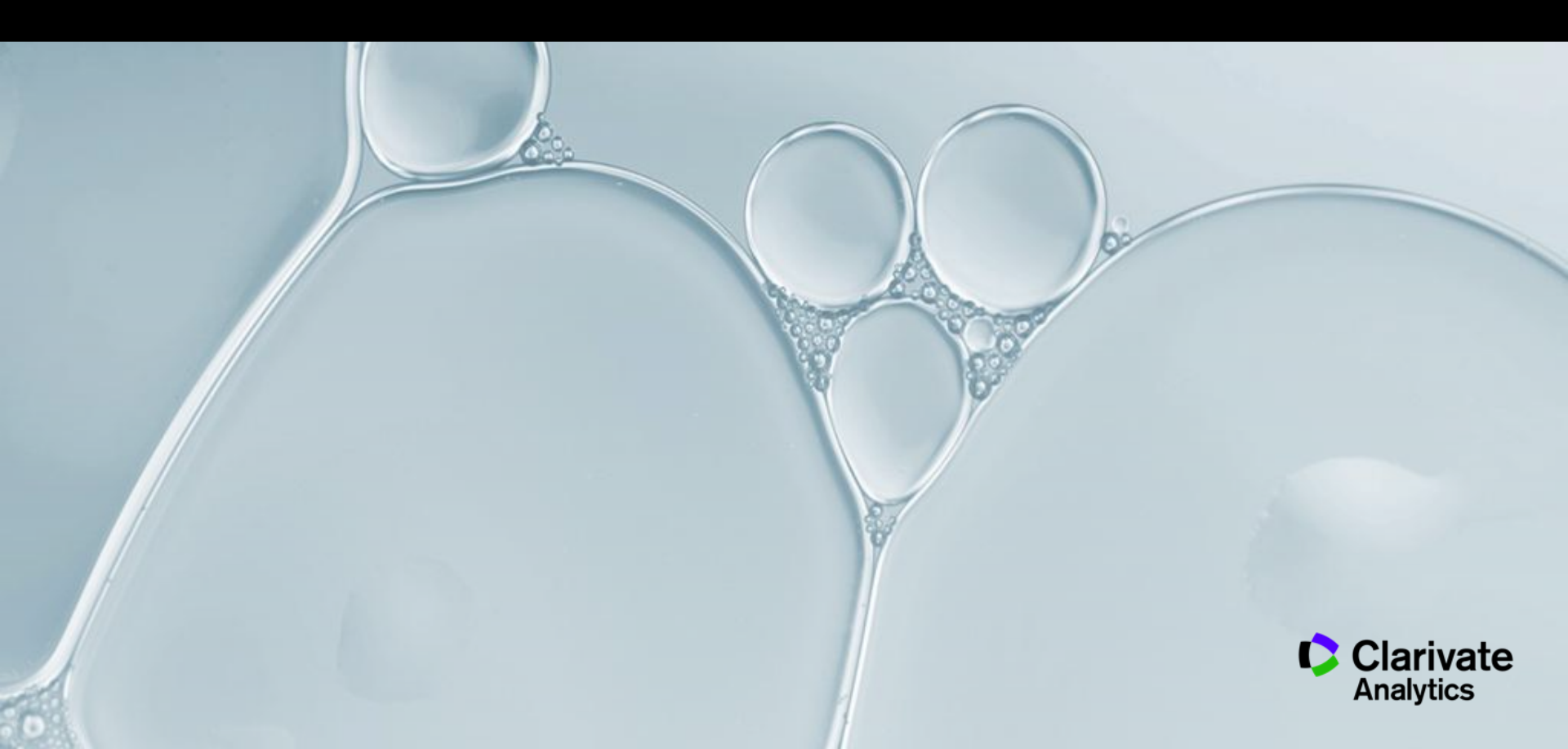

# Критерии отбора для Web of Science Core Collection

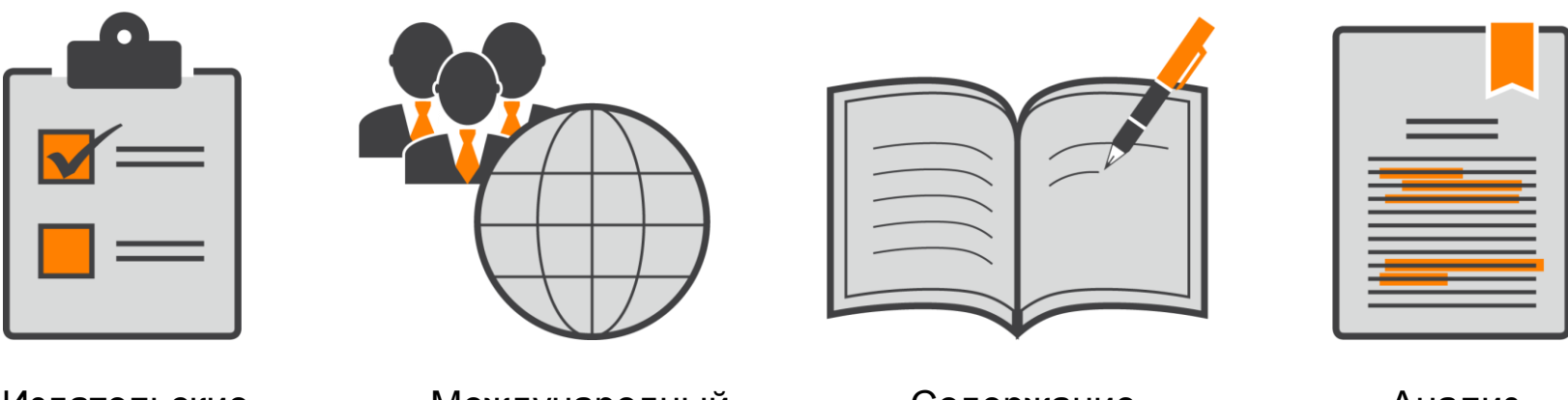

Издательские стандарты

Международный состав

Содержание журнала

Анализ цитирования

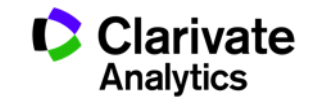

# Принцип цитирования в Web of Science CC

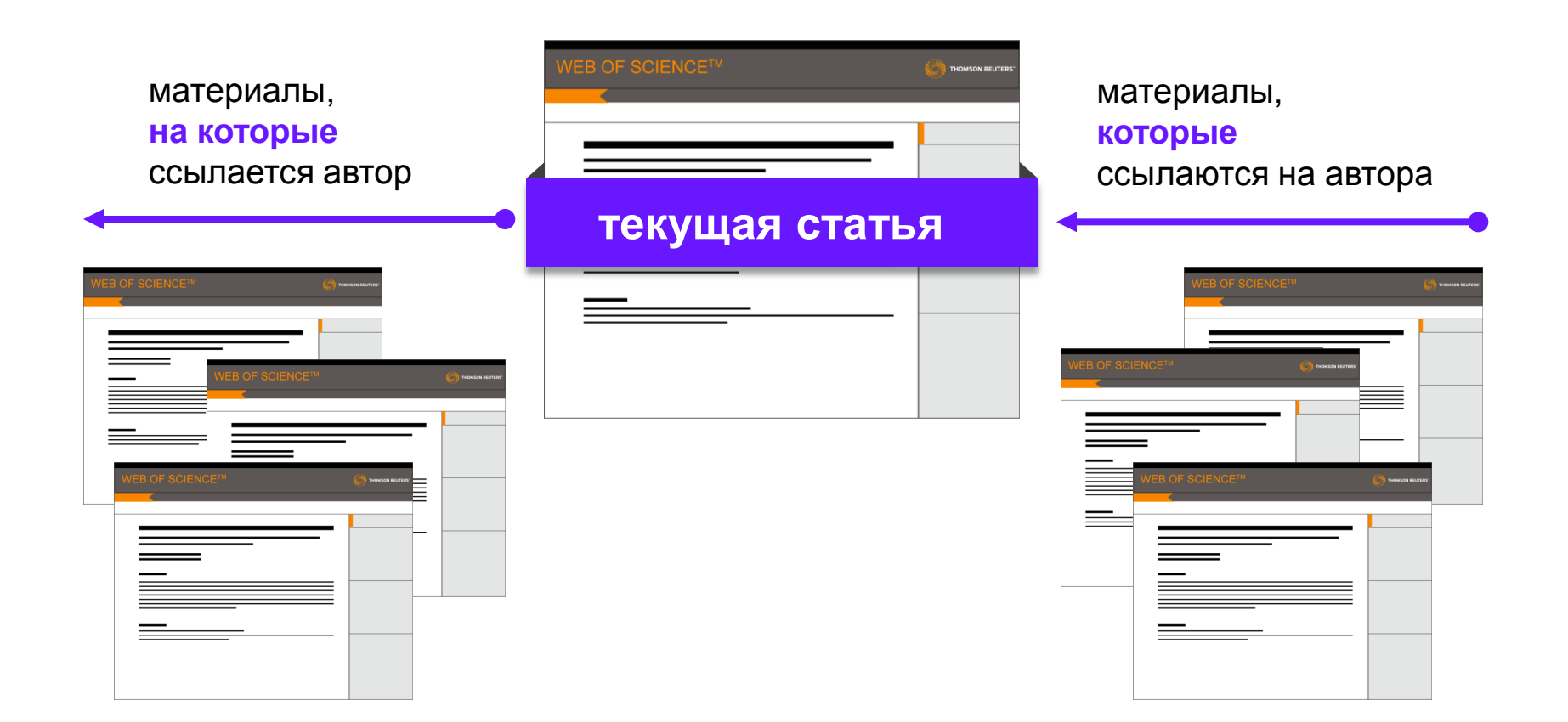

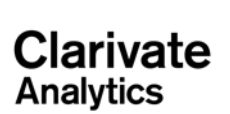

# Базы данных на платформе Web of Science

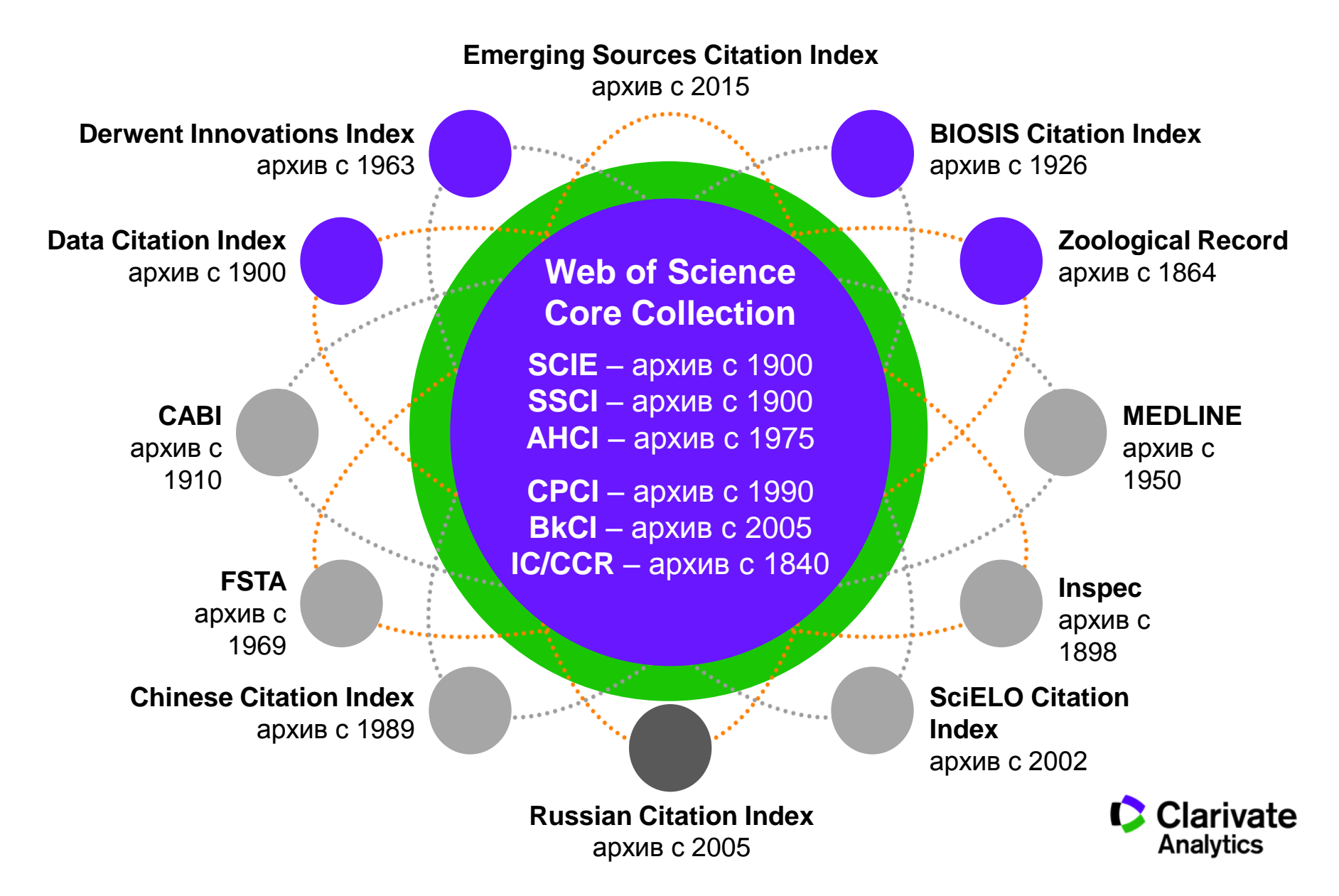

Доступ к платформе Web of Science

# webofscience.com

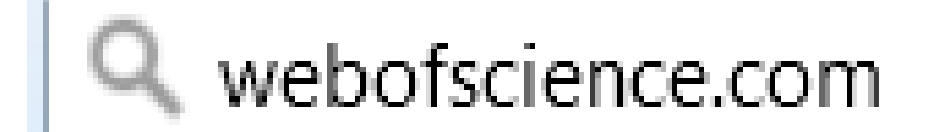

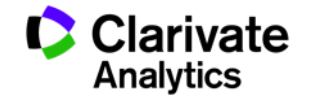

Символы усечения

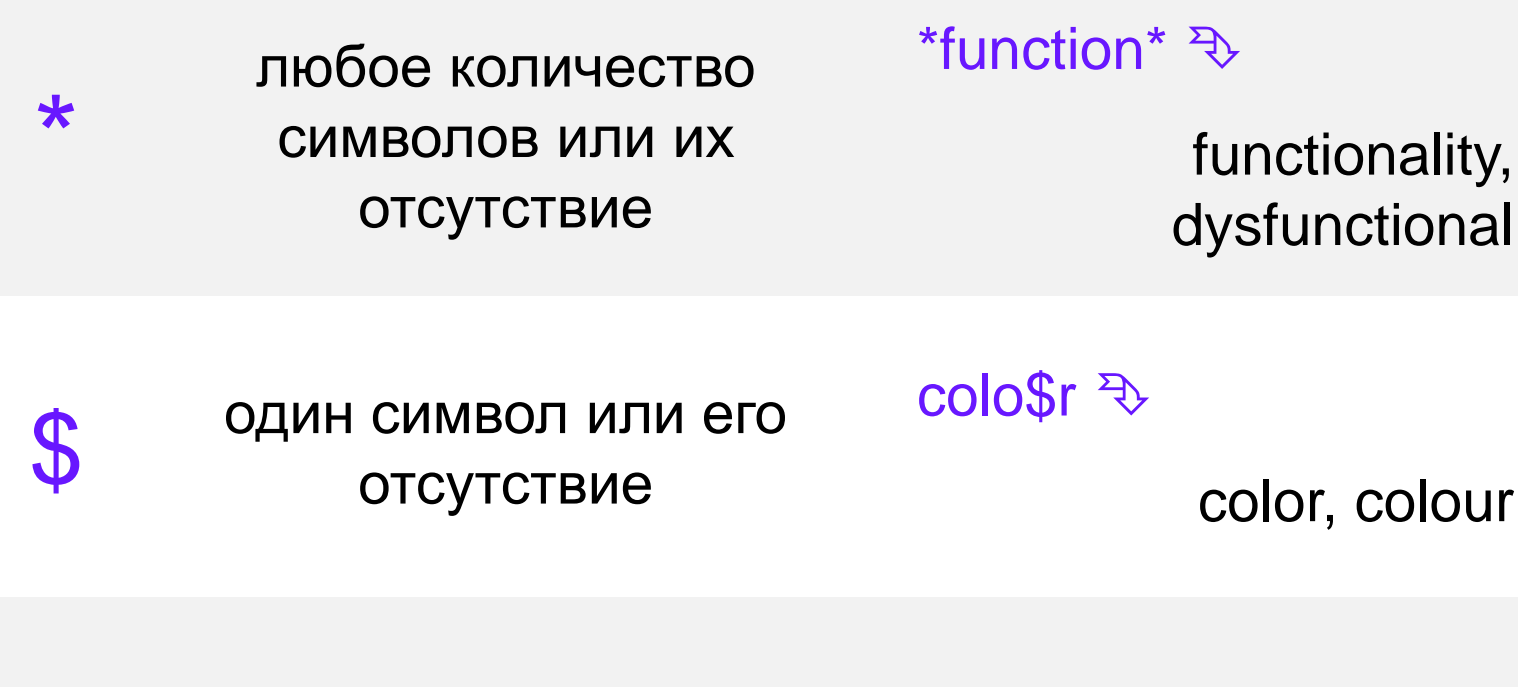

? строго один символ

en?oblast ₹>

entoblast, endoblast

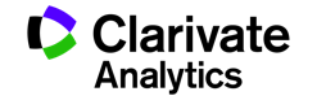

## Логические операторы

AND

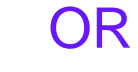

impairment

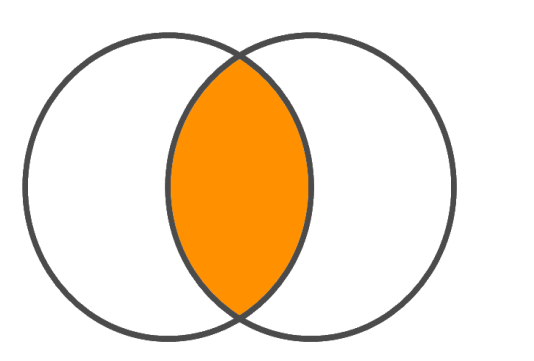

cognitive impairment

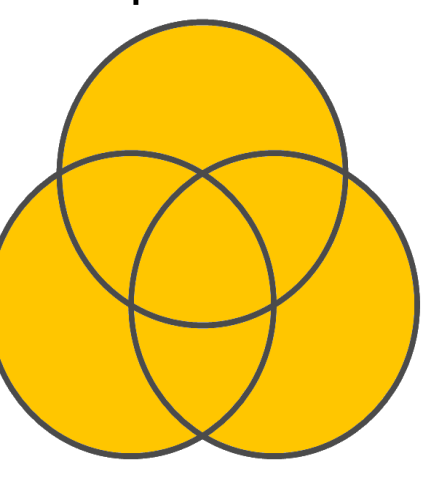

dysfunction deficit

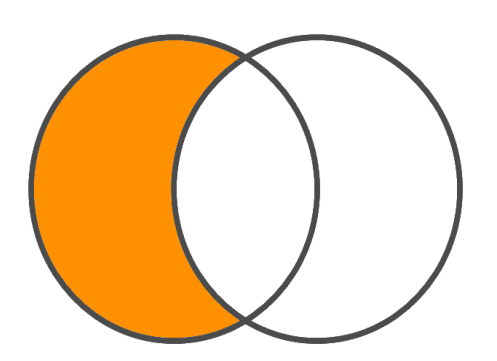

NOT

cognitive impairment

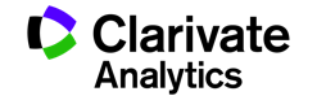

## Операторы точного поиска

"" Для поиска конкретных фраз и [кавычки] выражений поместите поисковый запрос в кавычки

Поиск в пределах указанного количества NEAR/x слов (x) в одном поле (по умолчанию 15 слов)

Используется исключительно в поле SAME aдреса (Address). Слова должны содержаться в пределах одного адреса

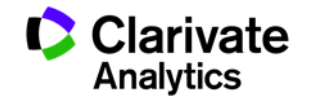

## Платформа Web of Science на русском языке

| Web of Science™       InCites™       Journal Citation Reports®       Essential Science Indicators M       EndNote™       Sign I | n 🔻 Help English 🔻 |
|----------------------------------------------------------------------------------------------------|--------------------|
| WEB OF SCIENCE™                                                                                                    | 简体甲又               |
|                                                                                                    | 繁體中文               |
| Search All Databases 🛩 My Tools 🔻 Search                                                                                        | English •          |
| Welcome to the new Web of Scienc                                                                                                | 日本語                |
| Basic Search 🔽                                                                                                    | 한국어                |
| Example: oil spill* mediterranean     Topic     Search                                                                          | Português          |
| + Add Another Field   Reset Form                                                                                                | Español            |
|                                                                                                    | Русский            |
| TIMESPAN                                                                                                    |                    |
| All years                                                                                                    |                    |
| From 1864 ~ to 2015 ~                                                                                                    |                    |
| MORE SETTINGS                                                                                                    |                    |
|                                                                                                    |                    |
|                                                                                                    |                    |

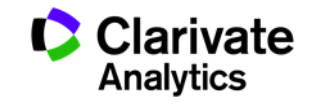

### Создание профиля пользователя в Web of Science

| Web of Science ™ InCites ™ Journal Citat                                                 | ion Reports® Essential Science Indicators M EndNote M                                                                                                    | Войти 👻 Справка Русский 💙                                                                                     |
|------------------------------------------------------------------------------------------|----------------------------------------------------------------------------------------------------|----------------------------------------------------------------------------------------------------|
| WEB OF SCIENC                                                                            | E™                                                                                                    | Soйти<br>MSON REUTERS                                                                                         |
| егистрация                                                                               | С                                                                                                    | менты 🗸 🔀 Выход из системы теченных публикаций                                                                |
| Адрес эл. почты:<br>Введите адрес<br>ектронной почты еще<br>раз:                         | Примечание. Если вы уже зарегистрированы для использования продукта или ать на<br>службы Thomson R<br>Подтверждение электронной почты<br>Зачем нужно регист                                                                                                    | а новый сайт Web of Science! Просмотрите краткое руководство.                                                 |
| Продолжить Отмен                                                                         | <ul> <li>Автоматическі</li> <li>Доступ к сохр.</li> <li>Необходимо подтвердить ваш адрес электронной почт</li> <li>Создание опов</li> <li>Магіа.patrakova@tr.com. Если вы не получили сообщен</li> <li>Добавление сі</li> <li>Выбор предпов</li> <li>Обновление л</li> </ul> | ы. Сообщение было отправлено на:<br>ние в течение 5 минут, проверьте папку "Спам" или<br>азанный в сообщении: |
| Регистрация                                                                              | 6                                                                                                    |                                                                                                    |
| * Адрес эл. почты:<br>* Имя:<br>* Фамилия:<br>Средний инициал:<br>*Пароль:               | maria.patrakova@tr.com                                                                                                    | ить                                                                                                    |
|                                                                                          | Инструкции по работе с паролем<br>Должен быть не менее 8 символов (без пробелов) и содержать:<br>- как минимум 1 цифру: 0 - 9<br>- как минимум 1 буквенный символ, с учетом регистра<br>- как минимум 1 символ: ! @ # \$ % ^ * () ~ `{}[]  & _<br>Пример: 1sun%moon          |                                                                                                    |
| * Повторить ввод нового пароля:                                                          |                                                                                                    |                                                                                                    |
| <ul> <li>* Главная роль:</li> </ul>                                                      | Выберите главную роль 🔹                                                                                                    |                                                                                                    |
| * Предметная область:<br>Использованное<br>библиографическое<br>программное обеспечение: | Выберите предметную область •<br>Выбрать использованное библиографическое программное обеспечение •                                                                                                    | Настроить свои возможности                                                                                    |

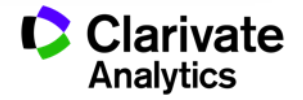

# Настройка поиска в Web of Science Core Collection и глубина подписки

| ПЕРИОД                                                                                                    |
|----------------------------------------------------------------------------------------------------|
| Все годы                                                                                                    |
| С 1900 ✓ по 2016 ✓                                                                                                    |
| - ДРУГИЕ ПАРАМЕТРЫ                                                                                                    |
| Web of Science Core Collection: указатели цитирования                                                                                                    |
| Science Citation Index Expanded (SCI-EXPANDED)1900-по настоящее время                                                                                                    |
| ✓ Social Sciences Citation Index (SSCI)1900-по настоящее время                                                                                                    |
| ✓ Arts & Humanities Citation Index (A&HCI)1975-по настоящее время                                                                                                    |
| ✓ Conference Proceedings Citation Index- Science (CPCI-S)1990-по настоящее время                                                                                             |
| ✓ Conference Proceedings Citation Index- Social Science & Humanities (CPCI-SSH)1990-по настоящее время                                                                       |
| Воок Citation Index− Science (BKCI-S)2005-по настоящее время                                                                                                    |
|                                                                                                    |
| ✓ Emerging Sources Citation Index (ESCI)2015-по настоящее время                                                                                                    |
| Web of Science Core Collection: указатели химических веществ                                                                                                    |
| <ul> <li>Current Chemical Reactions (CCR-EXPANDED)1985-по настоящее время<br/>(включая данные о структуре Institut National de la Propriete Industrielle до 1840)</li> </ul> |
| ✓ Index Chemicus (IC)1993-по настоящее время                                                                                                    |
| Последнее обновление данных: 2016-03-26                                                                                                    |
| Автоматически предлагать названия публикаций                                                                                                    |
| Вкл. 🗸                                                                                                    |

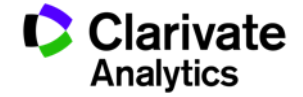

### Базы данных на платформе Web of Science

| Web of Science ™     InCites ™     Journal Citation Reports●     E       WEB OF SCIENCE ™ | ssential Science Indicators <sup>s</sup> M EndNote ™ |                                    | Войти – Справка Русский –                    |
|-------------------------------------------------------------------------------------------|------------------------------------------------------|------------------------------------|----------------------------------------------|
| Поиск Web of Science™ Core Collection                                                     |                                                      | Мои инструменты 👻 Истор            | ия поиска Список отмеченных публикаций       |
|                                                                                           | все базы данных                                      | Добро пожаловать на новый сайт Web | of Science! Просмотрите краткое руководство. |
|                                                                                           | Web of Science <sup>™</sup> Core Collection -        |                                    |                                              |
| Основной поиск 🔽                                                                          | Biological Abstracts®                                |                                    |                                              |
|                                                                                           | BIOSIS Citation Index <sup>SM</sup>                  |                                    | Шелкните злесь лля                           |
| Пример: oil spill* mediterranean                                                          | BIOSIS Previews®                                     | - Поиск                            | Получения советов по                         |
|                                                                                           | CABI: CAB Abstracts® и Global Health®                |                                    | yny imenino nonena.                          |
|                                                                                           | Chinese Science Citation Database SM                 |                                    |                                              |
|                                                                                           | Current Contents Connect®                            |                                    |                                              |
|                                                                                           | Data Citation Index <sup>SM</sup>                    |                                    |                                              |
|                                                                                           | Derwent Innovations Index <sup>SM</sup>              |                                    |                                              |
| • Все годы 🗸                                                                              | FSTA® — ресурс о науке о продуктах питания           |                                    |                                              |
| ○ C 1900 	 no 2016                                                                        | Inspec ®                                             |                                    |                                              |
|                                                                                           | KCI-Korean Journal Database                          |                                    |                                              |
|                                                                                           | MEDLINE®                                             |                                    |                                              |
|                                                                                           | Russian Science Citation Index                       |                                    |                                              |
|                                                                                           | SciELO Citation Index                                |                                    |                                              |
| <ul> <li>Отзывы и поддержка пользователей</li> </ul>                                      | Zoological Record®                                   | рвого в Web of Science?            | • Настроить свои возможности                 |

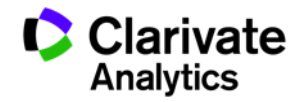

#### Поля поиска в Web of Science Core Collection

| Web of Science™       InCites™       Journal Citation Reports®       Essential Science Indicators™       EndNote™         WEB OF SCIENCE™ | Войти V Справка Русский V Справка Русский V ТНОМSON REUTERS*                                        |
|----------------------------------------------------------------------------------------------------|----------------------------------------------------------------------------------------------------|
| Поиск Veb of Science ™ Core Collection 🔽                                                                                                  | Мои инструменты 👻 История поиска Список отмеченных публикаций                                       |
| Основной поиск 🔽                                                                                                    | Добро пожаловать на новый сайт Web of Science! Просмотрите краткое руководство.                     |
| Пример: oil spill* mediterranean 🕑 + Добавить поле   Выполнить сброс формы                                                                | Тема         Поиск         Щелкните здесь для получения советов по улучшению поиска.           Тема |
| ПЕРИОД<br>Все годы С 1900 ПО 2016 С 1900                                                                                                  | Редактор<br>Название публикации<br>DOI<br>Год публикации                                            |
| • ДРУГИЕ ПАРАМЕТРЫ                                                                                                    |                                                                                                    |

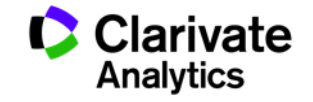

#### Панель Уточнение результатов

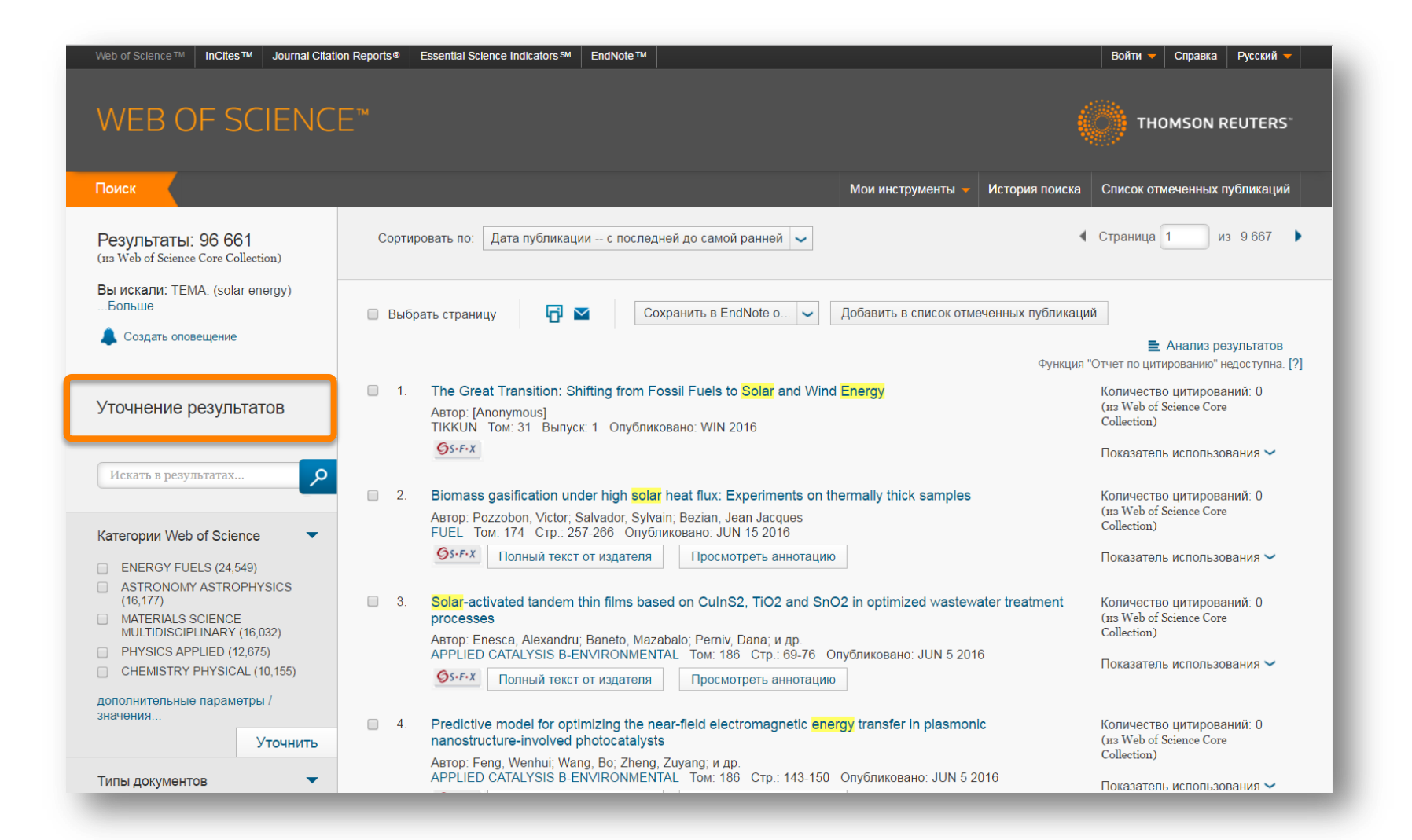

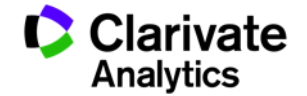

## Панель Уточнение результатов

| Результаты:<br>(из Web of Science Core Collection)                     |          | Категории Web of Science Уточнить<br>Отображаются первые 100 Категории web of Sci | <b>1сключить</b> Отмена Сортировать по: Числу записе           | й 🗸                                                 |
|------------------------------------------------------------------------|----------|-----------------------------------------------------------------------------------|----------------------------------------------------------------|-----------------------------------------------------|
| Вы искали: TEMA: (solar energyБольше                                   | y)       | ENERGY FUELS (24,549)     ASTRONOMY ASTROPHYSICS (16,177)                         | PHYSICS FLUIDS PLASMAS (872) CHEMISTRY INORGANIC NUCLEAR (836) | MATHEMATICS APPLIED (230) BIOLOGY (217)             |
| 🜲 Создать оповещение                                                   |          | MATERIALS SCIENCE MULTIDISCIPLINARY<br>(16,032)                                   | ENGINEERING MULTIDISCIPLINARY (734)                            | OPERATIONS RESEARCH MANAGEMENT SCIENCE     (214)    |
|                                                                        |          | PHYSICS APPLIED (12,675)                                                          | AUTOMATION CONTROL SYSTEMS (714)                               | AGRICULTURE MULTIDISCIPLINARY (197)                 |
| Уточнение результатое                                                  | 3        | CHEMISTRY PHYSICAL (10,155)                                                       | METALLURGY METALLURGICAL ENGINEERING (701)                     | MATHEMATICS INTERDISCIPLINARY APPLICATIONS (195)    |
|                                                                        | -        | ENGINEERING ELECTRICAL ELECTRONIC<br>(7,480)                                      | TELECOMMUNICATIONS (650)                                       | FORESTRY (195)                                      |
|                                                                        |          | CHEMISTRY MULTIDISCIPLINARY (6,943)                                               | REMOTE SENSING (586)                                           | PHYSICS MATHEMATICAL (193)                          |
| Искать в результатах                                                   | R        | NANOSCIENCE NANOTECHNOLOGY (5,944)                                                | CHEMISTRY APPLIED (550)                                        | MATERIALS SCIENCE TEXTILES (185)                    |
|                                                                        |          | PHYSICS CONDENSED MATTER (4,955)                                                  | MATERIALS SCIENCE CERAMICS (529)                               | RADIOLOGY NUCLEAR MEDICINE MEDICAL IMAGING (182)    |
| Категории Web of Science                                               |          | ENGINEERING CHEMICAL (3,975)                                                      | COMPUTER SCIENCE INTERDISCIPLINARY APPLICATIONS<br>(525)       | TRANSPORTATION SCIENCE TECHNOLOGY (177)             |
|                                                                        |          | THERMODYNAMICS (3,966)                                                            | COMPUTER SCIENCE THEORY METHODS (523)                          | MATERIALS SCIENCE CHARACTERIZATION TESTING<br>(176) |
| Типы документов                                                        |          | ENGINEERING MECHANICAL (3,852)                                                    | COMPUTER SCIENCE ARTIFICIAL INTELLIGENCE (519)                 | FOOD SCIENCE TECHNOLOGY (154)                       |
| ARTICLE (71,741)                                                       |          | ENVIRONMENTAL SCIENCES (3,733)                                                    | ECOLOGY (503)                                                  | MANAGEMENT (153)                                    |
| <ul> <li>PROCEEDINGS PAPER (23,440)</li> <li>REVIEW (4.834)</li> </ul> |          | METEOROLOGY ATMOSPHERIC SCIENCES<br>(3,544)                                       | SPECTROSCOPY (499)                                             | PLANNING DEVELOPMENT (150)                          |
| BOOK CHAPTER (997)                                                     |          | OPTICS (3,237)                                                                    | CRYSTALLOGRAPHY (499)                                          | MARINE FRESHWATER BIOLOGY (150)                     |
| MEETING ABSTRACT (668)                                                 |          | GEOSCIENCES MULTIDISCIPLINARY (2,830)                                             | CHEMISTRY ORGANIC (473)                                        | PUBLIC ENVIRONMENTAL OCCUPATIONAL HEALTH<br>(146)   |
| дополнительные параметры / значения                                    |          | CONSTRUCTION BUILDING TECHNOLOGY<br>(2,727)                                       | AGRONOMY (432)                                                 | COMPUTER SCIENCE SOFTWARE ENGINEERING<br>(139)      |
|                                                                        | Уточнить | ELECTROCHEMISTRY (2,546)                                                          | COMPUTER SCIENCE INFORMATION SYSTEMS (426)                     | EDUCATION SCIENTIFIC DISCIPLINES (136)              |
|                                                                        |          | PHYSICS ATOMIC MOLECULAR CHEMICAL<br>(2,346)                                      | BIOTECHNOLOGY APPLIED MICROBIOLOGY (408)                       | BUSINESS (133)                                      |
| направления исследования                                               | •        | MECHANICS (2,243)                                                                 | BIOCHEMISTRY MOLECULAR BIOLOGY (399)                           | URBAN STUDIES (120)                                 |
|                                                                        |          | PHYSICS NUCLEAR (2,228)                                                           | AGRICULTURAL ENGINEERING (359)                                 | ROBOTICS (111)                                      |
| Авторы                                                                 |          | PHYSICS PARTICLES FIELDS (2,047)                                                  | ENGINEERING INDUSTRIAL (356)                                   | LIMNOLOGY (96)                                      |
|                                                                        |          | MATERIALS SCIENCE COATINGS FILMS                                                  | BIOPHYSICS (336)                                               | GEOGRAPHY (95)                                      |
| Групповые авторы                                                       | •        | ENGINEERING CIVIL (1,933)                                                         | IMAGING SCIENCE PHOTOGRAPHIC TECHNOLOGY (325)                  | MINING MINERAL PROCESSING (88)                      |
|                                                                        |          | PHYSICS MULTIDISCIPLINARY (1,915)                                                 | PLANT SCIENCES (323)                                           | MICROBIOLOGY (82)                                   |
| Редакторы                                                              | •        | ENGINEERING ENVIRONMENTAL (1,791)                                                 | COMPUTER SCIENCE HARDWARE ARCHITECTURE (322)                   | MATERIALS SCIENCE COMPOSITES (80)                   |

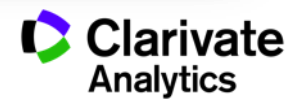

#### Панель Уточнение результатов для анализа результатов поиска

| Уточнение результатов    |   |
|--------------------------|---|
| Искать в результатах     | م |
| Категории Web of Science | • |
| Типы документов          | • |
| Направления исследования | • |
| Авторы                   | • |

С кем сотрудничать?

| Названия изданий          | • |
|---------------------------|---|
| Названия серий книг       | • |
| Названия конференций      | • |
| Годы публикаций           | • |
| Профили организаций       | • |
| Финансирующие организации | • |
| Языки                     | • |
| Страны/территории         | • |
| Лучшие материалы ESI      | • |
| Открытый доступ           | • |

В каких журналах публиковаться?

# На каких конференциях выступать?

Где искать источники финансирования?

Журналы открытого доступа

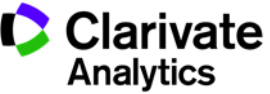

#### Сортировка результатов

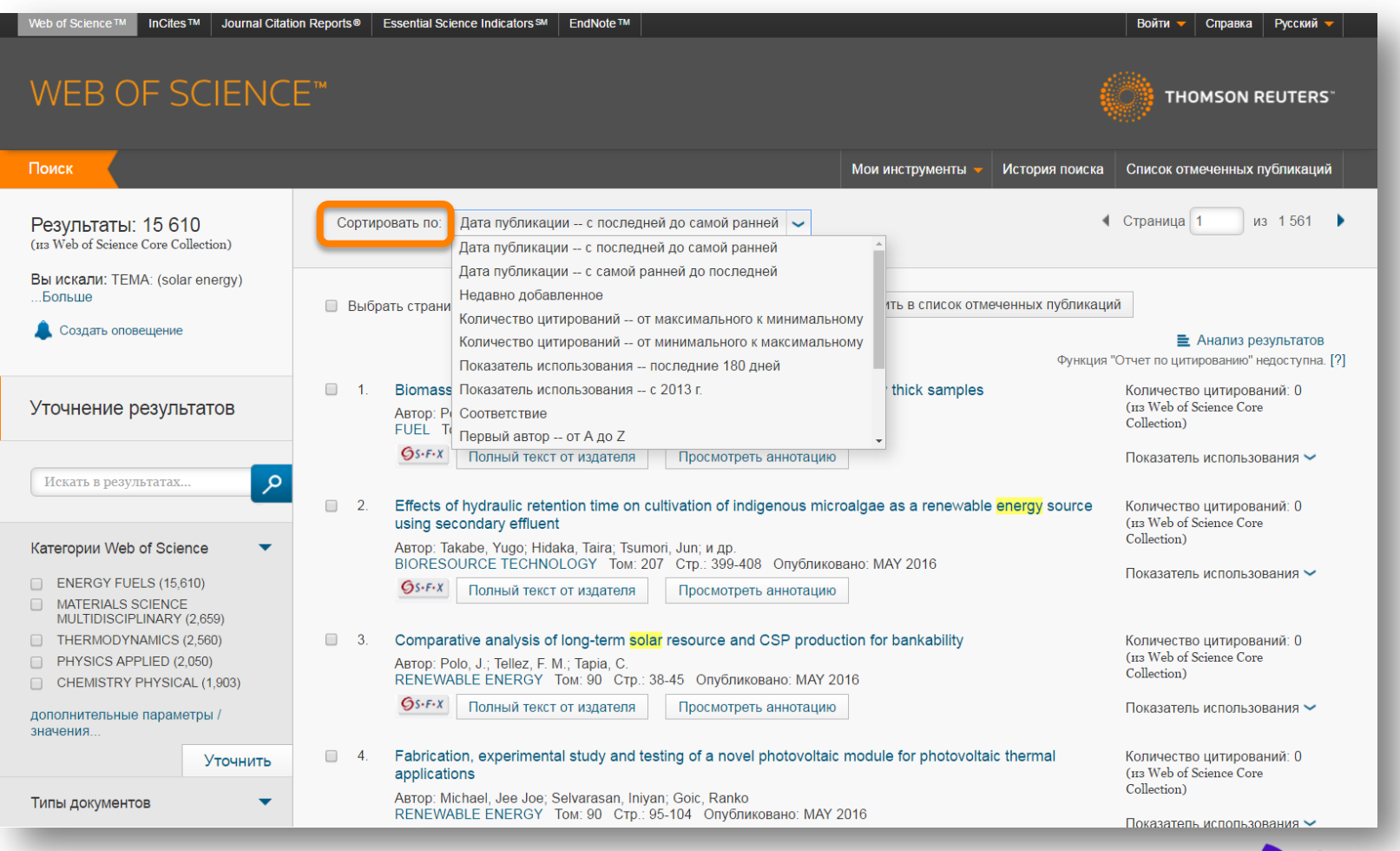

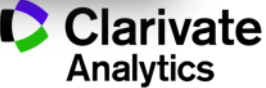

### Показатели цитирования

| ] 1. | A LOW-COST, HIGH-EFFICIENCY SOL/<br>TIO2 FILMS<br>Автор: OREGAN, B; GRATZEL, M                         | AR-CELL BASED ON DYE-SENSITIZED COLLOIDAL                                                                   | Количество цитирований:<br>15,848<br>(us Web of Science Core |
|------|----------------------------------------------------------------------------------------------------|----------------------------------------------------------------------------------------------------|--------------------------------------------------------------|
|      | NATÜRE Том: 353 Выпуск: 6346 Стр.: 7                                                                   | 37-740 Опубликовано: ОСТ 24 1991                                                                            | Collection)                                                  |
|      | <b>О</b> S-F-X Полный текст от издателя                                                                | Просмотреть аннотацию                                                                                       | Показатель использования 🗸                                   |
| 2.   | CONVERSION OF LIGHT TO ELECTRIC<br>DICARBOXYLATE)RUTHENIUM(II) CHA<br>AND SCN-) ON NANOCRYSTALLINE TH  | CITY BY CIS-X2BIS(2,2'-BIPYRIDYL-4,4'-<br>RGE-TRANSFER SENSITIZERS (X = CL-, BR-, I-, CN-,<br>02 ELECTRODES | Количество цитирований:<br>4,621<br>(us Web of Science Core  |
|      | Автор: NAZEERUDDIN, MK; KAY, A; RODIC<br>JOURNAL OF THE AMERICAN CHEMICAL<br>Опубликовано: JUL 14 1993 | IO, I; и др.<br>SOCIETY Том: 115 Выпуск: 14 Стр.: 6382-6390                                                 | Соцестол)                                                    |
|      | <b>О</b> 5-F-X Полный текст от издателя                                                                | Просмотреть аннотацию                                                                                       |                                                              |
| 3.   | LIGHT-INDUCED REDOX REACTIONS I                                                                        | N NANOCRYSTALLINE SYSTEMS                                                                                   | Количество цитирований:                                      |
|      | Автор: HAGFELDT, A; GRATZEL, M<br>CHEMICAL REVIEWS Том: 95 Выпуск: 1                                   | Стр.: 49-68 Опубликовано: JAN-FEB 1995                                                                      | 3,993<br>(us Web of Science Core<br>Collection)              |
|      | <b>О</b> S-F-X Полный текст от издателя                                                                |                                                                                                    | concertory                                                   |
|      |                                                                                                    |                                                                                                    | Показатель использования 🛩                                   |
| 4.   | High-efficiency solution processable p<br>polymer blends                                               | oolymer photovoltaic cells by self-organization of                                                          | Количество цитирований:<br>3,838                             |
|      | Автор: Li, G; Shrotriya, V; Huang, JS; и др.<br>NATURE MATERIALS Том: 4 Выпуск: 11                     | Стр.: 864-868 Опубликовано: NOV 2005                                                                        | (u3 Web of Science Core<br>Collection)                       |
|      | <b>О</b> S-F-X Полный текст от издателя                                                                | Просмотреть аннотацию                                                                                       | Высокоцитируемый<br>документ                                 |

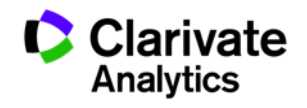

#### Показатели использования

| 2. | CONVERSION OF LIGHT TO ELECTRICITY BY CIS-X2BIS(2,2'-BIPYRIDYL-4,4'-<br>DICARBOXYLATE)RUTHENIUM(II) CHARGE-TRANSFER SENSITIZERS (X = CL-, BR-, I-,<br>CN-, AND SCN-) ON NANOCRYSTALLINE TIO2 ELECTRODES                           | С 2013 г.: 3,494<br>(из Web of Science Core                                         |
|----|----------------------------------------------------------------------------------------------------|-------------------------------------------------------------------------------------|
|    | Автор: NAZEERUDDIN, MK; KAY, A; RODICIO, I; и др.<br>JOURNAL OF THE AMERICAN CHEMICAL SOCIETY Том: 115 Выпуск: 14 Стр.: 6382-6390<br>Опубликовано: JUL 14 1993<br>Os-F-X Полный текст от издателя Просмотреть аннотацию           | Сопестіоп)<br>Показатель использования<br>Последние 180 дней: 113<br>С 2013 г.: 698 |
| 3. | LIGHT-INDUCED REDOX REACTIONS IN NANOCRYSTALLINE SYSTEMS<br>Автор: HAGFELDT, A; GRATZEL, M<br>CHEMICAL REVIEWS Том: 95 Выпуск: 1 Стр.: 49-68 Опубликовано: JAN-FEB 1995                                                           | Количество цитирований:<br>3,894<br>(из Web of Science Core<br>Collection)          |
|    | <b>О</b> S-F-X Полный текст от издателя                                                                                                    | Показатель использования  Последние 180 дней: 58                                    |
| 4. | High-efficiency solution processable polymer photovoltaic cells by self-organization of polymer blends<br>Автор: Li, G; Shrotriya, V; Huang, JS; и др.<br>NATURE MATERIALS Том: 4 Выпуск: 11 Стр.: 864-868 Опубликовано: NOV 2005 | C 2013 r.: 459<br>(na web of Science Core<br>Collection)                            |
|    | <b>О</b> S-F-X Полный текст от издателя Просмотреть аннотацию                                                                                                    | Расокоцитируемый<br>документ                                                        |
| 5. | Nanowire dve-sensitized solar cells                                                                                                    | Показатель использования<br>Последние 180 дней: 253<br>С 2013 г.: 1.411             |
|    | Автор: Law, M; Greene, LE; Johnson, JC; и др.<br>NATURE MATERIALS Том: 4 Выпуск: 6 Стр.: 455-459 Опубликовано: JUN 2005                                                                                                    | (H3 WED OF Science Core<br>Collection)                                              |
|    | Олный текст от издателя Просмотреть аннотацию                                                                                                    | Высокоцитируемый<br>документ                                                        |

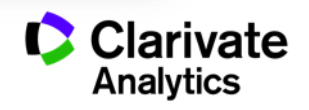

# Полезные ссылки

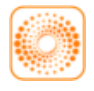

webofscience.com

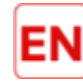

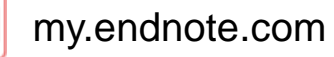

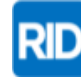

researcherid.com

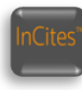

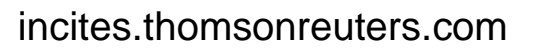

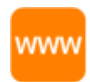

#### clarivate.ru

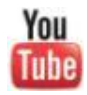

youtube.com/WOKtrainingsRussian

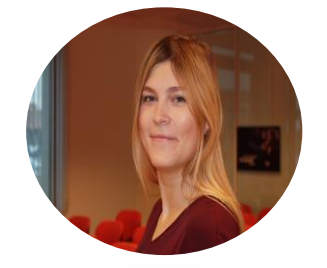

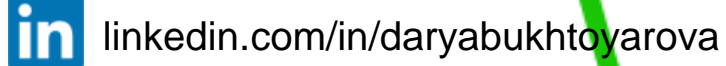

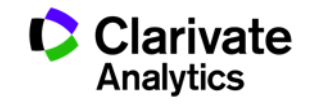

Оформление статей по ГОСТу и требованиям международных журналов

**EndNote Online** 

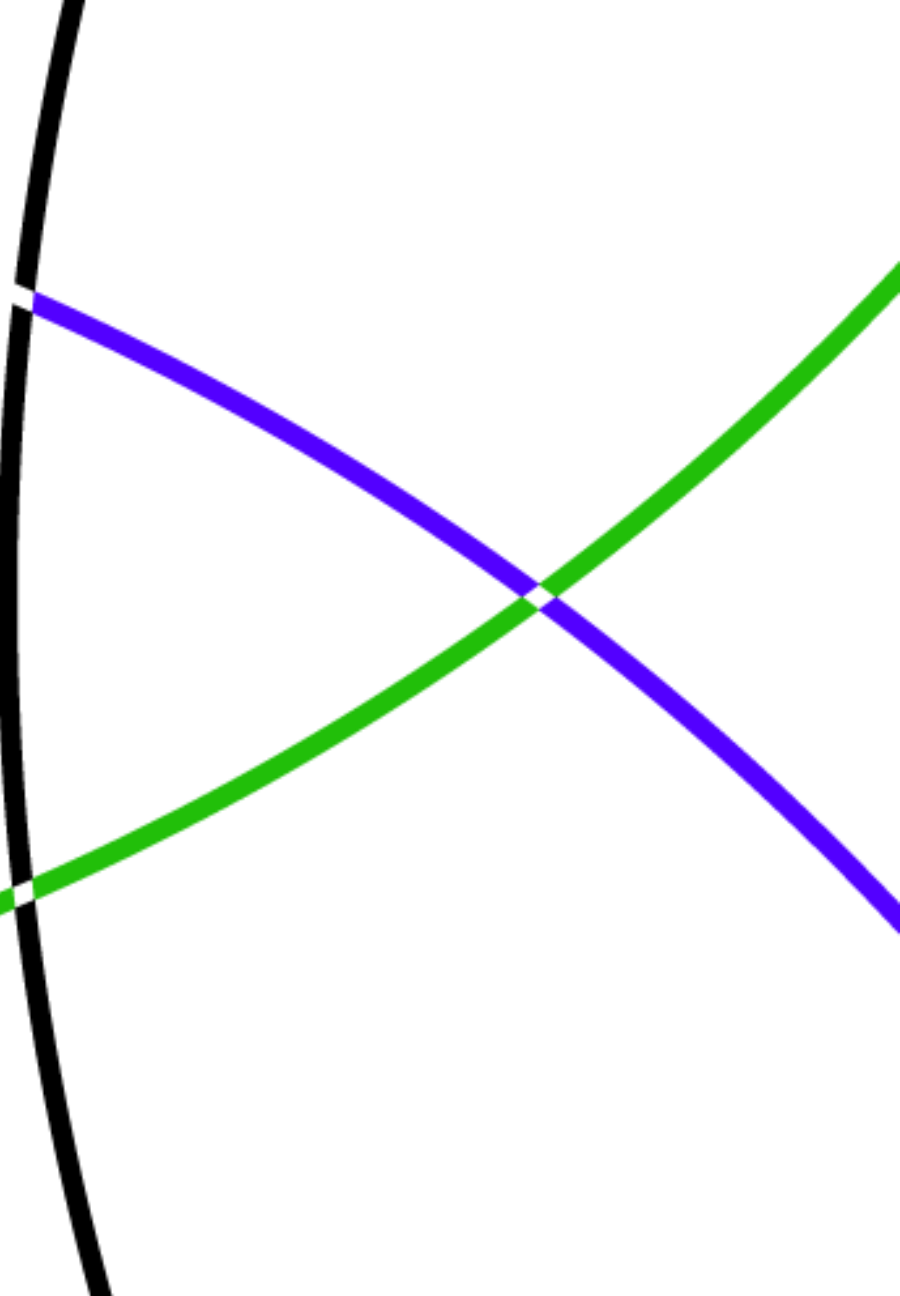

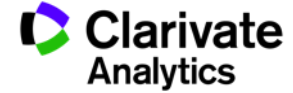

# Этапы научной деятельности

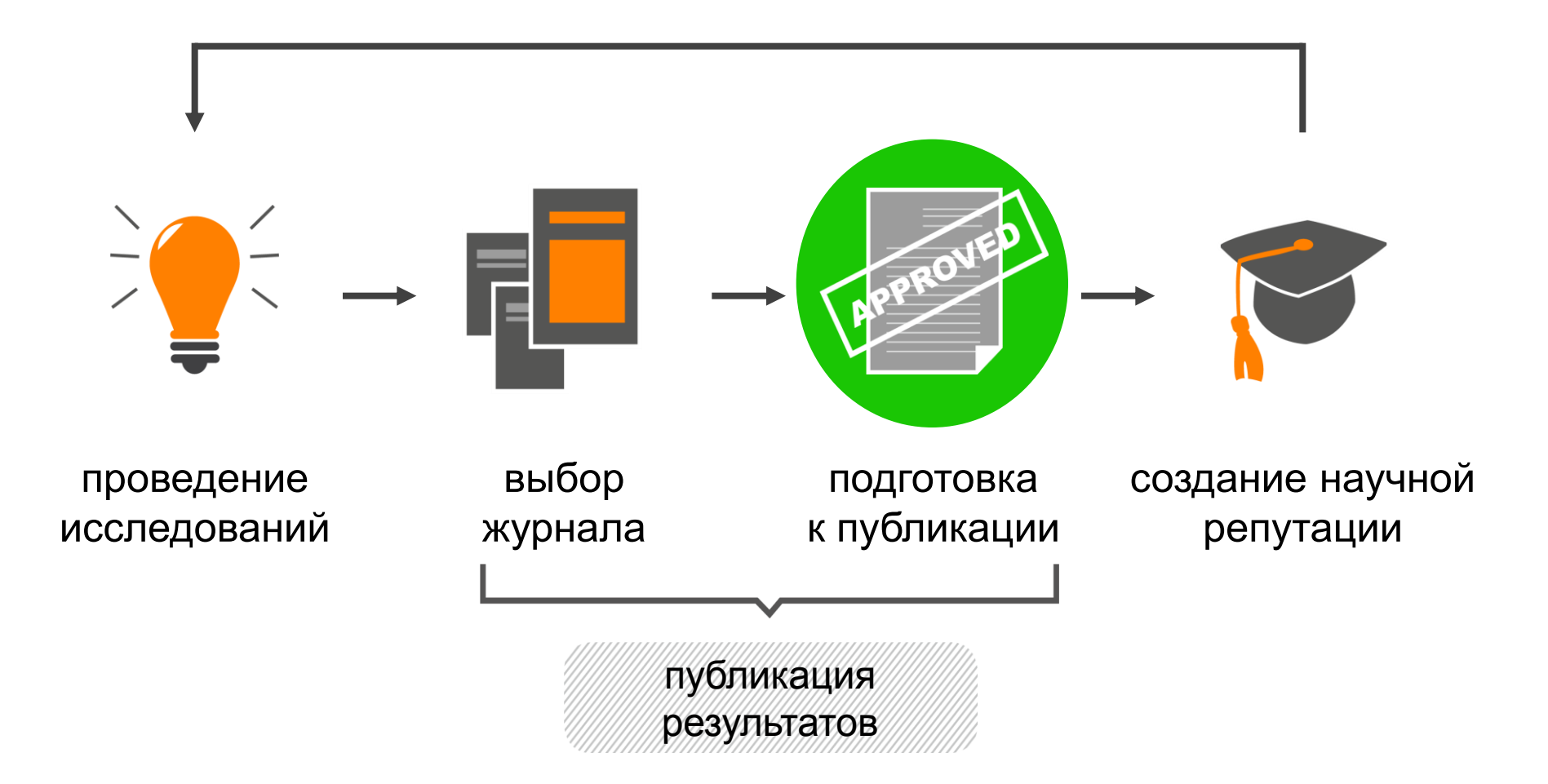

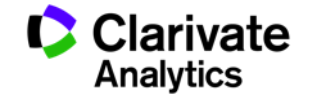

Доступ к EndNote

# Бесплатная версия ENDNOTE ONLINE webofscience.com my.endnote.com

my.endnote.com

Платная версия ENDNOTE X8 endnote.com

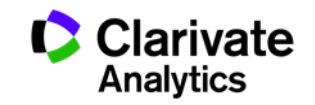

#### Доступ к Endnote online со страницы Web of Science

|                              | InCites M Journal Citation Reports® | Essential Science Indicators SM EndNote TM |                     | Войти 👻 Справка Русский 👻                 |
|------------------------------|-------------------------------------|--------------------------------------------|---------------------|-------------------------------------------|
|                              |                                     |                                            | ×,                  | Зойти                                     |
| NFR (                        | JF SCIENCE                          |                                            |                     | DMSON REUTERS <sup>-</sup><br>Регистрация |
| Поиск                        | Web of Science™ Core Collectio      | n 👱                                        | Мои инструменты 👻 🗱 | выход из системы эченных публикаций       |
|                              |                                     |                                            |                     |                                           |
| <b>Эсновной</b><br>Пример: с | поиск 🔽<br>nil spill* mediterranean | С                                          | ~ Поиск             | Щелкните здесь для<br>получения советов   |

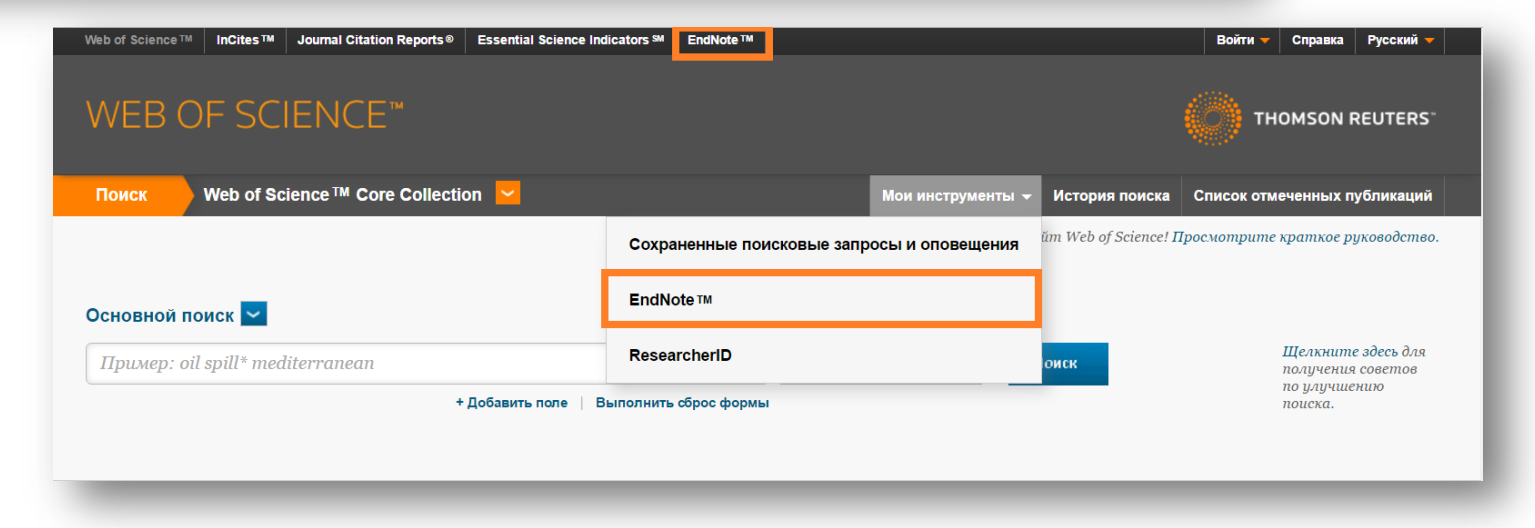

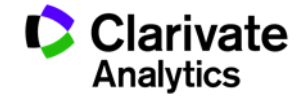

#### **Endnote online**

| EndNote <sup>™</sup> basic My References Coll                                                                                                    | lect Organize Format Ma            | atch Options | Downloads                                                                                                    |
|----------------------------------------------------------------------------------------------------|------------------------------------|--------------|----------------------------------------------------------------------------------------------------|
|                                                                                                    |                                    |              | Show Getting Started Guide                                                                                                    |
| Quick Search<br>Search for<br>in All My References                                                                                                    | All My References Show 50 per page |              | Learn about EndNote Desktop                                                                                                    |
| Search<br>My References                                                                                                    | All Page Add to g                  | roup         | Copy To Quick List Delete Sort by: First Author A to Z                                                                                                    |
| My References (742)<br>[Unfiled] (0)<br>Quick List (0)<br>Trash (0)<br>▼ My Groups<br>article: norm vs Alz (67)                                              |                                    | 2011         | It is time for a new approach to Alzheimer's disease Rutgers' Herrup Thinks Plaques and Tangles Are a Symptom, not the Cause<br>American Journal of Alzheimers Disease and Other Dementias<br>Added to Library: 28 Oct 2016 Last Updated: 28 Oct 2016<br>View in Web of Science™→ Source Record, Related Records, Times Cited: 0<br>© In Science™→ Source Record, Related Records, Times Cited: 0 |
| executive functions (113)<br>neurocognition_Alz (85)<br>neurocognition_norm (136)<br>neurophysiology_Alz (31)<br>review: memory func Alz (150)               |                                    | 2012         | A new gene thought to be the cause in early-onset forms of Alzheimer's disease<br>American Journal of Alzheimers Disease and Other Dementias<br>Added to Library: 28 Oct 2016 Last Updated: 28 Oct 2016<br>View in Web of Science™→ Source Record, Related Records, Times Cited: 0<br>© Lu Science™→ Source Record, Related Records, Times Cited: 0                                               |
| исследования внимания (58)<br>исследования мышления (34)<br>исследования памяти (150)<br>пространственные функции (68)<br>статья: нейрокогн фции в норм (43) | Abbas, T.                          | 2009         | Impairment of synaptic plasticity and memory formation in GLP-1 receptor KO mice: Interaction between type 2<br>diabetes and Alzheimer's disease<br>Behavioural Brain Research<br>Added to Library: 28 Oct 2016 Last Updated: 28 Oct 2016<br>View in Web of Science™ + Source Record, Related Records, Times Cited: 99<br>© ↓↓ Source Record, Related Records, Times Cited: 99                    |
| Build a profile to showcase<br>your own work.<br>ResearcherID                                                                                                | Acevedo, A.                        | 2007         | Nonpharmacological cognitive interventions in aging and dementia<br>Journal of Geriatric Psychiatry and Neurology<br>Added to Library: 28 Oct 2016 Last Updated: 28 Oct 2016<br>View in Web of Science <sup>114</sup> + Source Record, Related Records, Times Cited: 83                                                                                                    |
|                                                                                                    | Addis, D. R.                       | 2004         | Memory of myself: Autobiographical memory and identity in Alzheimer's disease                                                                                                    |

Build a profile to showcase your own work. ResearcherID

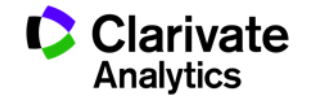

#### Добавление записей из Web of Science

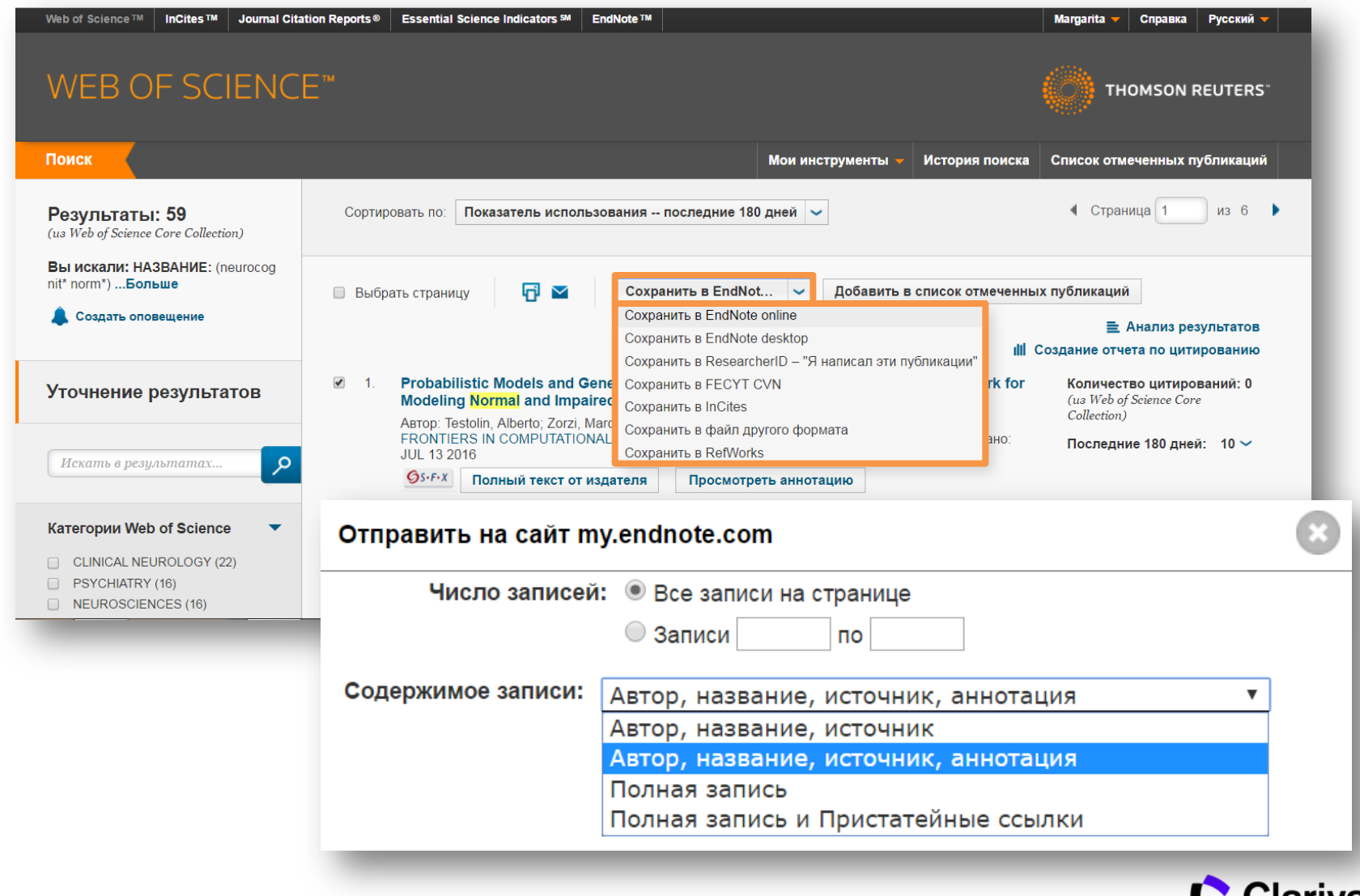

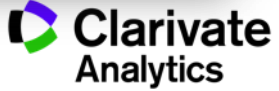

## Добавление записей вручную

| EndNote <sup>™</sup> basic My References Col                                                                                   | ct Organize Format Match Options Downloads                                                                                       |  |  |  |  |  |
|----------------------------------------------------------------------------------------------------|----------------------------------------------------------------------------------------------------|--|--|--|--|--|
| Online Search New Reference Import References                                                                                  |                                                                                                    |  |  |  |  |  |
| Quick Search Search for in All My References Search                                                                            | New Reference Bibliographic Fields: Reference Type: Generic                                                                      |  |  |  |  |  |
| My References<br>All My References (742)<br>[Unfiled] (0)                                                                      | Author: Journal Article<br>Legal Rule or Regulation<br>Magazine Article<br>Manuscript First name. Enter each name on a new line. |  |  |  |  |  |
| Quick List (0)<br>Trash (0)<br>▼ My Groups                                                                                     | Year:     Map<br>Music       Secondary Author:     Newspaper Article<br>Online Database                                          |  |  |  |  |  |
| article: norm vs Aiz (67)<br>executive functions (113)<br>neurocognition_Aiz (85)<br>neurocognition_norm (136)                 | Secondary Title: Online Multimedia<br>Pamphet<br>Place Published: Patent<br>Personal Communication<br>Publisher: Podcast         |  |  |  |  |  |
| neurophysiology_Alz (31)<br>review: memory func Alz (150)<br>исследования внимания (58)                                        | Volume: Press Release<br>Report<br>Number of Volumes: Standard<br>or volume: Report                                              |  |  |  |  |  |
| исследования мышления (34)<br>исследования памяти (150)<br>пространственные функции (68)<br>статья: нейоркогн фики в норм (43) | Number:     Statute       Pages:                                                                                                 |  |  |  |  |  |
| Build a profile to showcase<br>your own work.                                                                                  | Tertiary Author: Tertiary Title:                                                                                                 |  |  |  |  |  |
| ResearcherID                                                                                                    | Edition:                                                                                                    |  |  |  |  |  |

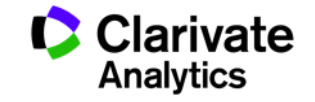

## Добавление записей вручную

| EndNote <sup>™</sup> basic My References Coll | ect Organize Fori        | mat Match Options Downloads                                      |
|-----------------------------------------------|--------------------------|------------------------------------------------------------------|
| Onli                                          | ne Search New Reference  | Ce Import References                                             |
|                                               |                          |                                                                  |
| Quick Search                                  | New Reference            |                                                                  |
| Search for                                    | D1111                    |                                                                  |
| in All My References                          | Bibliographic<br>Fields: | Cancel Save Reference is saved.                                  |
| Search                                        | Reference Type:          | Journal Article                                                  |
| My References                                 | Author:                  | Корсакова, Н.К.                                                  |
| All My References (743)                       |                          | Use format Last Name, First name. Enter each name on a new line. |
| [Unfiled] (1)                                 | Title:                   | Нейропсихология внимания и задача Струпа                         |
| Quick List (0)                                | Year:                    | 2014                                                             |
| Trash (1) Empty                               | lournal                  |                                                                  |
| ▼ My Groups                                   | Journal.                 | рестник московского университета. Серия 14. Психология           |
| article: norm vs Alz (67)                     | Volume:                  | 3                                                                |
| executive functions (113)                     | Issue:                   |                                                                  |
| neurocognition_AIZ (85)                       | Pages:                   | 26-33                                                            |
| neurophysiology Alz (31)                      | Start Dago:              |                                                                  |
| review: memory func Alz (150)                 | Start Page.              |                                                                  |
| исследования внимания (58)                    | Epub Date:               |                                                                  |
| исследования мышления (34)                    | Note: The above fie      | lds are needed for most bibliographic styles.                    |
| исследования памяти (150)                     |                          |                                                                  |
| пространственные функции (68)                 | ►Attachments:            |                                                                  |
| статья: нейрокогн фции в норм (43) 👗          |                          |                                                                  |
| Build a profile to showcase                   | <b>Optional Fields:</b>  |                                                                  |
| your own work.                                | Abstract:                |                                                                  |
| ResearcherID                                  | ADSUIDUL.                |                                                                  |

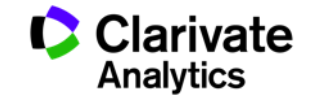

### Добавление записей из каталогов библиотек

| EndNote <sup>™</sup> basic | My References           | Collect     | Organize                                                                             | Format                                                                                                    | Match                           | Option | s Downloads                                                                                                    |      |
|----------------------------|-------------------------|-------------|--------------------------------------------------------------------------------------|----------------------------------------------------------------------------------------------------|---------------------------------|--------|----------------------------------------------------------------------------------------------------|------|
|                            |                         | Online Sear | ch New R                                                                             | eference In                                                                                                    | nport Refere                    | nces   |                                                                                                    |      |
| Online Search<br>Step 1    |                         |             |                                                                                      |                                                                                                    |                                 |        |                                                                                                    |      |
| Select database of         | or library catalog conr | nection.    | All:                                                                                 |                                                                                                    |                                 |        | My Favorites:                                                                                                    | Hide |
| Select<br>Connect          | T                       |             | Georget<br>Georgia<br>Georgia<br>Georgia<br>Georgia<br>Georgia<br>Georgia<br>Georgia | own U-Theo<br>own U<br>Dept Arch<br>Gwinnett C<br>Highlands o<br>IT<br>Military Co<br>Southern U<br>St U<br>n Coll | D<br>Hist<br>Coll<br>Coll<br>II | •      | GPNTB of Russia<br>Russian State Library-DISS<br>Russian State Library                                                   |      |
|                            |                         |             | Copy of<br>Add to n<br>1. Select<br>2. Click t                                       | to Favorites<br>ny list (25 lim<br>t one or more.<br>he "Copy to F                                                 | <b>it):</b><br>avorites" butt   | ion.   | Remove from Favorites<br>Remove from my list:<br>1. Select one or more.<br>2. Click the "Remove from Favorite<br>button. | s"   |

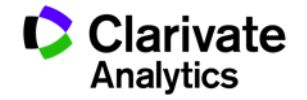

## Импорт записей из Google Академии

| Поиск Картинки                                                          | Ещё                                                                                                    |  |  |  |  |  |
|-------------------------------------------------------------------------|----------------------------------------------------------------------------------------------------|--|--|--|--|--|
| Google                                                                  | cognit* *function* norm*                                                                                                    |  |  |  |  |  |
| Академия                                                                | Результатов: примерно 19 700 ( <b>0,02</b> сек.)                                                                                                    |  |  |  |  |  |
| Статьи<br>Моя библиотека                                                | Population-based norms for the Mini-Mental State Examination by age and<br>educational level<br>RM Crum, JC Anthony, SS Bassett, MF Folstein - Jama, 1993 - archderm.jamanetwork.com<br>Research from JAMA — Population-Based Norms for the Mini-Mental                                                                                                    |  |  |  |  |  |
| <mark>За все время</mark><br>С 2016<br>С 2015<br>С 2012<br>Выбрать даты | State Examination by Age and Educational Level.<br>Цитируется: 2323 Похожие статьи Все версии статьи (9) Web of Science: 1389 Импортировать в Е<br>Сохранено Ещё<br>[книга] A compendium of neuropsychological tests: Administration, norms, and<br>commentary<br>O Spreen, E Strauss - 1998 - books.google.com                                                                                                 |  |  |  |  |  |
| По релевантности<br>По дате                                             | preparation of the client; report writing and informing the client; executive <b>function</b> ; attention;<br>occupational III), 90 WAIS-R NI, 129 Wonderlic Personnel Test, 132 6. <b>Cognitive</b> Tests for<br>y—Revised: Tests of Achievement (WI-R ACH), 166 8. Executive <b>Functions</b> , 171 Behavioral<br>Цитируется: 6132 Похожие статьи Все версии статьи (6) Импортировать в EndNote Сохранить Ещё |  |  |  |  |  |
| включая патенты                                                         | The effects of top management team size and interaction norms on cognitive<br>and affective conflict<br><u>AC Amason, HJ Sapienza</u> - Journal of management, 1997 - jom.sagepub.com                                                                                                    |  |  |  |  |  |
| Создать<br>оповещение                                                   | to assess the ability of the items to discriminate between the constructs and used the MINEIGEN function to set The h2s for cognitive and affective conflict were .64 and .66, respectively Цитируется: 925 Похожие статьи Все версии статьи (5) Web of Science: 238 Импортировать в EndNote Сохранить Ещё                                                                                                    |  |  |  |  |  |

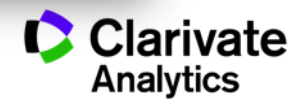
## Управление группами и настройка доступа

|                          | Manage My               | y Group | os Others' Groups | Find Duplica | tes Manage Attachr |
|--------------------------|-------------------------|---------|-------------------|--------------|--------------------|
| lanage My Groups         |                         |         |                   |              |                    |
|                          |                         |         |                   |              |                    |
| My Groups <del></del>    | Number of<br>References | Shai    | e                 |              |                    |
| article: norm vs Alz     | 67                      |         | Manage Sharing    | Rename       | Delete             |
| executive functions      | 113                     |         | Manage Sharing    | Rename       | Delete             |
| neurocognition_Alz       | 85                      |         | Manage Sharing    | Rename       | Delete             |
| neurocognition_norm      | 136                     |         | Manage Sharing    | Rename       | Delete             |
| neurophysiology_Alz      | 31                      |         | Manage Sharing    | Rename       | Delete             |
| review: memory func Alz  | 150                     |         | Manage Sharing    | Rename       | Delete             |
| исследования внимания    | 58                      |         | Manage Sharing    | Rename       | Delete             |
| исследования мышления    | 34                      |         | Manage Sharing    | Rename       | Delete             |
| исследования памяти      | 150                     |         | Manage Sharing    | Rename       | Delete             |
| пространственные функции | 68                      |         | Manage Sharing    | Rename       | Delete             |
|                          |                         |         |                   |              |                    |

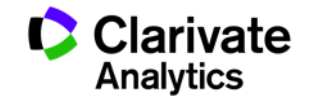

## Оформление списка литературы

| idNote <sup>™</sup> basic муғ | eferences Collect Organize Format Match Options Downloads                                                                                                    |
|-------------------------------|----------------------------------------------------------------------------------------------------|
|                               | Bibliography Cite While You Write™ Plug-In Format Paper Export References                                                                                                    |
| Bibliography                  |                                                                                                    |
| References:                   | - статья: нейрокогн фции в норм* 🔻                                                                                                    |
| Bibliographic style:          | GOST-Appearance-Order                                                                                                    |
| File format:                  | Global Bus Org Excellence<br>Global Change Biology<br>Global Planetary Change<br>Globalisation Soc Ed<br>Glycobiology                                                                                                    |
|                               | GOST-NU O EndNote - Google Chrome                                                                                                    |
|                               | Gov Info Governan  www.myendnoteweb.com/EndNoteWeb.html?func=preview+Print&BibFormat=GOST-Appearance-Order.ens&RefSource=19&FileFormat=RTF&RefNar                                                                                                    |
|                               | Governme       Print this Page       Cancel         Grafes Ar       Graphene       I. Kaleda V. G., Lebedeva I. S., Barkhatova A. N., Omel'chenko M. A., Golubev S. A., Sidorova M. A. Dynam         Grass For       of cognitive anomalies in patients with first episodes of juvenile endogenous psychosis // Neuroscience and behavioral physiology 2010 T. 40, № 3 C. 339-45.         Grand Grass For       2. Kaleda V. G., Lebedeva I. S., Barkhatova A. N., Omelchenko M. A., Golubev S. A., Sidorova M. A. The dynamics of neurocognitive functions in patients with the first psychotic episode of endogenous psychosis manifested in the juvenile age // Zhurnal Nevrologii I Psikhiatrii Imeni S S Korsakova 2008 T. 108, № |
|                               | 3. Сидорова М. А. К проблеме нормы в нейропсихологии (половые различия) // А.Р. Лурия и психологи<br>21 века / Под ред. Ахутина Т. В. и др. – Россия, Москва, 2002. – С. 127.                                                                                                    |
|                               | <ol> <li>Сидорова М. А. Сравнение нейрокогнитивных функций у мужчин и женщин в норме и при шизофрен<br/>и шизоаффективном психозе // Вестник Московского Университета. Серия. 14. Психология. – 2002. №<br/>– С. 106-107.</li> </ol>                                                                                                    |

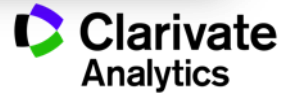

## Подбор журнала для публикации

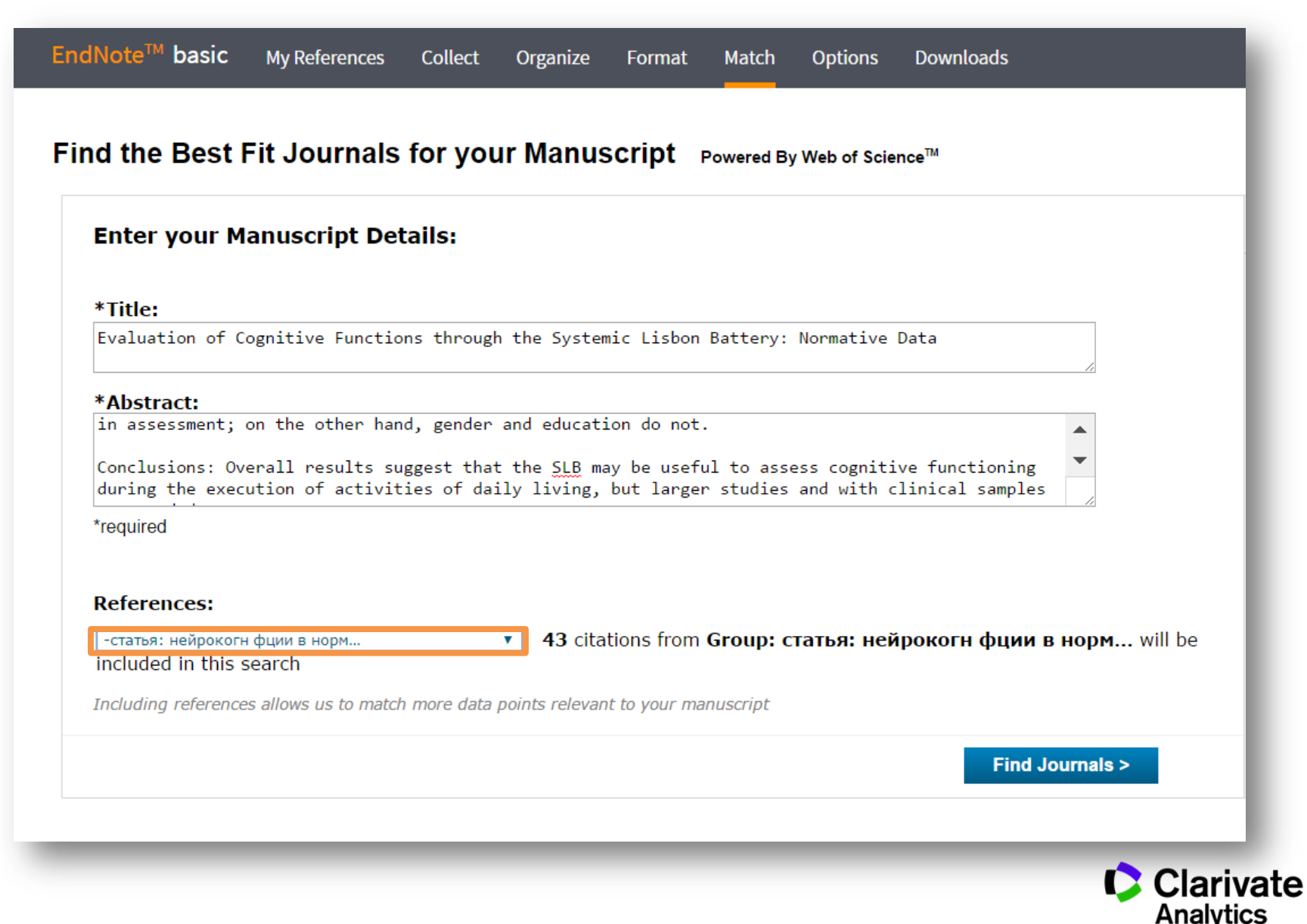

## Подбор журнала для публикации

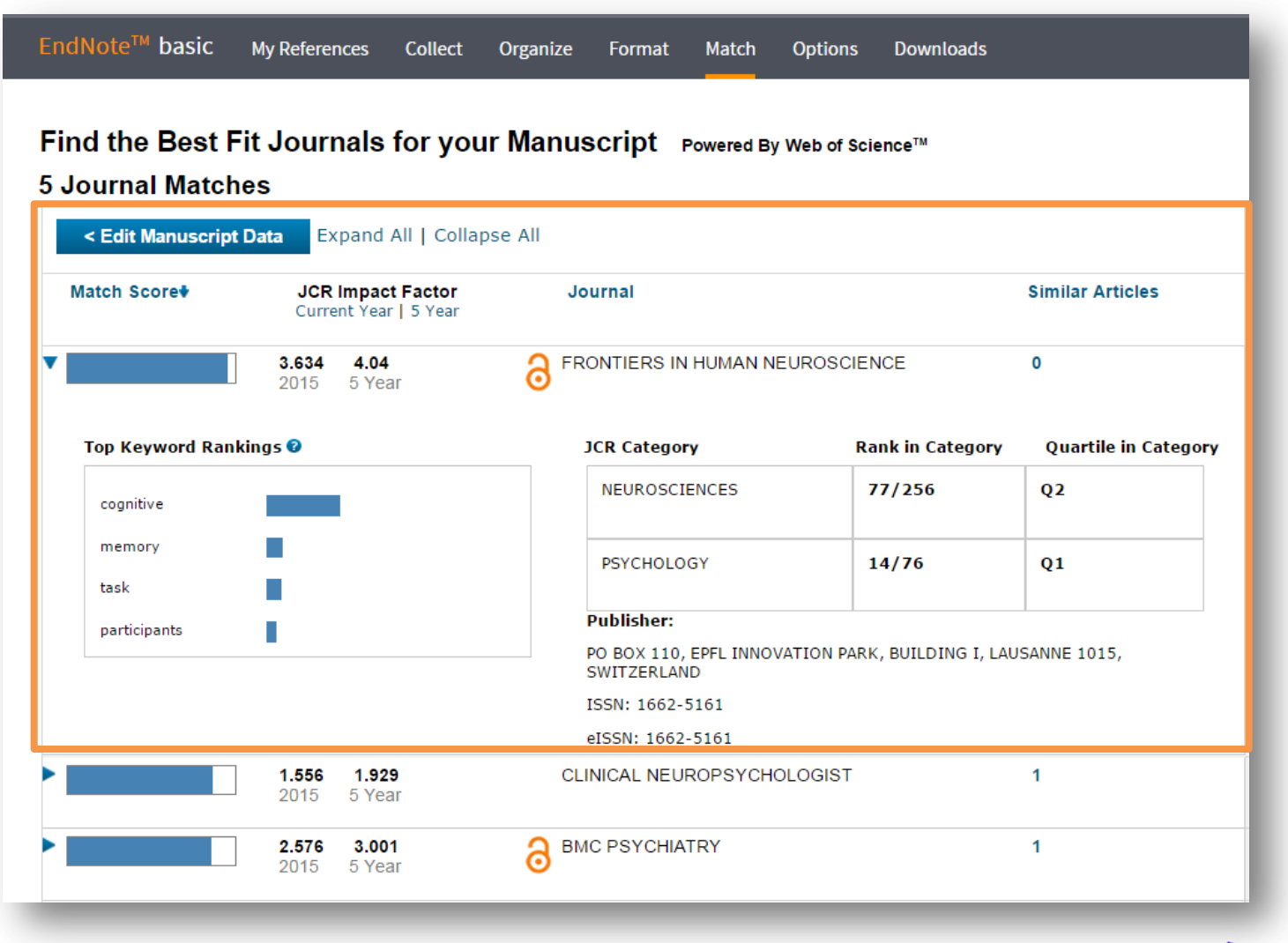

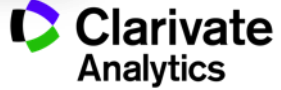

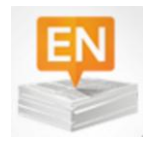

Поиск и добавление ссылок в нужном формате в процессе написания статьи

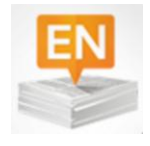

Автоматическое создание и оформление списка литературы в одном из 3300+ библиографических стилей

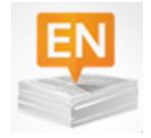

Изменение формата ссылок и списка литературы в тексте статьи одним нажатием клавиши

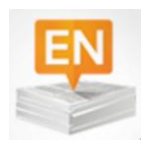

Мгновенное обновление ссылок и списка литературы после редактирования текста

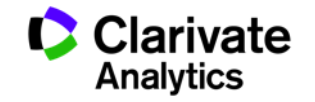

#### Установка модуля на компьютер пользователя

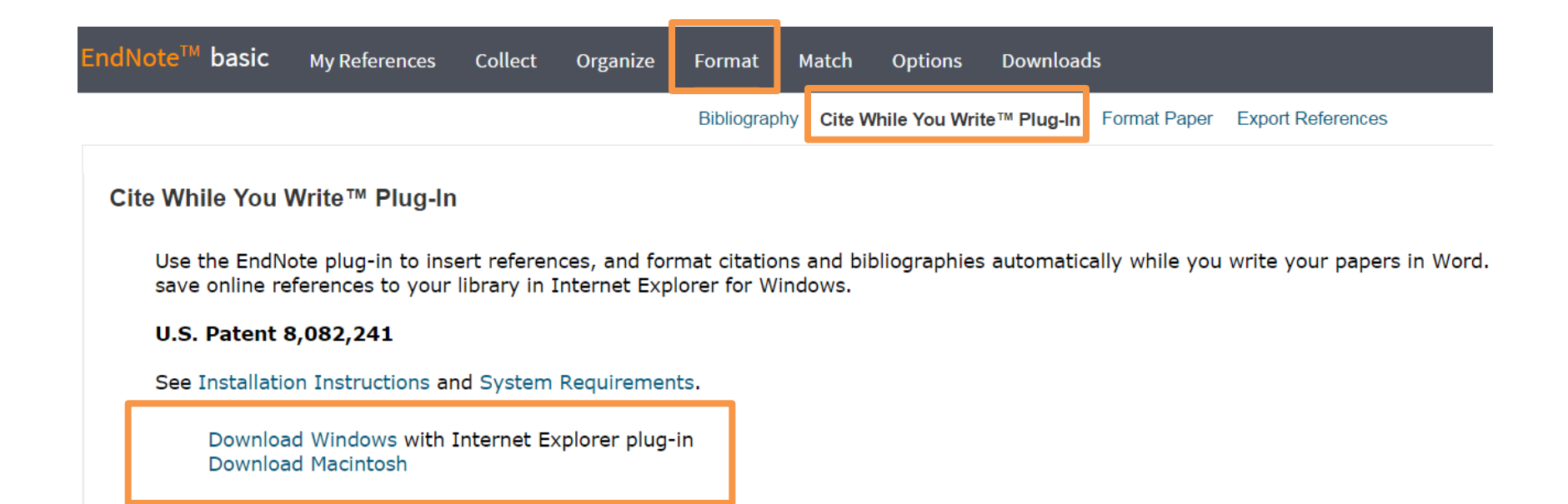

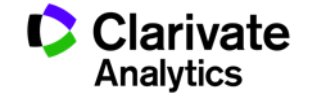

## Настройка модуля в Microsoft Office

| Note Get Started      |
|-----------------------|
|                       |
| ···9···10···11···12·· |
|                       |
| Help                  |
|                       |
|                       |
|                       |
|                       |
|                       |

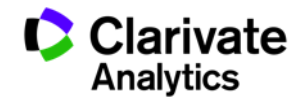

## Выбор стиля

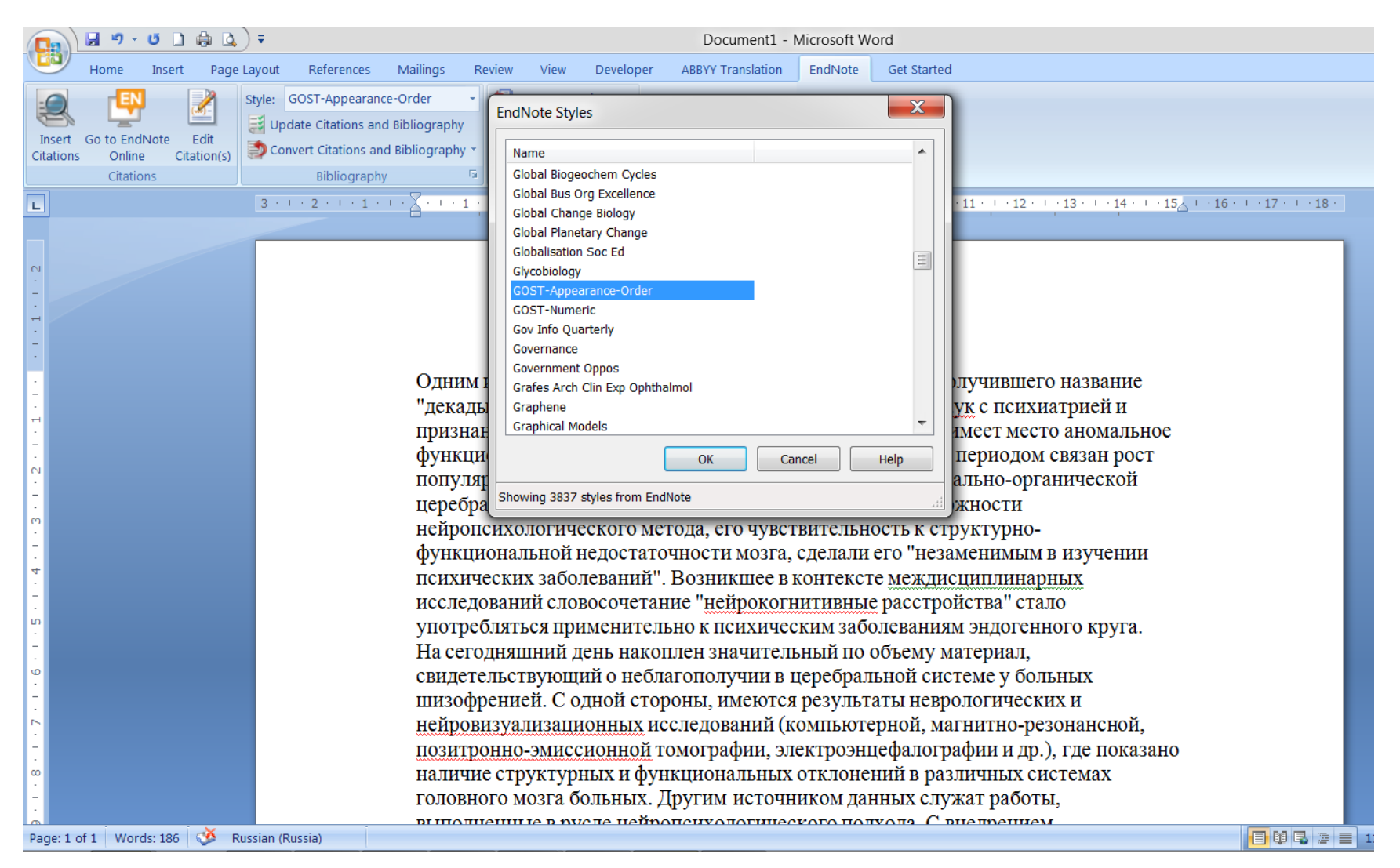

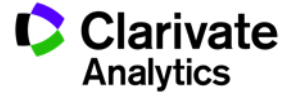

## Выбор источника из библиотеки Endnote

| 🛛 🖃 - O 🗋 🌲                                                                                                    | <b>4</b>                                                                                                    |                                                                                                    | Литоба                                                                                                    | ор_нейрокогни                                                                                                    | тивные расстройств                                                                                                    | a.doc [Comp                                                                                                    | atibility M                                            | lode] - Microsoft Word                                                                                                    |
|----------------------------------------------------------------------------------------------------|----------------------------------------------------------------------------------------------------|----------------------------------------------------------------------------------------------------|----------------------------------------------------------------------------------------------------|----------------------------------------------------------------------------------------------------|----------------------------------------------------------------------------------------------------|----------------------------------------------------------------------------------------------------|--------------------------------------------------------|----------------------------------------------------------------------------------------------------|
| Home Insert Pa                                                                                                    | age Layout Reference                                                                                                    | es Mailings                                                                                                    | Review Vie                                                                                                    | w Developer                                                                                                    | ABBYY Translation                                                                                                    | EndNote                                                                                                    | Get Starte                                             | ed                                                                                                    |
| ert<br>Go to EndNote Edit<br>EndNote Find & Ins                                                                                                    | Style: GOST-Appe                                                                                                    | rance-Order •                                                                                                    | Export                                                                                                    | to EndNote -<br>nces<br>te Help                                                                                                    |                                                                                                    |                                                                                                    | X                                                      | 1                                                                                                    |
| neurocogn*                                                                                                    | •                                                                                                    | <u>F</u> ind                                                                                                    |                                                                                                    |                                                                                                    |                                                                                                    |                                                                                                    |                                                        | ·11 · · ·12 · · ·13 · · ·14 · · ·15 · · ·16 · · ·17 · · ·18 ·                                                                                                    |
| Author<br>Acevedo<br>Aizenstein<br>Allen<br>Allen<br>Altena<br>Anderson<br>Barnett<br>Basnet<br>Basnet<br>Banchi<br>Biessels<br>Blanchard<br>Blunden<br>Ponit<br>Reference Type:<br>Author:<br>Year:<br>Title:<br>Journal:<br>Volume:<br>Issue:<br>Panes: | Year       Title         2007       Nonph         2008       Frequ         2008       The h         2000       The e         2000       The e         2000       The e         2015       Neuro         2015       Anato         2008       Cognit         2008       Cognitive         2000       Behav         2000       Behav         2000       Behav         2000       Behav         2000       Behav         20015       NMAre         30000       Behav         2015       OnMare         100       Barnett, J. H.         Salmond, C. H.       Jones, P. B.         Sahakian, B. J.       2006         Cognitive reserv       Psychological Me         36       8         1053-1064       1053-1064 | armacological cogniti<br>nt Amyloid Depositio<br>Illucinating brain: A r<br>oss affects vigilance:<br>fects of divided atten<br>ve reserve in neurop<br>cognitive Problems in<br>nnection between MM<br>nical substrates and i<br>nd behavior changes<br>on and diabetes: a li<br>EUROPSYCHOLOGICA<br>or and neurocognitive<br>ethylation in individue | e intervention<br>Without Sign<br>wiew of struct<br>effects of chri<br>ion on encodir<br>ychiatry<br>Children and A<br>I and Alzheim<br>eurocognitive<br>in 12-month-o<br>sespan perspe-<br>espan perspe-<br>signATURE -<br>performance<br>le with anorex | s in aging and dem<br>ficant Cognitive Im<br>ural and functional<br>nic insomnia and s<br>ig- and retrieval-re<br>dolescents With De<br>er disease: neuroc<br>predictors of daily<br>Id Tg2576 and nor<br>tive<br>DF SCHIZOPHRENI/<br>in children aged 5-<br>ia neurosa and in r | entia<br>pairment Among the Elde<br>neuroimaging studies of<br>leep therapy<br>lated brain activity: A PET<br>spression Using the CHC<br>ognitive clues<br>numerical abilities in mild<br>transgenic mice exposed<br>A - GENERALIZED OR DIFF<br>10 years who snore com<br>natched normal-eater co<br>later of the spread of the spread<br>later of the spread of the spread<br>later of the spread of the spread of the spread<br>later of the spread of the spread of the spread<br>later of the spread of the spread of the spread of the spread<br>later of the spread of the spread of | rly<br>nallucinations<br>'study of youn<br>'heory and the<br>cognitive impa<br>to anesthetics<br>ERENTIAL DEF<br>bared to contro<br>trole: A genon<br>trole: A genon<br>ucel | ger and<br>WJ-III<br>birment<br>ICIT<br>bis<br>na-widt | олучившего название<br>кук с психиатрией и<br>имеет место аномальное<br>периодом связан рост<br>кально-органической<br>ожности<br>руктурно-<br>менимым в изучении<br>сциплинарных<br>йства" стало<br>м эндогенного круга.<br>катериал,<br>теме у больных<br>ологических и<br>книтно-резонансной,<br>афии и др.), где показано<br>эличных системах |
|                                                                                                    |                                                                                                    | PLUTOT                                                                                                    | ULO MOSI                                                                                                    | а оольных.,<br>пусле цейн                                                                                                    | аругим источн                                                                                                    | иком дан                                                                                                    | ных сл                                                 | ужат расоты,                                                                                                    |
| : 1 of 1 🛛 Words: 186 🛛 🍑                                                                                                    | Russian (Russia)                                                                                                    |                                                                                                    |                                                                                                    |                                                                                                    |                                                                                                    |                                                                                                    |                                                        |                                                                                                    |

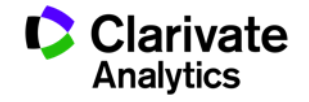

### Добавление ссылок в текст статьи

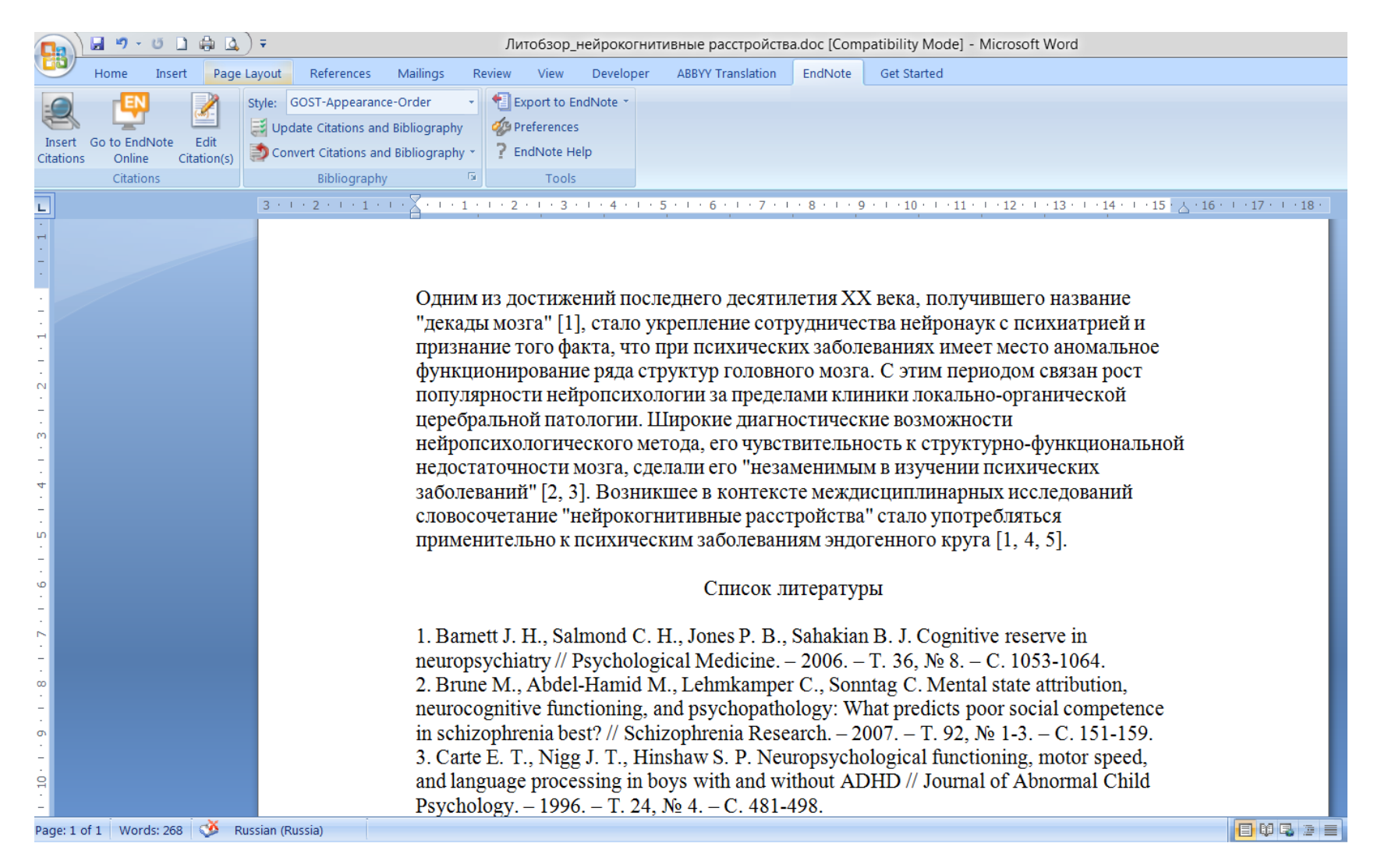

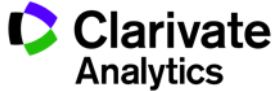

## Изменение библиографического стиля

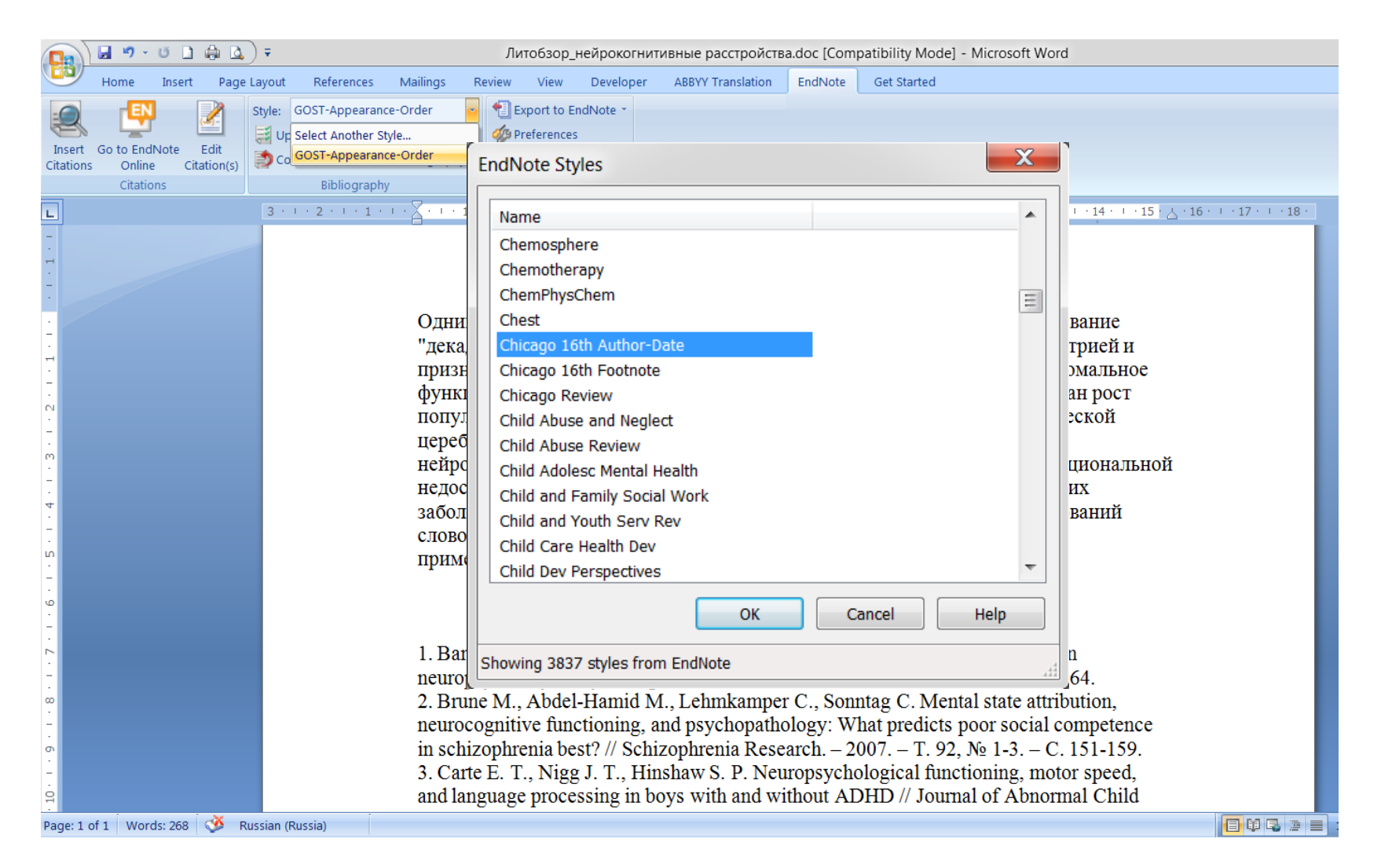

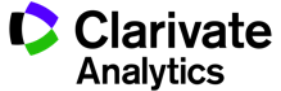

#### Обновление ссылок и списка литературы

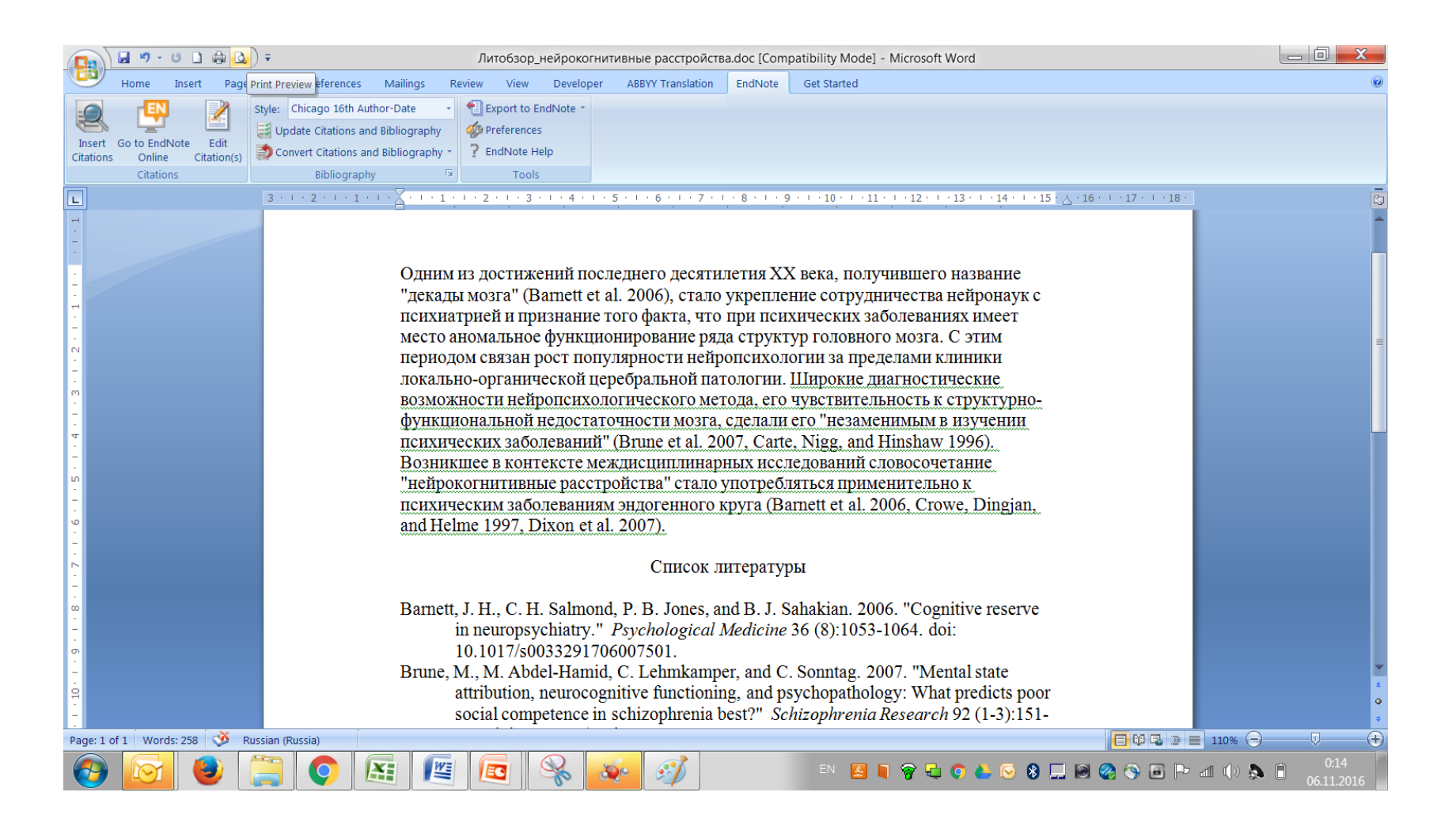

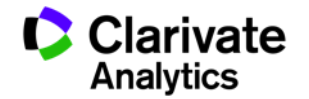

## Обновление данных после редактирования

|                                                                                           | 🖬 🤊 - U                  | 0 🖨 🛛               | <b>, ,</b>                                                                                                    |                                                                                                    | Литобзо                                                                                                    | р_нейрокогн                                                                                                    | итивные расстройст                                                                                                    | a.doc [Com                                                                                                    | patibility Mode] - Microsoft Word                                                                                                    |                 |
|-------------------------------------------------------------------------------------------|--------------------------|---------------------|----------------------------------------------------------------------------------------------------|----------------------------------------------------------------------------------------------------|----------------------------------------------------------------------------------------------------|----------------------------------------------------------------------------------------------------|----------------------------------------------------------------------------------------------------|----------------------------------------------------------------------------------------------------|----------------------------------------------------------------------------------------------------|-----------------|
|                                                                                           | Home In                  | ert Pag             | e Layout Reference                                                                                                    | s Mailings Rev                                                                                                    | iew View                                                                                                    | Developer                                                                                                    | ABBYY Translation                                                                                                    | EndNote                                                                                                    | Get Started                                                                                                    |                 |
| Insert<br>Citation                                                                        | Go to EndNot<br>s Online | Edit<br>Citation(s) | Style: Chicago 16th                                                                                                    | Author-Date                                                                                                    | Export to<br>Preference<br>Protocote                                                                                                    | EndNote *<br>tes<br>Help                                                                                                    |                                                                                                    |                                                                                                    |                                                                                                    |                 |
|                                                                                           | Citations                |                     | Bibliogra                                                                                                    | phy 🖬                                                                                                    | Too                                                                                                    | ols                                                                                                    |                                                                                                    |                                                                                                    |                                                                                                    |                 |
| 1 • 9 • 1 • 8 • 1 • 7 • 1 • 6 • 1 • 5 • 1 • 4 • 1 • 3 • 1 • 2 • 1 • 1 • 1 • 1 • 1 • 1 • 1 |                          |                     | Update Citations at<br>Format (or reform<br>according to the ru<br>Bibliographic Outp<br>formatting process<br>temporary citations<br>bibliography at the<br>document.<br>Cite While You<br>Press F1 for mor | d Bibliography<br>t) your document<br>less of the selected<br>ut style. The EndNote<br>replaces the<br>and builds a<br>end of the<br>write<br>e help.<br>ПОПУЛЯР<br>церебрал<br>нейропс:<br>недостал<br>заболева<br>СЛОВОСО<br>примени<br>Barnett, J<br>ir<br>10<br>Brune, M | 3 достих<br>мозга" [<br>не того о<br>нирован<br>ности не<br>вьюй па<br>ихологи<br>очности<br>ний" [4,<br>етание<br>тельно и<br>. Н., С. ]<br>neurops<br>0.1017/st<br>., M. Ab<br>tribution<br>ocial com | кений пос<br>1], стало у<br>ракта, что<br>ие ряда с<br>йропсихо<br>тологии. ]<br>ческого м<br>иозга, сл<br>5]. Возни<br>"нейрокоп<br>с психиче<br>H. Salmon<br>ychiatry."<br>203329170<br>del-Hamio<br>, neurocog<br>upetence ir | леднего десяти<br>укрепление сот<br>при психическ<br>груктур головн<br>логии за преде.<br>Широкие диагн<br>етода, его чувс:<br>(список лиским заболеван<br>Список лиским заболеван<br>Список лиским заболеван<br>Список лиским заболеван<br>Список лиским заболеван<br>Список лиским заболеван<br>Список лиским заболеван<br>Список лиским заболеван<br>Список лиским заболеван<br>Список лиским заболеван<br>Список лиским заболеван<br>ссим заболеван<br>Список лиским заболеван<br>ссим заболеван<br>Список лиским заболеван<br>ссим заболеван<br>ссим з | летия XX<br>рудничес<br>их забол<br>ого мозга<br>пами кли<br>остическ<br>гвительн<br>менимы<br>те межди<br>тройства<br>иям эндо<br>итератур<br>nd B. J. S<br><i>Medicine</i><br>er, and C<br>ng, and ps<br>pest?" Sc. | Х века, получившего название<br>ства нейронаук с психиатрией и<br>еваниях имеет место аномальное<br>а. С этим периодом связан рост<br>ники локально-органической<br>кие возможности<br>ость к структурно-функциональной<br>м в изучении психических<br>исциплинарных исследований<br>" стало употребляться<br>отенного круга [1-3].<br>Сы<br>Саћакian. 2006. "Cognitive reserve<br>36 (8):1053-1064. doi:<br>. Sonntag. 2007. "Mental state<br>sychopathology: What predicts poor<br><i>hizophrenia Research</i> 92 (1-3):151- | · 17 · i · 18 · |
| 유<br>Page: 1                                                                              | of 1 Words: 2            | 36 🥸                | Russian (Russia)                                                                                                    | 1:                                                                                                    | 99. doi: 1                                                                                                    | .0.1016/j.s                                                                                                    | chres.2007.01.0                                                                                                    | 06.                                                                                                    |                                                                                                    |                 |

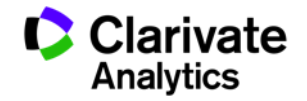

## Редактирование ссылок

| 😱 🖬 🤊 - ७ 🗋 🖨 🞑              | 🔻 Литобзор_нейрокогнитивные расстройства.doc [Compatibility Mode] - Microsoft Word                                                                                                    |                                            |
|------------------------------|----------------------------------------------------------------------------------------------------|--------------------------------------------|
| Home Insert Page             | Layout References Mailings Review View Developer ABBYY Translation EndNote Get Started                                                                                                    |                                            |
|                              | Style: Chicago 16th Author-Date                                                                                                    |                                            |
| Incort, Co to Endblate       | 🛃 Update Citations and Bibliography 🛛 🍻 Preferences                                                                                                    |                                            |
| Citations Online Citation(s) | Convert Citations and Bibliography * ? EndNote Help                                                                                                    |                                            |
| Citations                    | EndNote Edit & Manage Citations                                                                                                    |                                            |
|                              | Citation Count Library                                                                                                    | · · 15 · <u>∖</u> · 16 · · · 17 · · · 18 · |
|                              | [1]                                                                                                    |                                            |
| -                            | 👚 🛃 Barnett, 2006, Cognitive reserve in ne 5 Traveling Library                                                                                                    |                                            |
|                              | [4, 5] Remove Citation                                                                                                    |                                            |
|                              | Image: Image: |                                            |
|                              | [1-3] Update from My Library                                                                                                    | и                                          |
| -<br>·                       | Barnett, 2006, Cognitive reserve in ne 5 Traveling Library                                                                                                    | ное                                        |
|                              | Crowe, 1997, The neurocognitive basi 5 Traveling Library Edit Reference I                                                                                                    | т                                          |
| N<br>-                       | Traveling Library                                                                                                    |                                            |
|                              |                                                                                                    |                                            |
| m<br>-                       |                                                                                                    | льной                                      |
|                              |                                                                                                    |                                            |
| 4                            |                                                                                                    |                                            |
|                              | Exclude author Exclude year                                                                                                    |                                            |
| ·                            | Prefix                                                                                                    |                                            |
|                              |                                                                                                    |                                            |
|                              |                                                                                                    |                                            |
|                              | Tools                                                                                                    |                                            |
|                              |                                                                                                    | ve                                         |
| n                            | Totals: 3 Citation Groups, 5 Citations, 1 Reference                                                                                                    |                                            |
| -                            | Brune M. M. Abdel-Hamid, C. Lehmkamper, and C. Sonntag. 2007. "Mental state                                                                                                    |                                            |
| D                            | attribution neurocognitive functioning and nsychonathology: What predicts                                                                                                    | noor                                       |
| -                            | social competence in schizonhrenia best?" Schizonhrenia Research 92 (1-3):                                                                                                    | 151-                                       |
|                              | 159. doi: 10.1016/i.schres.2007.01.006.                                                                                                    |                                            |
| Page: 1 of 1 Words: 1/236 🕉  | Russian (Russia)                                                                                                    |                                            |
|                              |                                                                                                    |                                            |

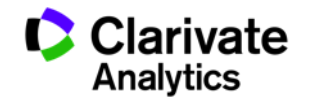

#### Сохранение статьи

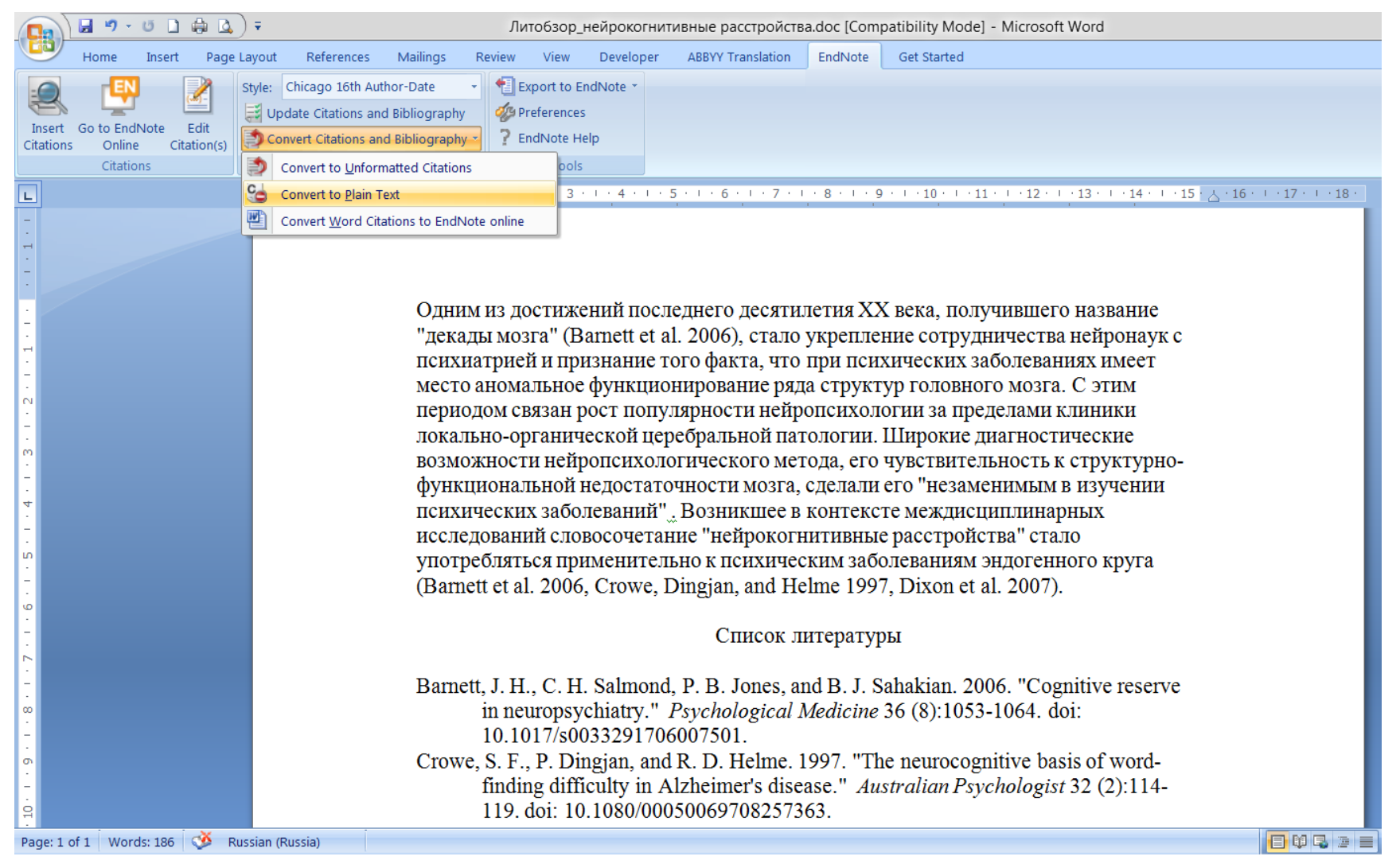

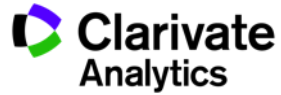

| ENDNOTE<br>BASIC     | ENDNOTE<br>ONLINE                                                                        | ENDNOTE X8                                                                                                    |
|----------------------|------------------------------------------------------------------------------------------|----------------------------------------------------------------------------------------------------|
| Бесплатная<br>версия | Бесплатно<br>c Web of Science                                                            | Настольная<br>версия                                                                                                    |
| 50 000               | Не ограничено                                                                            | Не ограничено                                                                                                    |
| 2 Гб                 | 2 Гб                                                                                     | Не ограничено                                                                                                    |
| 21                   | 3 300+                                                                                   | 6 000+                                                                                                    |
| ✓                    | $\checkmark$                                                                             | √                                                                                                    |
|                      |                                                                                          | ✓                                                                                                    |
|                      |                                                                                          | ✓                                                                                                    |
|                      | ENDNOTE BASIC         Бесплатная версия         50 000         2 Гб         21         √ | ENDNOTE<br>BASICENDNOTE<br>ONLINEБесплатная<br>версияБесплатно<br>с Web of Science50 000Не ограничено2 Гб2 Гб213 300+✓✓ |

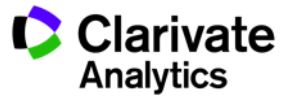

# Полезные ссылки

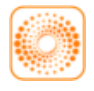

webofscience.com

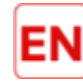

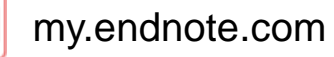

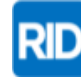

researcherid.com

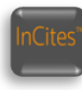

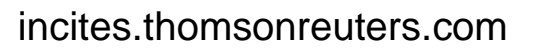

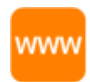

## clarivate.ru

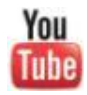

youtube.com/WOKtrainingsRussian

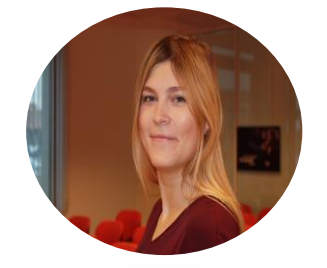

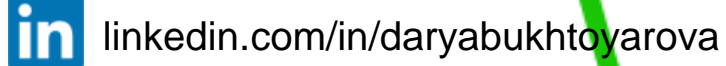

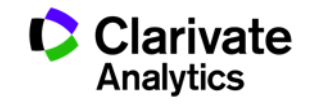

# Создание персонального авторского профиля в Web of Science

# ResearcherID

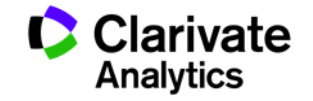

## Этапы научной деятельности

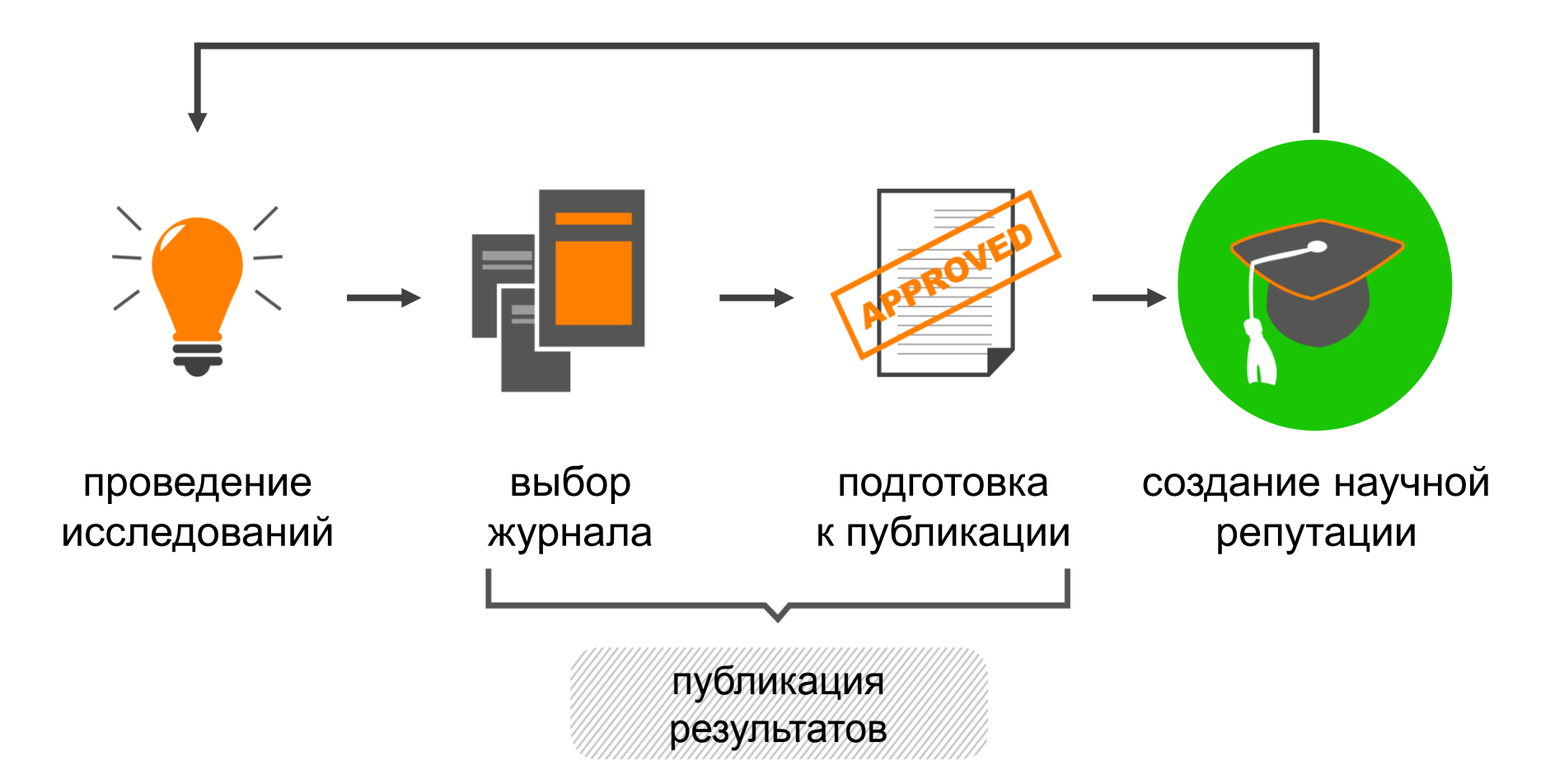

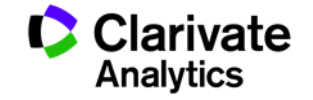

## Поиск публикаций ученого проводится по полю «Автор»

| Web of Science M   InCites M   Journal Citation       | Reports <sup>®</sup> Essential Science Indicators <sup>®M</sup> EndNote <sup>™</sup> |                           | Войти 🔻 Справка Русский 🔻                                       |
|-------------------------------------------------------|--------------------------------------------------------------------------------------|---------------------------|-----------------------------------------------------------------|
| WEB OF SCIENCE                                        |                                                                                      |                           | THOMSON REUTERS                                                 |
| Поиск Web of Science ™ Con                            | e Collection 🚽                                                                       | Мои инструменты -         | История поиска Список отмеченных публикаций                     |
| сновной поиск 💌                                       |                                                                                      | Добро пожаловать на новый | сайт Web of Science! Просмотрите краткое руководство.           |
| kho*hlov a*                                           | + Добавить поле   Выполнить сброс формы                                              | Автор  С Поиск            | Щелкните здесь для<br>получения советов по<br>улучшению поиска. |
| ПЕРИОД<br>Все годы  С 1900  по 2016  ДРУГИЕ ПАРАМЕТРЫ |                                                                                      |                           |                                                                 |

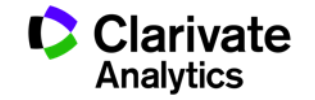

## Панель Уточнение результатов: поиск по автору

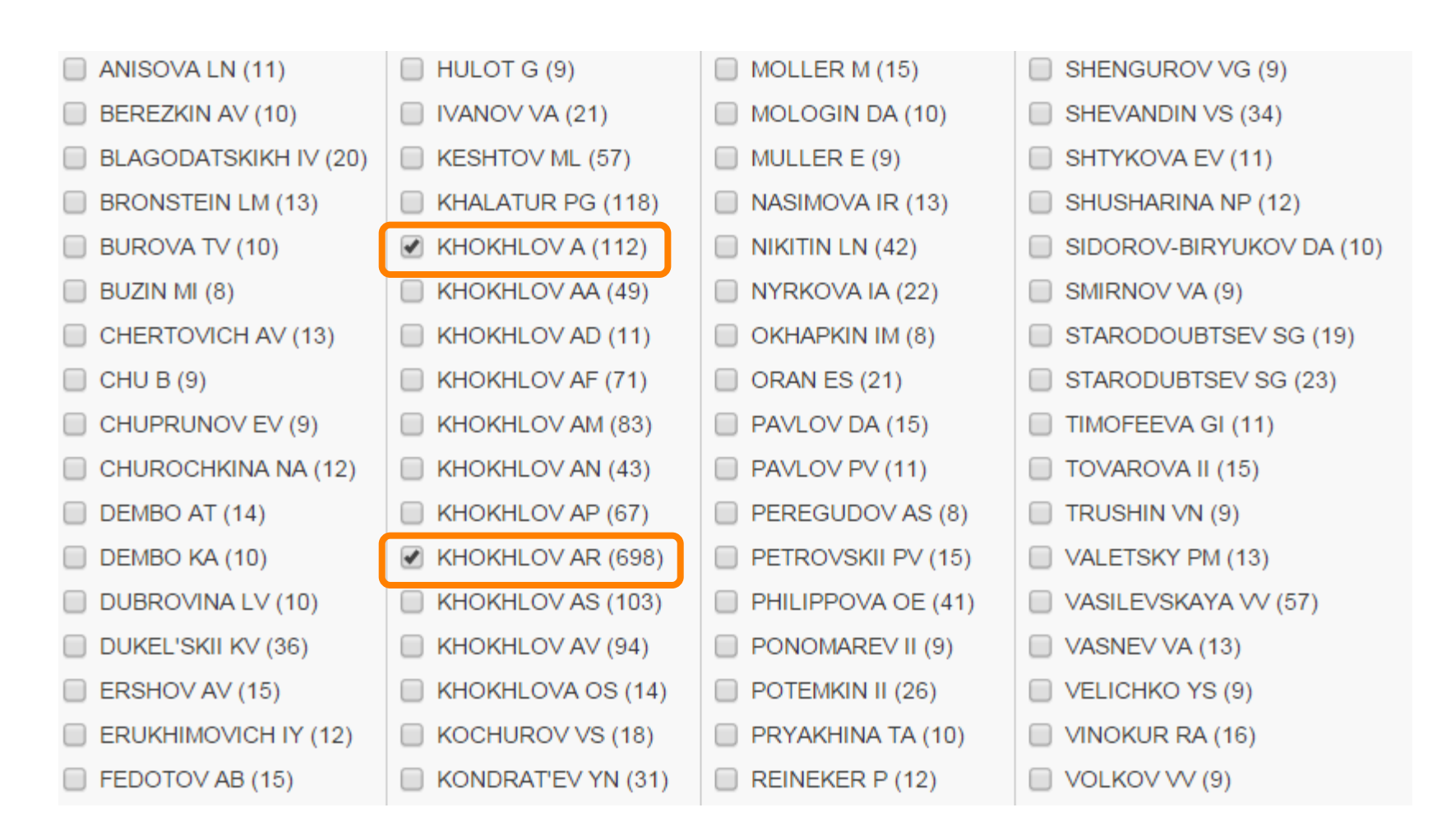

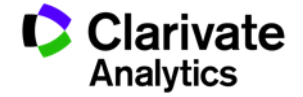

## Функция Поиск по автору – автоматизированный поиск

| Web of Science™                             | InCites™ Journal Citation Reports® Essential Scie                                                    | nce Indicators <sup>SM</sup> EndNote <sup>TM</sup> |                                                         | Войти                          | <ul> <li>Справка Русский</li> </ul>                             |
|---------------------------------------------|----------------------------------------------------------------------------------------------------|----------------------------------------------------|---------------------------------------------------------|--------------------------------|-----------------------------------------------------------------|
| WEB OI                                      | F SCIENCE <sup>™</sup>                                                                               |                                                    |                                                         | י 🏈                            | THOMSON REUTERS                                                 |
| Поиск V                                     | Web of Science TM Core Collection 🖌                                                                  |                                                    | Мои инструменты                                         | История поиска Список          | отмеченных публикаций                                           |
|                                             |                                                                                                    |                                                    | Добро пожаловать на новый                               | i сайт Web of Science! Просмот | рите краткое руководство                                        |
| Основной поис<br>Пример: О'В                | с Сосновной поиск -<br>Вистовной поиск -<br>Поиск по автору<br>Поиск по пристатейной<br>библиографии | оле   Выполнить сброс формы                        | <ul> <li>Поиск</li> <li>Выбрать из указателя</li> </ul> |                                | Щелкните здесь для<br>получения советов по<br>улучшению поиска. |
|                                             | Поиск по структуре                                                                                   | Поиск по автору 🔽                                  |                                                         |                                |                                                                 |
| ПЕРИОД                                      | Расширенный поиск                                                                                    |                                                    |                                                         |                                |                                                                 |
| Все годы                                    | ~                                                                                                    | Ввести имя автора                                  | Выбрать область исследования                            | Выбрать организац              | ию                                                              |
| <ul><li>С 1900</li><li>ДРУГИЕ ПАР</li></ul> | ✓ по 2016 ✓                                                                                          | Фамилия (требуется)<br>Пример: Smith               | Инициалы (допускается до 4 букв)<br>Пример: СЕ          | Только точные совладения 1     | - 1                                                             |
|                                             |                                                                                                    | + Добавить вариант имени а                         | втора   Выполнить сброс формы                           |                                |                                                                 |
| _                                           |                                                                                                    |                                                    |                                                         | Зыбрать область исследования 🕨 | Завершить поиск                                                 |
|                                             |                                                                                                    |                                                    |                                                         | ¢                              | Clarivat<br>Analytics                                           |

## Создание отчета по цитированию

| Web of Science™ InCites™ Journal Citati                                             | ion Reports <sup>®</sup> Essential Science Indicators <sup>8M</sup> EndNote™                                                                                                    | Войти 🔻 Справка Русский 🔫                                                |
|-------------------------------------------------------------------------------------|----------------------------------------------------------------------------------------------------|--------------------------------------------------------------------------|
| WEB OF SCIENC                                                                       | E**                                                                                                    |                                                                          |
| Поиск                                                                               | Мои инструменты 👻 История поиска                                                                                                    | Список отмеченных публикаций                                             |
| Результаты: 698<br>(яз Web of Science Core Collection)                              | Сортировать по: Количество цитирований – от максимального к минимальному 🖌                                                                                                    | 化 Страница 🚺 из 70 🕨                                                     |
| Просмотр подборок записей<br>публикаций с уникальным автором<br>для:<br>kho*hlov a* | 🗆 Выбрать страницу 🗗 💟 Сохранить в EndNote 🧹 Добавить в список отмеченных публика                                                                                                    | ций                                                                      |
| Вы искали: ABTOP: (kho*hlov a*)<br>Больше                                           | hts                                                                                                    | Создание отчета по цитированию                                           |
| 🌲 Создать оповещение                                                                | <ul> <li>ASSOCIATING POLYMERS - EQUILIBRIUM AND LINEAR VISCOELASTICITY<br/>Автор: SEMENOV, AN; JOANNY, JF; KHOKHLOV, AR<br/>MACROMOLECULES Том: 28 Выпуск: 4 Стр.: 1066-1075 Опубликовано: FEB 13 1995</li> </ul>                                                                                                    | 361<br>(Its Web of Science Core                                          |
| Уточнение результатов                                                               | Ss-F-X         Полный текст от издателя         Просмотреть аннотацию                                                                                                    | Показатель использования 🗸                                               |
| Искать в результатах                                                                | <ul> <li>pH-responsive gels of hydrophobically modified poly(acrylic acid)</li> <li>Автор: Philippova, OE; Hourdet, D; Audebert, R; и др.</li> <li>MACROMOLECULES Том: 30 Выпуск: 26 Стр.: 8278-8285 Опубликовано: DEC 29 1997</li> <li>Ss.F.X</li> <li>Полный текст от издателя</li> <li>Просмотреть аннотацию</li> </ul>   | Копичество цитирований:<br>233<br>(из Web of Science Core<br>Collection) |
| Категории Web of Science                                                            |                                                                                                    | Показатель использования 🗸                                               |
| POLYMER SCIENCE (346)     CHEMISTRY PHYSICAL (170)     CHEMISTRY                    | <ul> <li>Large discrete transition in a single DNA molecule appears continuous in the ensemble<br/>Автор: Yoshikawa, K; Takahashi, M; Vasilevskaya, VV; и др.<br/>PHYSICAL REVIEW LETTERS Том: 76 Выпуск: 16 Стр.: 3029-3031 Опубликовано: APR 15 1996<br/>Оз. F-X Полный текст от издателя Просмотреть аннотацию</li> </ul> | Количество цитирований:<br>233<br>(пз Web of Science Core<br>Collection) |
| MULTIDISCIPLINARY (76)<br>MATERIALS SCIENCE<br>MULTIDISCIPLINARY (63)               |                                                                                                    | Показатель использования 🗸                                               |
| PHYSICS ATOMIC MOLECULAR<br>CHEMICAL (60)                                           | 4. COLLAPSE OF SINGLE DNA MOLECULE IN POLY(ETHYLENE GLYCOL) SOLUTIONS<br>ARTOD: VASIL EVSKAYA, VX, KHOKHLOV, AR: MATSUZAWA, Y: M JD                                                                                                    | Количество цитирований:<br>210                                           |
| дополнительные параметры /<br>значения                                              | JOURNAL OF CHEMICAL PHYSICS Том: 102 Выпуск: 16 Стр.: 6595-6602 Опубликовано: APR 22 1995                                                                                                    | (из Web of Science Core<br>Collection)                                   |
| Уточнить                                                                            |                                                                                                    | Показатель использования 🗸                                               |

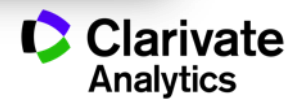

#### Отчет по цитированию с показателем индекса Хирша

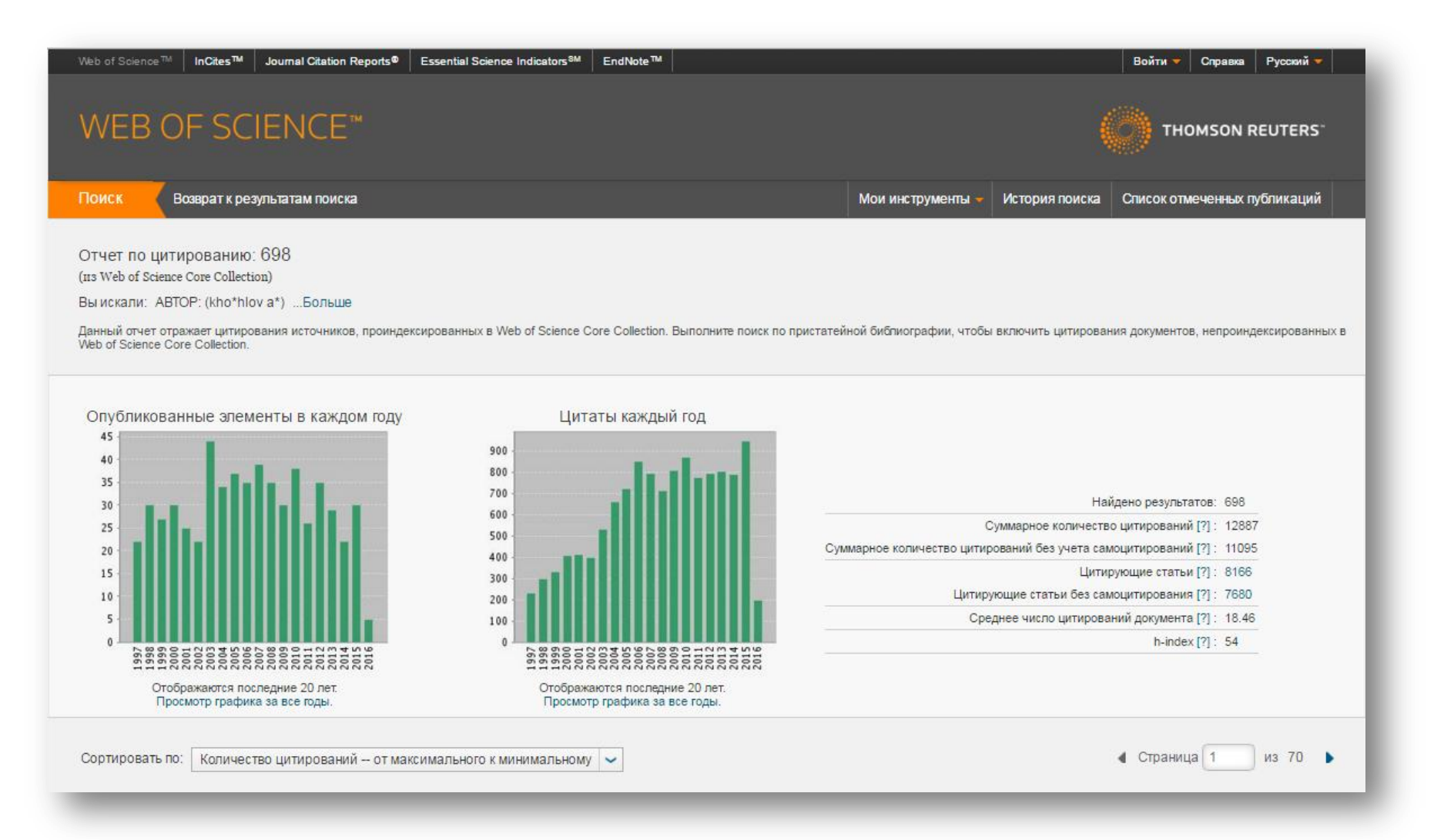

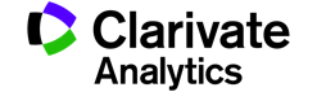

## Индекс Хирша (h-индекс)

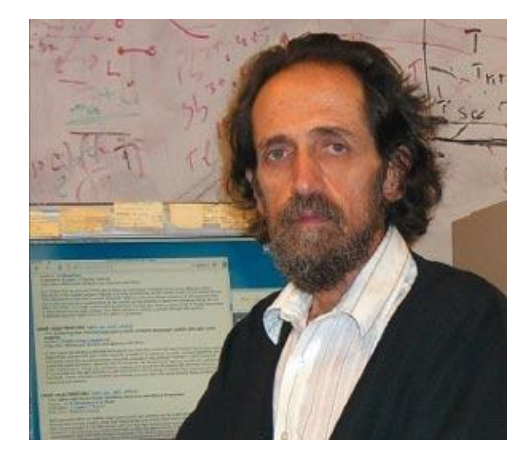

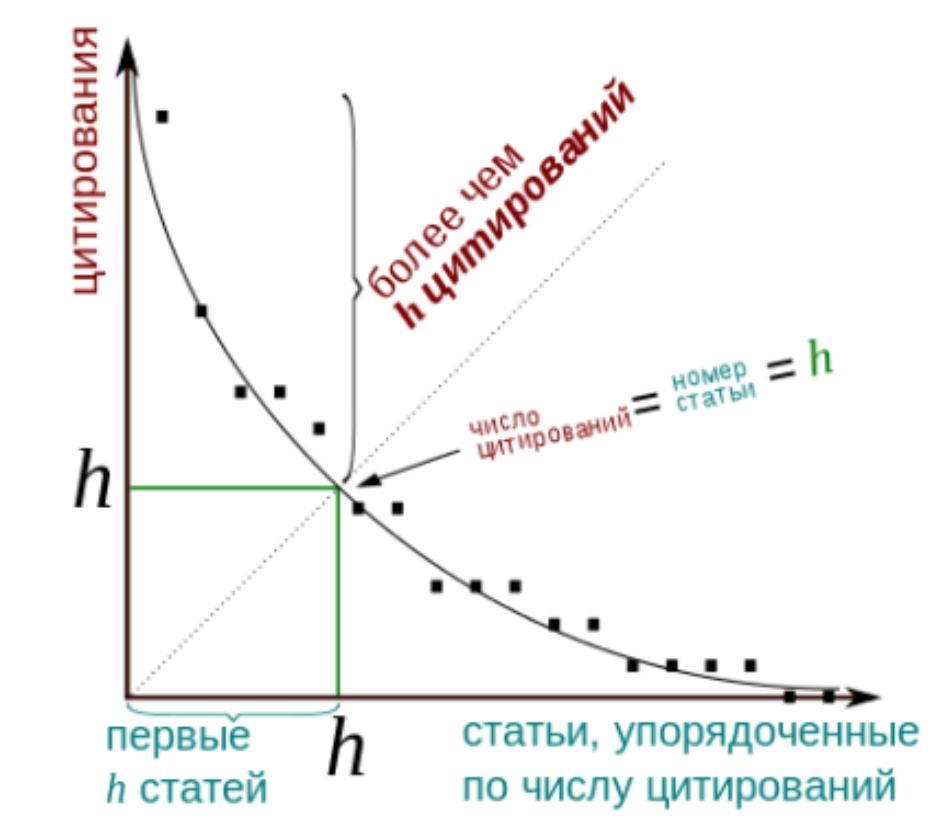

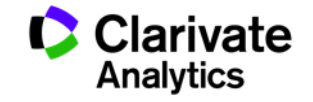

## Индекс Хирша по списку публикаций

| 52. | Swelling and impregnation of polystyrene using supercritical carbon dioxide<br>By: Nikitin, LN; Gallyamov, MO; Vinokur, RA; et al.<br>JOURNAL OF SUPERCRITICAL FLUIDS Volume: 26 Issue: 3 Pages: 263-273 Article Number: PII S0896-8446(02)00183-3<br>Published: AUG 2003 | 2 | 6 | 6 | 7 | 2 | 56 | 4.31 |
|-----|----------------------------------------------------------------------------------------------------|---|---|---|---|---|----|------|
| 53. | Order-disorder transition in surface-induced nanopattern of diblock copolymer films<br>By: Spatz, JP; Eibeck, P; Mossmer, S; et al.<br>MACROMOLECULES Volume: 33 Issue: 1 Pages: 150-157 Published: JAN 11 2000                                                           | 3 | 3 | 3 | 1 | 0 | 55 | 3.44 |
| 54. | Mixed polyelectrolyte/ionomer behavior of poly(methacrylic acid) gel upon titration<br>By: Philippova, OE; Sitnikova, NL; Demidovich, GB; et al.<br>MACROMOLECULES Volume: 29 Issue: 13 Pages: 4642-4645 Published: JUN 17 1996                                           | 2 | 3 | 5 | 0 | 0 | 55 | 2.75 |
| 55. | Ordered nonstoichiometric polymer gel-surfactant complexes in aqueous medium with high ionic strength<br>By: Mironov, AV; Starodoubtsev, SG; Khokhlov, AR; et al.<br>MACROMOLECULES Volume: 31 Issue: 22 Pages: 7698-7705 Published: NOV 3 1998                           | 0 | 4 | 5 | 2 | 0 | 54 | 3.00 |
| 56. | Complexes of polyelectrolyte gels with oppositely charged surfactants: Interaction with metal ions and metal nanoparticle formation<br>By: Bronstein, LM; Platonova, OA; Yakunin, AN; et al.<br>LANGMUIR Volume: 14 Issue: 2 Pages: 252-259 Published: JAN 20 1998        | 1 | 2 | 1 | 0 | 0 | 54 | 3.00 |
| 57. | SWELLING AND COLLAPSE OF POLYMER GEL IN POLYMER-SOLUTIONS AND MELTS<br>By: VASILEVSKAYA, VV; KHOKHLOV, AR<br>MACROMOLECULES Volume: 25 Issue: 1 Pages: 384-390 Published: JAN 6 1992                                                                                      | 0 | 0 | 0 | 0 | 0 | 52 | 2.17 |
| 58. | Synthesis and studies of N-vinylcaprolactam/N-vinylimidazole copolymers that exhibit the "proteinlike"<br>behavior in aqueous media<br>By: Lozinsky, VI; Simenel, IA; Kulakova, VK; et al.<br>MACROMOLECULES Volume: 36 Issue: 19 Pages: 7308-7323 Published: SEP 23 2003 | 3 | 2 | 3 | 4 | 1 | 51 | 3.92 |
| 59. | CONCEPT OF QUASIMONOMERS AND ITS APPLICATION TO SOME PROBLEMS OF POLYMER<br>STATISTICS<br>By: KHOKHLOV, AR                                                                                                    | 2 | 0 | 1 | 1 | 0 | 51 | 1.34 |

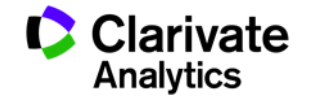

# Что такое Researcher ID

- Бесплатный, открытый инструмент для идентификации авторов
- Инструмент интеграции в профессиональное академическое сообщество
- Синхронизация с Web of Science и EndNote Online
- Обмен информацией с профилем ORCID
- Используется более чем 500 000 исследователями по всему миру

Clarivate Analytics

# Что можно сделать при помощи Researcher ID?

- Собрать информацию о всех своих публикациях в одном профиле
- Автоматически отслеживать цитирование и h-индекс для всех публикаций из Web of Science CC
- Оформить список публикаций по ГОСТу или любому другому стилю с помощью EndNote Online
- Создать профили для всей кафедры или института, чтобы повысить видимость внутри организации и в мире
- Указать в своем профиле ссылки на университетский репозиторий или другие системы, где вы храните полные тексты научных работ
- Указать ключевые слова, описывающие ваши исследования, чтобы повысить видимость для потенциальных соавторов

…а также находить соавторов самому!

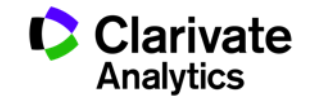

## Доступ к сайту Reseacher ID

| We | b of Science™ | InCites ™ | Journal Citation Reports® | Essential Science Indicators SM | EndNote™  |                            |                   |                    | Darya 🔻     |
|----|---------------|-----------|---------------------------|---------------------------------|-----------|----------------------------|-------------------|--------------------|-------------|
| ۷  | VEB O         | F SC      | IENCE™                    |                                 |           |                            |                   | (                  | 👏 тнс       |
|    | Тоиск         | Web of Sc | ience™ Core Collectio     | n <mark>🖂</mark>                |           |                            | Мои инструменты 👻 | История поиска     | Список отм  |
|    |               |           |                           |                                 |           | Сохраненные поисковые запр | оосы и оповещения | йт Web of Science! | Просмотритє |
| 0  | сновной пои   | иск 🔽     |                           |                                 |           | EndNote ™                  |                   |                    |             |
| [  | Пример: oil   | spill* me | diterranean               |                                 |           | ResearcherID               |                   |                    | ]<br>I      |
|    |               |           |                           | + Добавить поле   Выпол         | пнить сбр | Отчеты об использовании    |                   |                    | 2           |

| период |  |
|--------|--|
|--------|--|

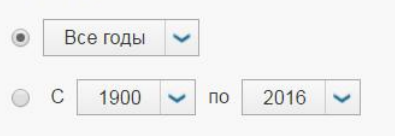

#### • ДРУГИЕ ПАРАМЕТРЫ

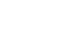

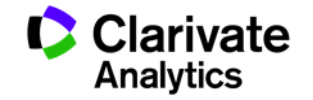

## Пример личного профиля ученого Researcher ID

| ne My Researcher            | Profile Refer a Col          | league Logout    | Search        | Interactive Map             | EndNote >              |  |
|-----------------------------|------------------------------|------------------|---------------|-----------------------------|------------------------|--|
|                             |                              |                  |               |                             |                        |  |
| achubay Washaslay I         | Paturn to Saarah Parra       | Cat A Padao - Pa |               |                             |                        |  |
| Researcherin: D-4378-2013   | Return to Search Page        | Get A Badge Re   | My Institutio | ons (more details)          |                        |  |
| Other Names: Vvacheslav   k | Kochubei                     |                  | Primary In    | stitution: Saratov State Un | iversutv               |  |
| URL: http://www.res         | earcherid.com/rid/D-4378-201 | 3                | Sub-c         | org/Dept: Department of O   | otics and Biophotonics |  |
| Subject: Biophysics; O      | otics; Physics; Spectroscopy |                  |               | Role: Faculty               |                        |  |
| Kouworde, apostroscopy:     | biophotonics; nanoparticles  |                  |               | -                           |                        |  |
| reywords. specifoscopy,     |                              |                  |               |                             |                        |  |

| My Publications (279)<br>View Publications Citation Metrics<br>ResearcherID labs<br>Create A Badge<br>Collaboration Network<br>Citing Articles Network | This list contains papers that I have authored.                                                                                                    |                                                   |
|----------------------------------------------------------------------------------------------------|----------------------------------------------------------------------------------------------------|---------------------------------------------------|
|                                                                                                    | 279 publication(s) Page 1 of 28 Go >> Sort by: P                                                                                                    | Publication Year ▼ Results per page: 10 ▼         |
|                                                                                                    | <ol> <li>Title: Fluorescent ZnCdS nanoparticles for nanothermometry of biological tissues<br/>Author(s): Volkova, E.; Skaptsov, A.; Konyukhova, J.; et al.<br/>Source: Saratov Fall Meeting 2014: Optical Technologies in Biophysics and Medicine Xvi; Laser Physics and Photo<br/>Biophysics Volume: 9448 Published: 2015<br/>Times Cited: 0<br/>DOI: 94480v 10.1117/12.2180024</li> </ol> | added<br>22-Oct-15<br>nics Xvi; and Computational |
|                                                                                                    | <ol> <li>Title: Luminescence monitoring of particle delivery into rat skin in vivo<br/>Author(s): Volkova, E. K.; Yanina, I. Y.; Genina, E. A.; et al.<br/>Source: Clinical and Biomedical Spectroscopy and Imaging Iv Volume: 9537 Published: 2015</li> </ol>                                                                                                    | added<br>22-Oct-15                                |

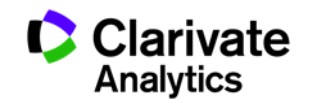

## Мгновенная информация о цитировании ваших работ и индексе Хирша

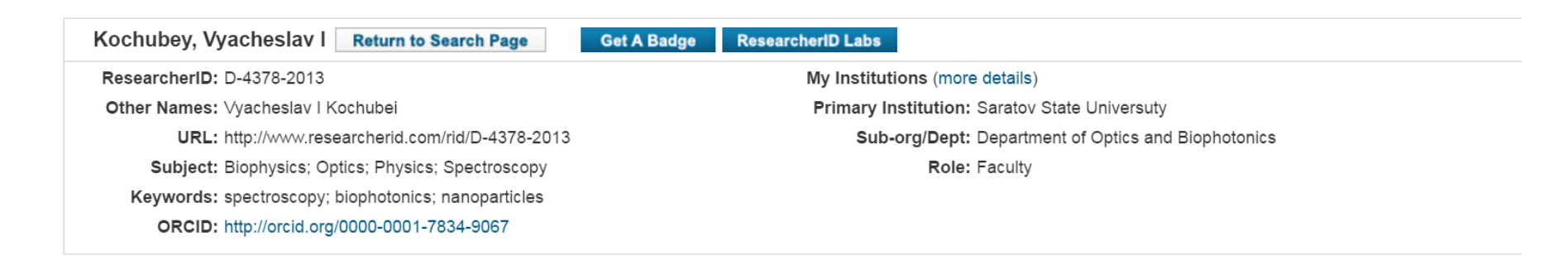

#### My Publications

#### My Publications: Citation Metrics

My Publications (279) View Publications Citation Metrics

ResearcherID labs

**Collaboration Network** 

**Citing Articles Network** 

Create A Badge

This graph shows the number of times the articles on the publication list have been cited in each of the last 20 years. Note: Only articles from Web of Science Core Collection with citation data are included in the calculations. More information about these data.

#### Citation Distribution by year

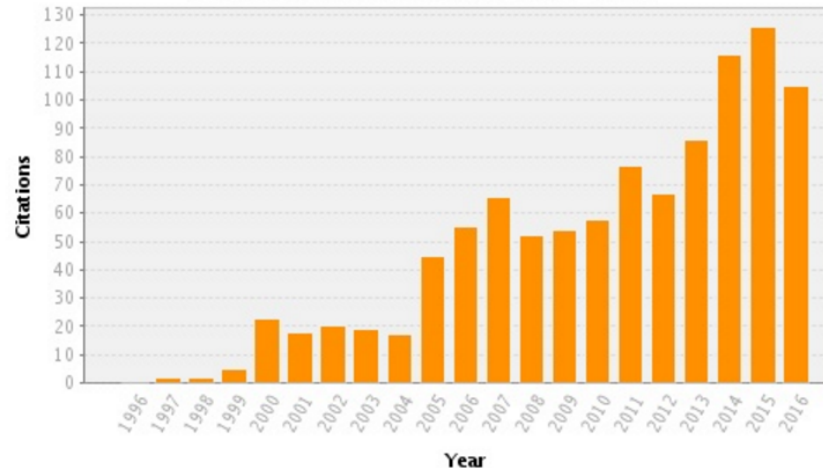

Articles With Citation Data: 125 Sum of the Times Cited: 1013 Average Citations per Article: 8.10 h-index: 12

Total Articles in Publication List: 279

Last Updated: 11/05/2016 21:31 GMT

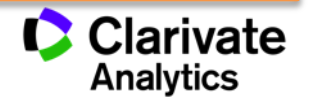

## Создание кнопки для перехода к вашему Researcher ID

You are viewing the ResearcherID Labs page for Kochubey, Vyacheslav I (D-4378-2013)

#### Researcher D Profile Researcherid.com

#### ResearcherID Badge

Easily create a badge for Vyacheslav Kochubey to advertise his/her ResearcherIE profile on your Web page or Blog.

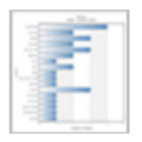

#### Collaboration Network Visually explore who Vyacheslav

Visually explore who vyacheslav Kochubey is collaborating with.

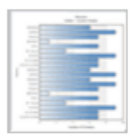

#### Citing Articles Network Visually explore the papers that have cited Vyacheslav Kochubey.

Community Forum v. 0.5

#### **ResearcherID Badge**

The create a ResearcherID badge tool lets visitors to your Web page or blog know that you are a member of ResearcherID.com. The data presented on badge roll-over is dependent on the researcher's privacy settings. <u>More information.</u>

#### Step 1. Select a Badge Type.

Select the badge image of your choice. If you are this researcher, you may want to choose the larger badge. If you are a colleague of this researcher, you may want to choose the smaller badge.

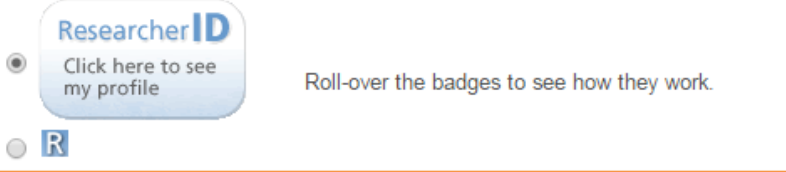

#### Step 2. Click on the "Generate Badge Code" button.

Generate Badge Code

#### Step 3. Copy the code below.

Copy the code to the clipboard by selecting it (click on the code to select it), right-clicking (Mac control-click), and choose Copy.

#### Step 4. Paste the code into the HTML for your Web page or Blog.

Open the page you want to embed the badge on and paste the code into the HTML.

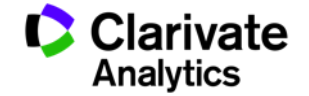

#### Просмотр статистики по коллаборациям с организациями

#### You are viewing the ResearcherID Labs page for Kochubey, Vyacheslav I (D-4378-2013)

```
Collaboration Network
             ResearcherID Badge
Researcher
  Profile
             Easily create a badge for
                                                 The graph below displays (up to) this researcher's top 20 Institutions. Data is presented in descending
             Vyacheslav Kochubey to
                                                 frequency order.
             advertise his/her ResearcherID
             profile on your Web page or Blog.
                                                   Top: Authors | Research Areas | Countries/Territories | Institutions | Map
                                                                                                      Collaboration Network for
             Collaboration Network
                                                                                                       Kochubey, Vyacheslav I
            Visually explore who Vyacheslav
             Kochubey is collaborating with.
                                                          SARATOV STATE UNIVERS.
                                                          RUSSIAN ACADEMY OF SC.
                                                                                               19
                                                          SARATOV STATE TECH UN ..
             Citing Articles Network
                                                          BORESKOV INSTITUTE OF ...
             Visually explore the papers that
             have cited Vyacheslav Kochubey.
                                                                UNIVERSITY OF OULU 5
                                                           SARATOV STATE MED UNIV 4
                                                           BUDKER INSTITUTE OF N ..
             Community Forum
                  v. 0.5
                                                          INST PRECISE MECH CON ..
                                                                                    3
                                                                    INST CATALYSIS 2
                                                          KURNAKOV INSTITUTE OF ... 2
                                                       LOMONOSOV MOSCOW STAT ...
                                                                                    2
                                                                      CYNOSURE INC 1
                                                              ECOLE POLYTECHNIQUE
                                                           INST HIGH PRECIS MECH ...
                                                           JOINT STOCK CO NITA F...
                                                          NG CHERNYSHEVSKY SARA ..
                                                          NITA FARM JOINT STOCK ...
                                                          NOVOSIBIRSK STATE UNI...
                                                          OREGON HEALTH SCIENCE ...
                                                          OREGON UNIVERSITY SYS ...
                                                                                    0
                                                                                               24
                                                                                                           48
                                                                                                                       72
                                                                                                                                  96
                                                                                                                                              120
                                                                                     Number of Articles
                                                                                                             Powered By Web of Science Core Collecti
```

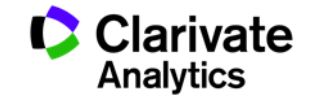

#### Просмотр статистики по коллаборациям с отдельными учеными

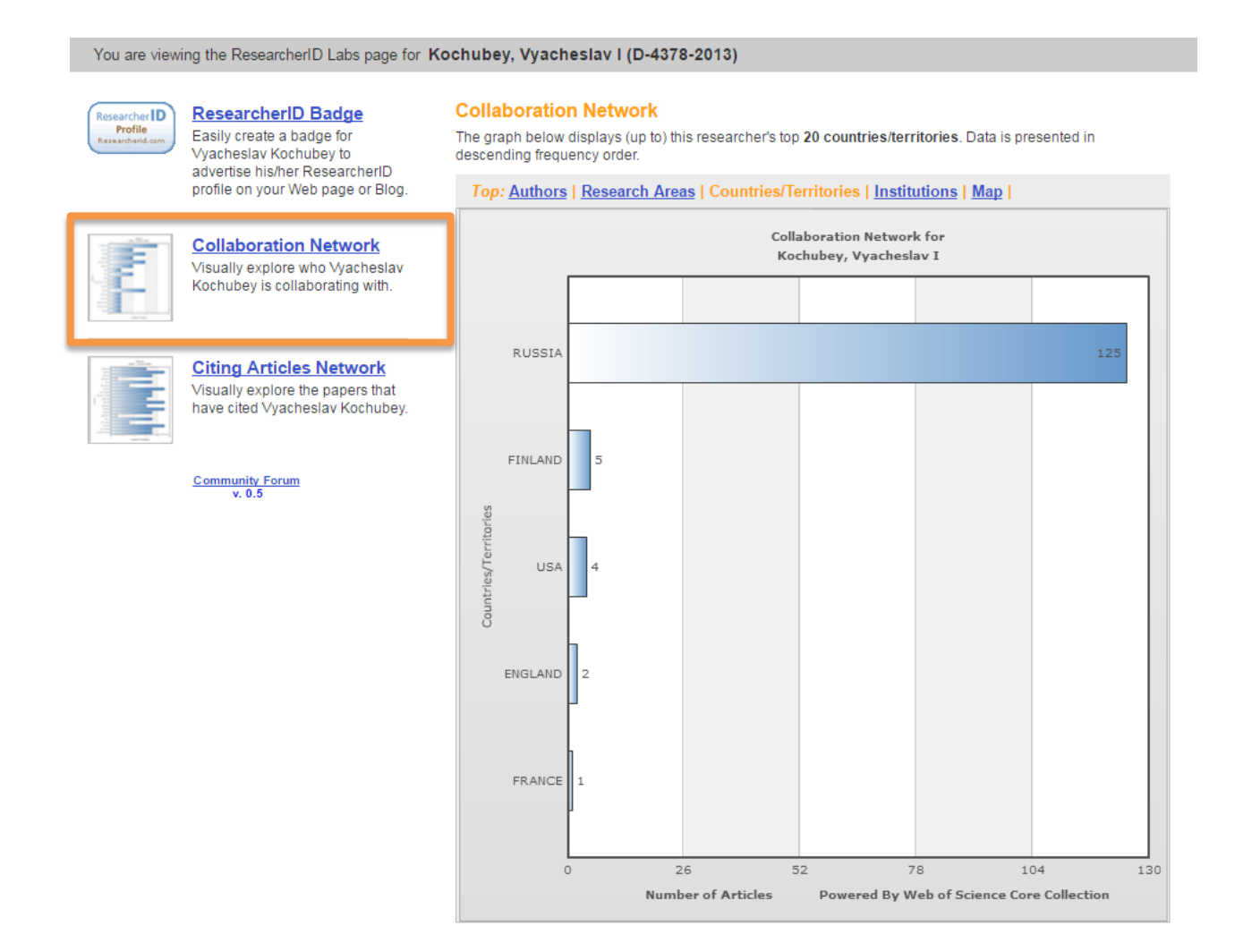

![](_page_69_Picture_2.jpeg)

## Детальная статистика по цитированию ваших работ на уровне стран

#### You are viewing the ResearcherID Labs page for Kochubey, Vyacheslav I (D-4378-2013)

![](_page_70_Figure_2.jpeg)

![](_page_70_Picture_3.jpeg)

#### Поиск экспертов по ключевым словам

#### RESEARCHERID

Home

My Researcher Profile Refer a Colleague

Logout Search

#### Hello, Darya Bukhtoyarova

My Researcher Profile Manage My Profile Proxy Institution Refer a Colleague Create a Badge Logout

#### Learn More:

What is ResearcherID? | FAQ | Interactive Tools: Labs | Training

#### Highly Cited Research

This resource captures the people behind the most influential publications in 21 broad subject categories based on citation metrics. Learn more about the methodology. List your current affiliation in ResearcherID to ensure your most current information is reflected in Highly Cited Research.

#### Integration with Web of Science:

Information in ResearcherID can be shared with Web of Science to make papers by ResearcherID provides a solution to the author ambiguity problem within the scholarly research community. Each member is assigned a unique identifier to enable researchers to manage their publication lists, tra counts and h-index, identify potential collaborators and avoid author misidentification. In addition, your ResearcherID information integrates with the *Web of Science* and is ORCID compliant, allowing you to claim your publications from a single one account. Search the registry to find collaborators, review publication lists and explore how research is used around the world!

EndNote >

Interactive Map

#### Top Keywords

What is ResearcherID?

Find researchers based on your area of interest

adsorption aging analytical chemistry artificial intelligence biochemistry biodiversity biogeochemistry biogeography bioinformatics biomaterials biomechanics biophysics biosensors biotechnology breast cancer cancer cancer biology carbon nanotubes catalysis chemistry climate change computational biology computational chemistry computer vision condensed matter physics conservation conservation biology data mining diabetes drug delivery ecology education electrochemistry energy epidemiology epigenetics evolution fluid mechanics genetics genomics geochemistry gis graphene hydrology image processing immunology inflammation innovation inorganic chemistry knowledge management machine learning management marketing mass spectrometry medicinal chemistry microbiology microfluidics molecular biology molecular dynamics nanomaterials nanoparticles nanotechnology neural networks neuroscience nonlinear optics nutrition obesity optimization organic chemistry organic synthesis organometallic chemistry oxidative stress pattern recognition photocatalysis photonics physical chemistry physics plasmonics polymer population genetics proteomics psychology public health quantum optics remote Sensing renewable energy robotics signal processing software engineering spectroscopy statistics stem cells superconductivity supramolecular chemistry surface science Sustainability systems biology taxonomy thin films tissue engineering

![](_page_71_Picture_17.jpeg)
### Пример: эксперты в области искусственного интеллекта

Researchers: 469 result(s) Map These

► Page 2 of 47 Go

Sort by: Name 

Results per page: 10

|     | Name                   | Institution(s)                                                            | Country/Territory | Researcher ID | Keywords                                                                                                    | Other Names                                             |
|-----|------------------------|---------------------------------------------------------------------------|-------------------|---------------|----------------------------------------------------------------------------------------------------|---------------------------------------------------------|
| 11. | Aguilar<br>Jose        | Universidad de Los Andes,<br>Mérida, Venezuela, ULA                       | Venezuela         | H-3017-2015   | artificial intelligence, distributed systems                                                                                                    |                                                         |
| 12. | Ahmad<br>Faisul Arif   | UNIVERSITI PUTRA<br>MALAYSIA (UPM)                                        | Malaysia          | A-9684-2010   | artificial intelligence and robotics                                                                                                    |                                                         |
| 13. | Ahmed<br>Bestoun       | Istituto Dalle Molle di Studi<br>sull'Intelligenza Artificiale,<br>IDSIA  | Switzerland       | B-4429-2010   | testing, testing and evaluation, combinatorial interaction testing, artificial intelligence, particle swarm optimization, t-way test generation                                                                                                    |                                                         |
| 14. | Al-Dabbagh<br>Rawaa    | University of Baghdad                                                     | Iraq              | C-2213-2012   | artificial intelligence, artificial intelligence (evolutionary computation), artificial intelligence (neural networks), artificial intelligence and multi-<br>agent system                                                                                                    |                                                         |
| 15. | Alajlan<br>Naif        | King Saud University                                                      | Saudi Arabia      | A-3904-2008   | computer vision, artificial intelligence, image analysis and retrieval                                                                                                    |                                                         |
| 16. | Alanazi<br>Eisa        | University of Regina                                                      | Canada            | B-1687-2012   | artificial intelligence, decision making under uncertainty, constraint satisfaction                                                                                                    | Eisa Ayed                                               |
| 17. | Alanazi<br>Hamdan      | Al - Majmaah University (MU)                                              | Saudi Arabia      | G-5444-2010   | network security, steganography, cryptography, artificial intelligence, health informatics, medical informatics, medical computing, medical applications                                                                                                    | Hamdan O. Alanazi,<br>Hamdan.O.Alanazi,<br>H.O. Alanazi |
| 18. | Aldabbagh<br>Ghadah    | King Abdulaziz University                                                 | Saudi Arabia      | O-2802-2014   | telecommunications engineering, computer communications (networks), data mining, artificial intelligence                                                                                                    |                                                         |
| 19. | Alexandridis<br>Kostas | University of the Virgin Islands<br>; University of the Virgin<br>Islands | United States     | B-1199-2008   | agent-based systems, bayesian methods, bayesian networks, bayesian statistics, artificial intelligence, artificial intelligence (neural<br>networks), artificial neural networks, bayesian inference, sustainable land use, sustainable livelihoods, resilience, land use change,<br>modelling and simulation                   |                                                         |
| 20. | Aliga Aliga            | Ambrose Alli University                                                   | Nigeria           | B-1975-2012   | web topology, algorithms, data structures, data mining, artificial neural networks, artificial intelligence, machine learning, computer<br>graphics, computer aided diagnosis, medical image processing, image analysis, pattern recognition, image classification, image<br>registration, image segmentation, image processing |                                                         |

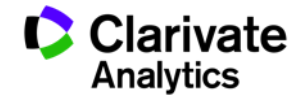

## Поиск публикаций автора в Web of Science по номеру Researcher ID

| Web of Science ™         InCites ™         Journal Citation Reports®         Essential Science Indicators ™         EndNote ™ |                       |                       |
|----------------------------------------------------------------------------------------------------|-----------------------|-----------------------|
| WEB OF SCIENCE™                                                                                                    |                       |                       |
| Поиск Web of Science ™ Core Collection 🖌                                                                                      |                       | Мои инструменты 🔻     |
|                                                                                                    | Добро п               | ожаловать на новый са |
|                                                                                                    |                       |                       |
| Основной поиск 🔽                                                                                                    |                       |                       |
| Пример: А-1397-2010 OR 0000-0001-5297-9108                                                                                    | Идентификаторы        | 🗸 Поиск               |
| + Добавить поле   Выполнить сброс форм                                                                                        | тема<br>Название      | A                     |
|                                                                                                    | Автор                 |                       |
|                                                                                                    | Идентификаторы авторо |                       |
|                                                                                                    | Редактор              |                       |
| ПЕРИОД                                                                                                    | Название публикации   |                       |
| 💿 Все годы 🖌                                                                                                    | DOI                   |                       |
| С 1900 ✓ по 2016 ✓                                                                                                    | Год публикации        | •                     |

#### ▶ ДРУГИЕ ПАРАМЕТРЫ

## Используется поле «Идентификаторы автора»

| Web of Science ™ InCites ™ Journal Citation | Reports® Essential Science Indicators SM | EndNote ™         |                              |
|---------------------------------------------|------------------------------------------|-------------------|------------------------------|
|                                             |                                          |                   |                              |
| WEB OF SCIENCE                              |                                          |                   |                              |
| Поиск Web of Science <sup>™</sup> Core      | Collection <mark></mark>                 |                   | Мои инструменты 🔻            |
|                                             |                                          |                   | Добро пожаловать на новый са |
| _                                           |                                          |                   |                              |
| Основной поиск 🚬                            |                                          |                   |                              |
| D-4378-2013                                 |                                          | 🙁 Идентиф         | икаторы 🗸 Поиск              |
|                                             | + Добавить поле   Выпо                   | лнить сброс формы |                              |
|                                             |                                          |                   |                              |
|                                             |                                          |                   |                              |
| ПЕРИОД                                      |                                          |                   |                              |
| 💿 Все годы 🖌                                |                                          |                   |                              |
| C 1900 V NO 2016 V                          |                                          |                   |                              |
| • ДРУГИЕ ПАРАМЕТРЫ                          |                                          |                   |                              |
|                                             |                                          |                   |                              |
|                                             |                                          |                   |                              |

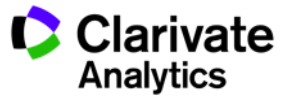

#### В результатах отражаются все статьи данного автора, добавленные в Researcher ID

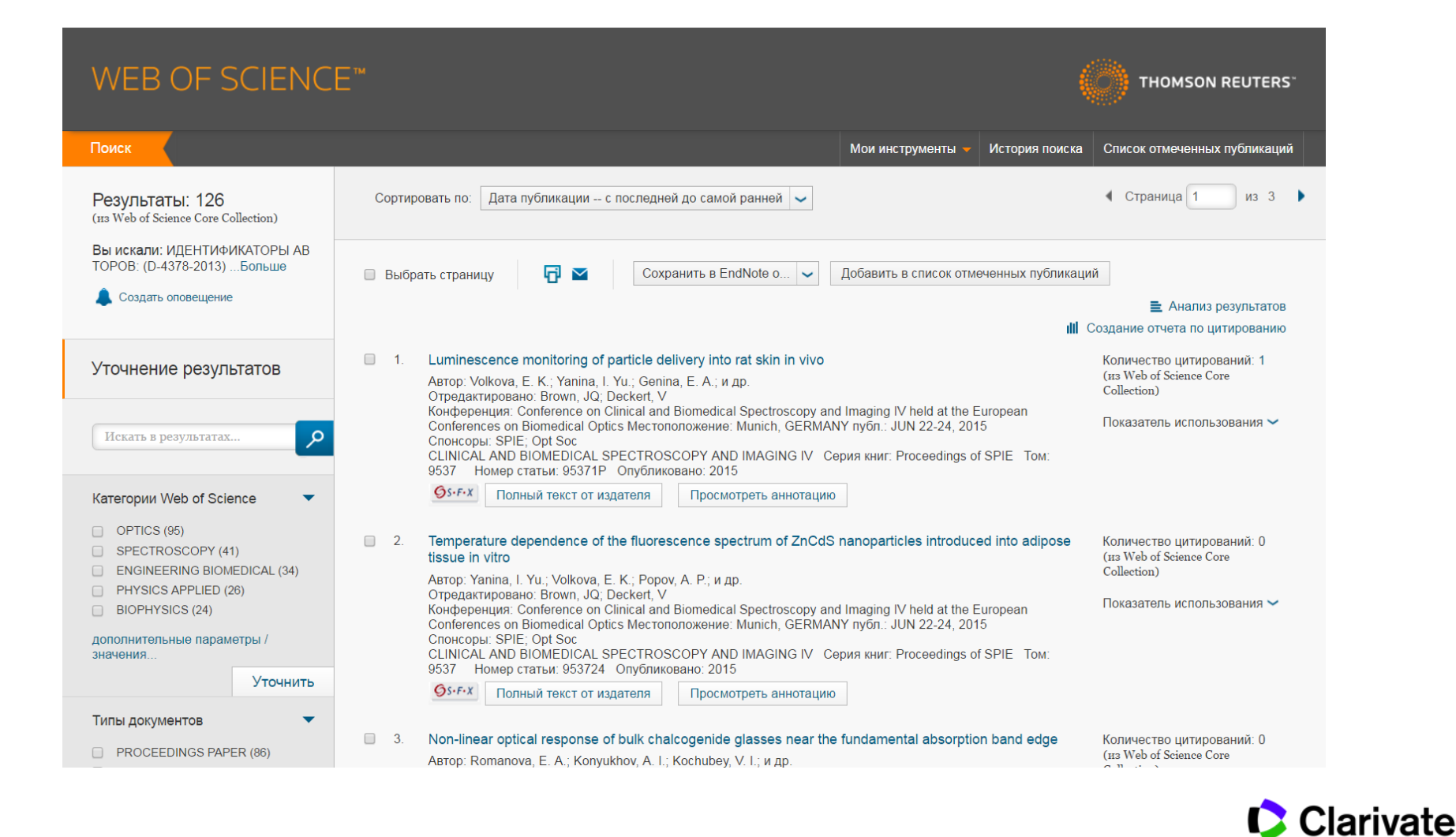

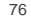

Analytics

### Из любой статьи в Web of Science также можно перейти в Researcher ID автора

| ١ | WEB OF SC                                                                                                    | CIENCE                                                                                                  | тм                                                                                                    |                                        |                                                                                                    |                                                                     |            |
|---|----------------------------------------------------------------------------------------------------|----------------------------------------------------------------------------------------------------|----------------------------------------------------------------------------------------------------|----------------------------------------|----------------------------------------------------------------------------------------------------|---------------------------------------------------------------------|------------|
| Г | Тоиск 🛛 Возврат к р                                                                                                    | езультатам поиск                                                                                        | a                                                                                                    |                                        |                                                                                                    | Мои инструменты 🗸                                                   | История г  |
| 1 | Тараметры полного текста                                                                                                    | •                                                                                                    | Coxpaнить в EndNote onli                                                                                                    | ne 🗸                                   | Добавить в список отмеченных                                                                        | публикаций                                                          |            |
|   | Автор: Volkova, EK (Vol<br>(Bashkatov, A. N.) <sup>[1]</sup> ; C<br>D.) <sup>[1]</sup> ; Speranskaya, E<br>Отредактировано: Brov<br>Скрыть ResearcherID и | kova, E. K.) <sup>[1,2]</sup> ;<br>Genin, VD (Genin,<br>(Speranskaya, E.<br>vn, JQ; Deckert, V<br>ORCID | Yanina, IY (Yanina, I. Yu.) <sup>[1,2,3]</sup> ; Genin<br>V. D.) <sup>[1]</sup> ; Konyukhova, JG (Konyukhova<br>) <sup>[1]</sup> Больше | a, EA (Ger<br>ı, J. G.) <sup>[1]</sup> | nina, E. A.) <sup>[1]</sup> ; Dolotov, LE (Doloto<br>; Popov, AP (Popov, A. P.) <sup>[2]</sup> ; Ko | v, L. E.) <sup>[1]</sup> ; Bashkatov, /<br>zintseva, MD (Kozintseva | λN<br>, M. |
|   | Автор                                                                                                    | ResearcherID                                                                                            | Номер ORCID                                                                                                    |                                        |                                                                                                    |                                                                     |            |
|   | Kochubey, Vyacheslav                                                                                                    | D-4378-2013                                                                                             | http://orcid.org/0000-0001-7834-9067                                                                                                    |                                        |                                                                                                    |                                                                     |            |
|   | Goryacheva, Irina                                                                                                    | D-5774-2013                                                                                             | http://orcid.org/0000-0003-1781-6180                                                                                                    |                                        |                                                                                                    |                                                                     |            |
|   | Popov, Alexey                                                                                                    | H-1230-2014                                                                                             |                                                                                                    |                                        |                                                                                                    |                                                                     |            |
|   | Tuchin, Valery                                                                                                    | C-7865-2013                                                                                             | http://orcid.org/0000-0001-7479-2694                                                                                                    |                                        |                                                                                                    |                                                                     |            |

CLINICAL AND BIOMEDICAL SPECTROSCOPY AND IMAGING IV Серия книг: Proceedings of SPIE Том: 9537 Номер статьи: 95371P DOI: 10.1117/12.2183718 Опубликовано: 2015

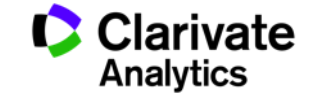

# Полезные ссылки

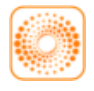

webofscience.com

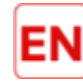

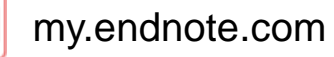

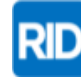

researcherid.com

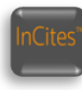

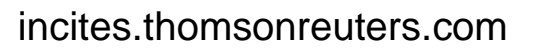

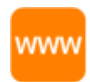

### clarivate.ru

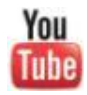

youtube.com/WOKtrainingsRussian

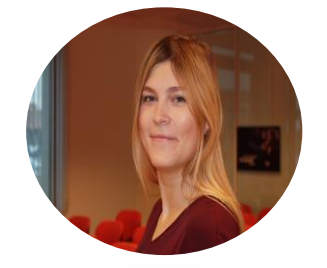

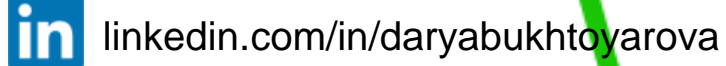

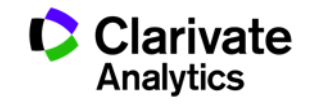

Поиск и анализ научных журналов с импакт-фактором

# **Journal Citation Reports**

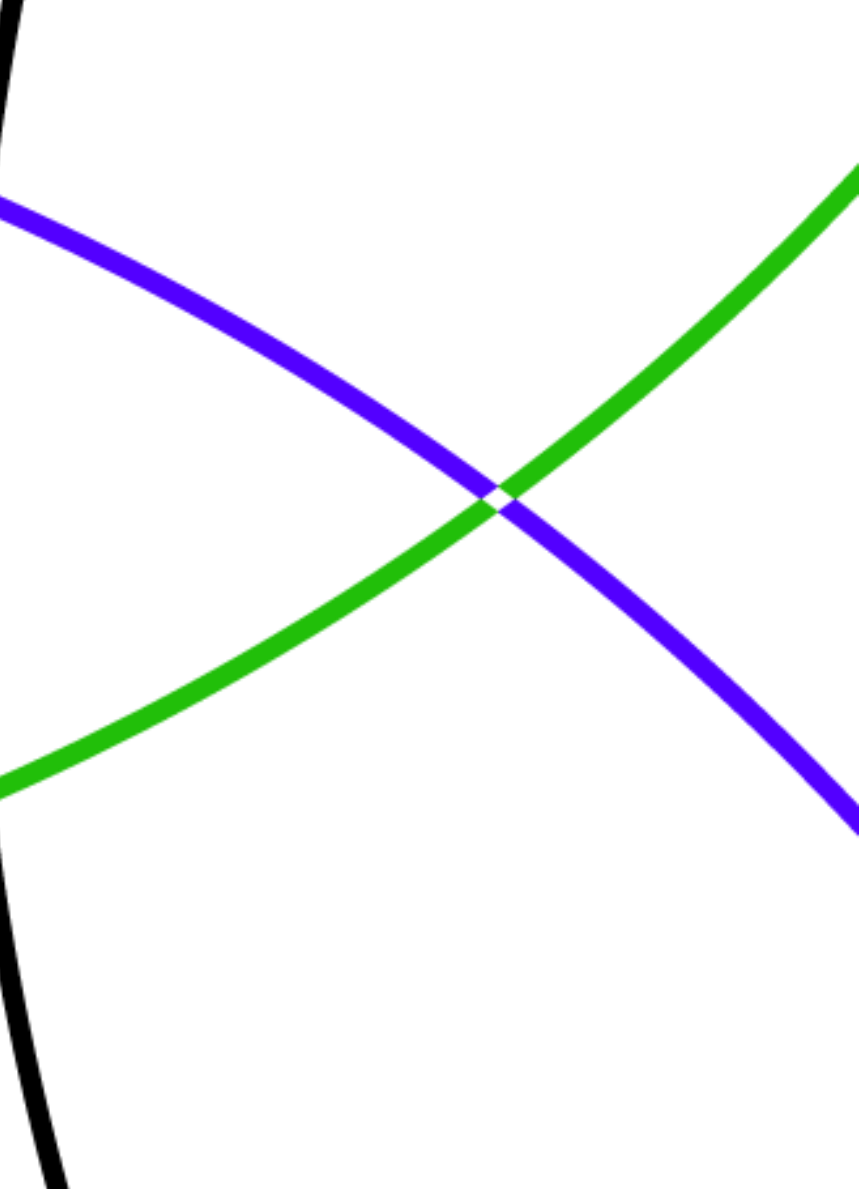

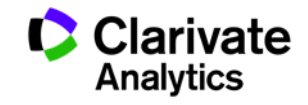

## Этапы научной деятельности

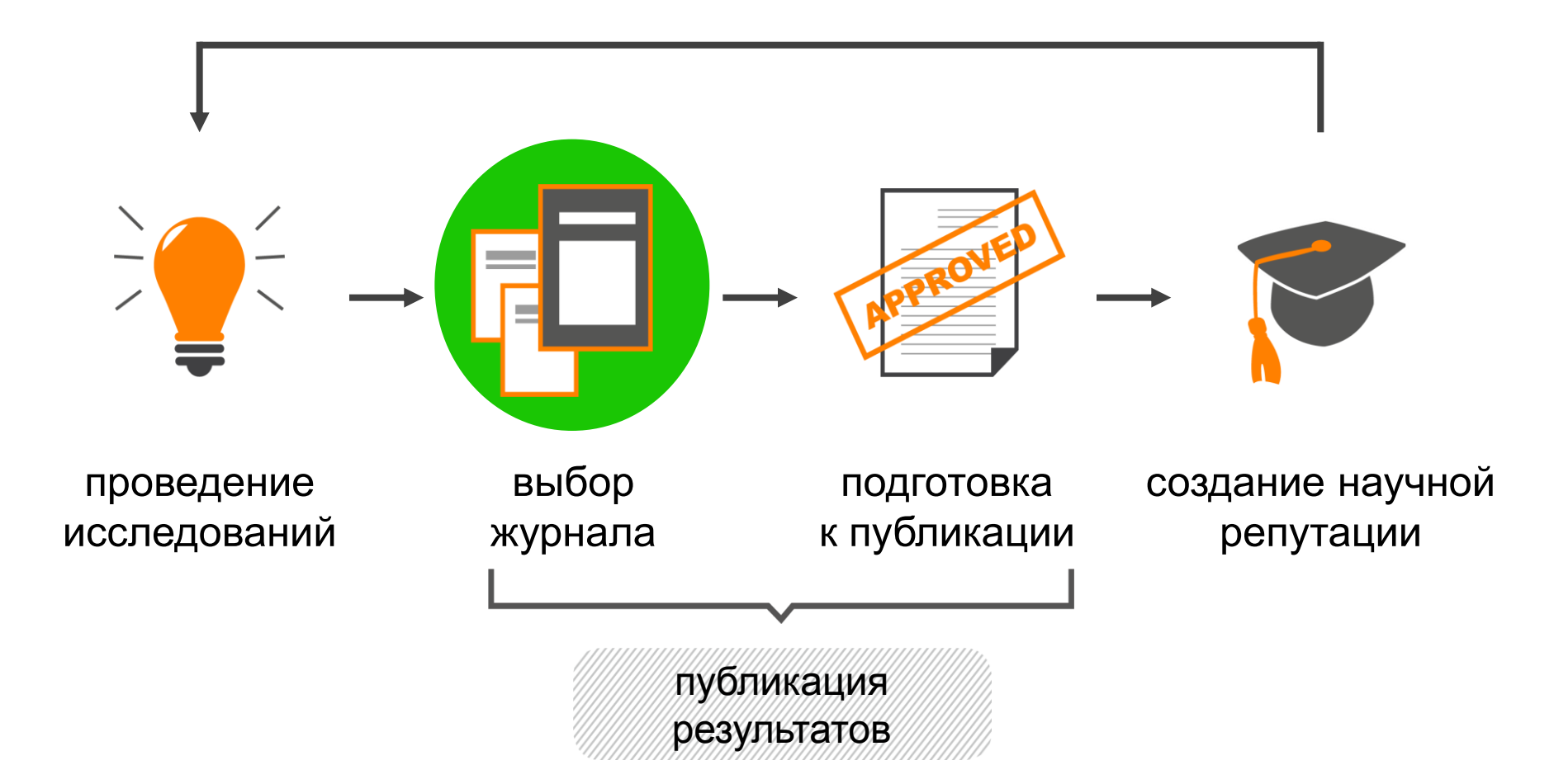

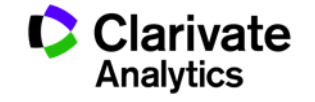

## Ежегодные отчеты по цитированию JCR

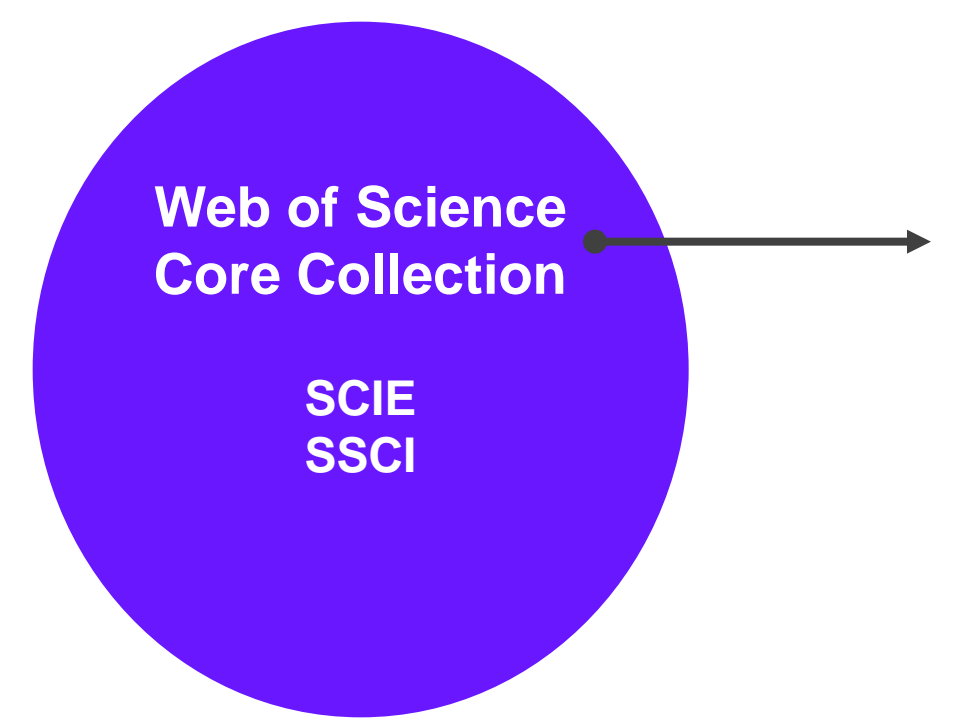

ежегодные отчеты по цитированию журналов в Web of Science Core Collection

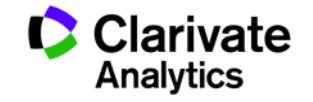

Импакт-фактор: показатель влиятельности журнала

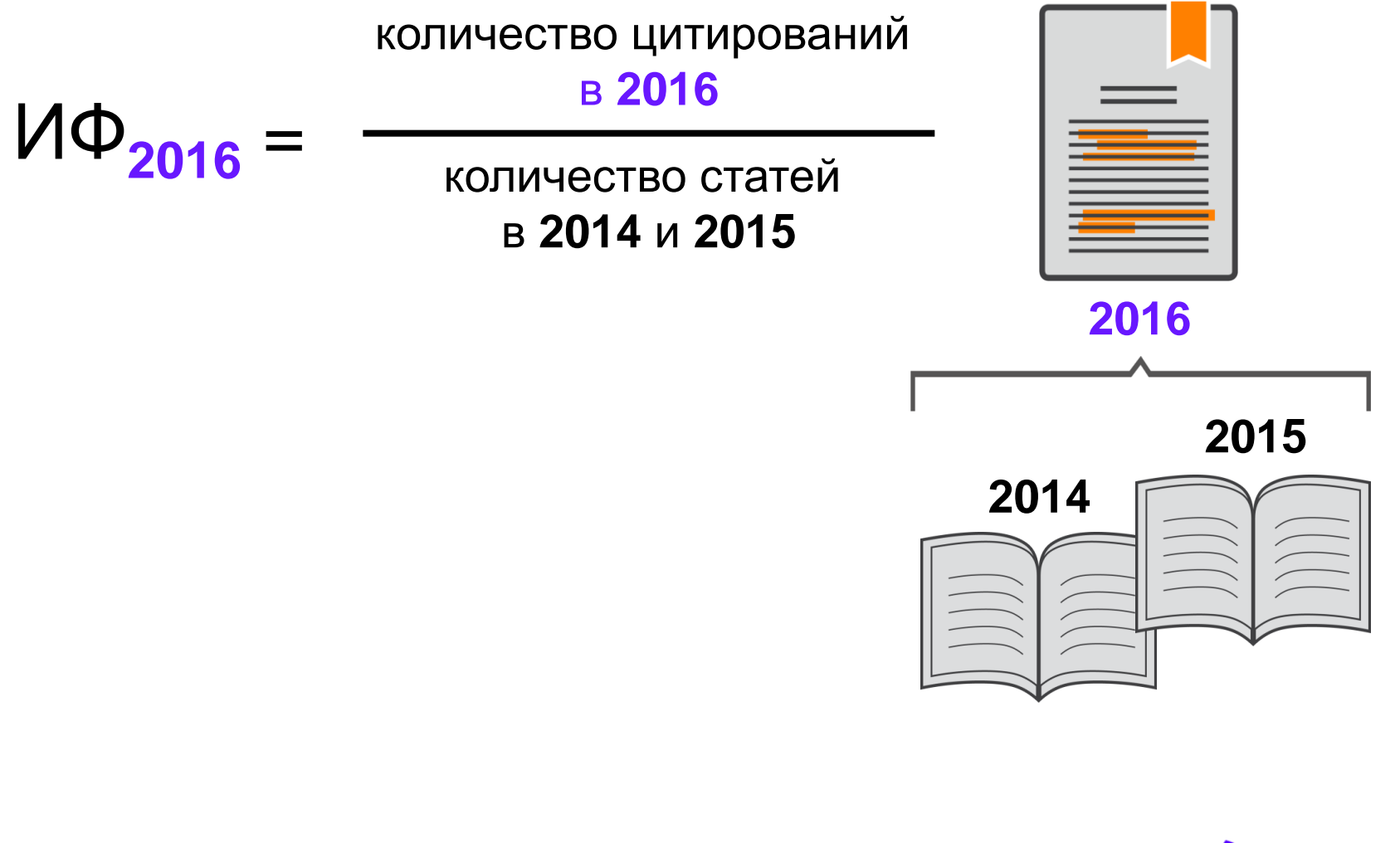

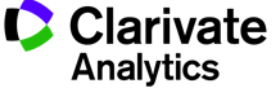

#### Будьте осторожны! Хищнические журналы!

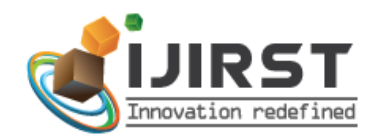

| IS SN (online) : 2 | 349-60 <sup>-</sup> |
|--------------------|---------------------|
| ADVANCED SEARCH    |                     |
| ter Search Term    | Searc               |

#### International Journal for Innovative Research in Science & Technology

| Home     | About                      | Editorial Board         | Topics           | Authors | Conference         | Archives   | FAQs      | Contact Us      |               |  |  |
|----------|----------------------------|-------------------------|------------------|---------|--------------------|------------|-----------|-----------------|---------------|--|--|
|          |                            |                         |                  | High    | Impact Factor :    | 3.559 NEW! | Submit Ma | nuscript Online | NEW!          |  |  |
| ًال      |                            |                         |                  |         |                    |            |           | нісн ім         | PACT FACTOR   |  |  |
|          |                            | W                       | ithc             | JUL     | Finn               |            |           | I. C. VALUE     |               |  |  |
|          | )<br>]<br>]                | <b>1</b>                | กกถ              | JVa     |                    | โบลก       | CE        | 6               | 2.83 NEW!     |  |  |
|          |                            | l Ū                     | NE C             | ;ann    |                    |            |           | BROWSE          | CATEGORIES    |  |  |
|          |                            | i i i                   |                  |         |                    |            |           | For Autho       | rs            |  |  |
|          | Y                          |                         |                  |         |                    |            |           | For Revie       | wers          |  |  |
|          |                            |                         | 0                | •       |                    |            |           | Archives        |               |  |  |
| NEWS &   |                            |                         |                  |         |                    |            |           | Download        | s             |  |  |
|          |                            |                         |                  | CA      | LLFOR              | PAPE       | RS        |                 |               |  |  |
| Dear Au  | thors Subm                 | it your articles to our |                  |         |                    |            |           | BROWSE          | ARCHIVES      |  |  |
| journal. | For article su             | ubmission on below      | link:<br>Article | V       | Volume 3 - Issue 9 |            |           |                 | ce O Archives |  |  |
| For any  | query contai<br>nal@gmail. | ct at below link        | A dele           |         | Feb 2              | 017        |           | Select Con      | ference 🔻     |  |  |
|          | 02                         |                         |                  |         |                    |            |           |                 |               |  |  |

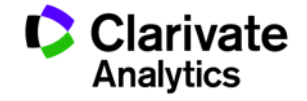

## Все библиометрические показатели в Journal Citation Reports

| Key Indicators |                             |                                             |                                                                      |                                            |                                    |                                  |                                     |                                      |                                      |                                               |  |  |
|----------------|-----------------------------|---------------------------------------------|----------------------------------------------------------------------|--------------------------------------------|------------------------------------|----------------------------------|-------------------------------------|--------------------------------------|--------------------------------------|-----------------------------------------------|--|--|
| Year ▼         | Total Cites<br><u>Graph</u> | Journal<br>Impact<br>Factor<br><u>Graph</u> | Impact<br>Factor<br>Without<br>Journal Self<br>Cites<br><u>Graph</u> | 5 Year<br>Impact<br>Factor<br><u>Graph</u> | Immediacy<br>Index<br><u>Graph</u> | Citable<br>Items<br><u>Graph</u> | Cited Half-<br>Life<br><u>Graph</u> | Citing Half-<br>Life<br><u>Graph</u> | Eigenfactor<br>Score<br><u>Graph</u> | Article<br>Influence<br>Score<br><u>Graph</u> |  |  |
| 2013           | 5,050                       | 1.880                                       | 1.751                                                                | 1.902                                      | 0.459                              | 370                              | 5.8                                 | 7.6                                  | 0.00981                              | 0.460                                         |  |  |
| 2012           | 4,720                       | 1.957                                       | 1.807                                                                | 2.048                                      | 0.312                              | 368                              | 5.8                                 | 7.3                                  | 0.00988                              | 0.491                                         |  |  |
| 2011           | 4,065                       | 1.573                                       | 1.466                                                                | 1.746                                      | 0.360                              | 247                              | 5.6                                 | 7.4                                  | 0.01057                              | 0.471                                         |  |  |
| 2010           | 3,963                       | 1.814                                       | 1.665                                                                | 1.819                                      | 0.228                              | 241                              | 5.1                                 | 7.2                                  | 0.01230                              | 0.486                                         |  |  |
| 2009           | 3,794                       | 1.980                                       | 1.796                                                                | 1.738                                      | 0.289                              | 211                              | 4.6                                 | 7.2                                  | 0.01375                              | 0.471                                         |  |  |
| 2008           | 3,695                       | 1.880                                       | 1.666                                                                | 1.707                                      | 0.272                              | 213                              | 4.4                                 | 7.0                                  | 0.01464                              | 0.446                                         |  |  |
| 2007           | 3,544                       | 1.847                                       | 1.485                                                                | 1.741                                      | 0.483                              | 240                              | 3.9                                 | 6.6                                  | 0.01531                              | 0.448                                         |  |  |
| 2006           | 3,271                       | 1.854                                       | 1.302                                                                | Not Avail                                  | 0.450                              | 318                              | 3.6                                 | 6.3                                  | Not Avail                            | Not Avail                                     |  |  |
| 2005           | 3,172                       | 2.090                                       | 1.653                                                                | Not Avail                                  | 0.531                              | 322                              | 3.3                                 | 6.0                                  | Not Avail                            | Not Avail                                     |  |  |
| 2004           | 3,273                       | 3.190                                       | 2.215                                                                | Not Avail                                  | 1.003                              | 309                              | 2.4                                 | 5.7                                  | Not Avail                            | Not Avail                                     |  |  |
| 2003           | 2,188                       | 1.940                                       | 1.609                                                                | Not Avail                                  | 0.836                              | 292                              | 3.0                                 | 5.8                                  | Not Avail                            | Not Avail                                     |  |  |
| 2002           | 1,888                       | 2.063                                       | 1.796                                                                | Not Avail                                  | 0.974                              | 228                              | 2.8                                 | 5.0                                  | Not Avail                            | Not Avail                                     |  |  |
| 2001           | 1,217                       | 1.689                                       | 1.595                                                                | Not Avail                                  | 0.307                              | 202                              | 2.7                                 | 5.8                                  | Not Avail                            | Not Avail                                     |  |  |
| 2000           | 873                         | 1.899                                       | 1.786                                                                | Not Avail                                  | 0.299                              | 197                              | 2.1                                 | 5.4                                  | Not Avail                            | Not Avail                                     |  |  |
| 1999           | 307                         | 1.058                                       | 0.970                                                                | Not Avail                                  | 0.269                              | 186                              | 1.4                                 | 5.2                                  | Not Avail                            | Not Avail                                     |  |  |
| 1998           | 81                          | Not Avail                                   | 999.999                                                              | Not Avail                                  | 0.328                              | 241                              | Not Avail                           | 5.4                                  | Not Avail                            | Not Avail                                     |  |  |

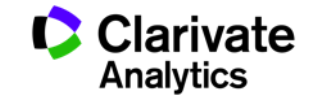

#### Поиск журналов по тематике в Journal Citation Reports

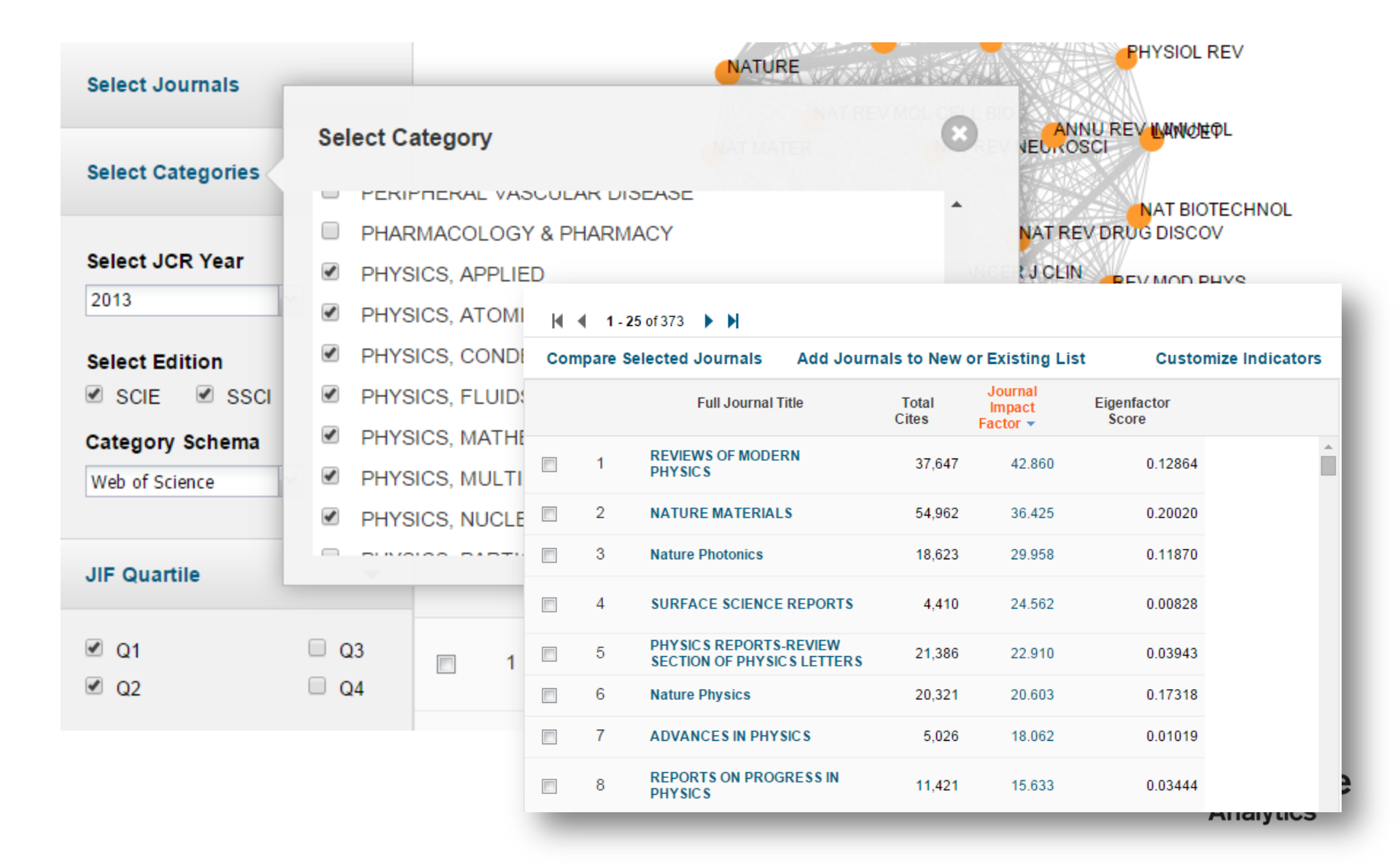

#### Подбор журнала по нескольким параметрам

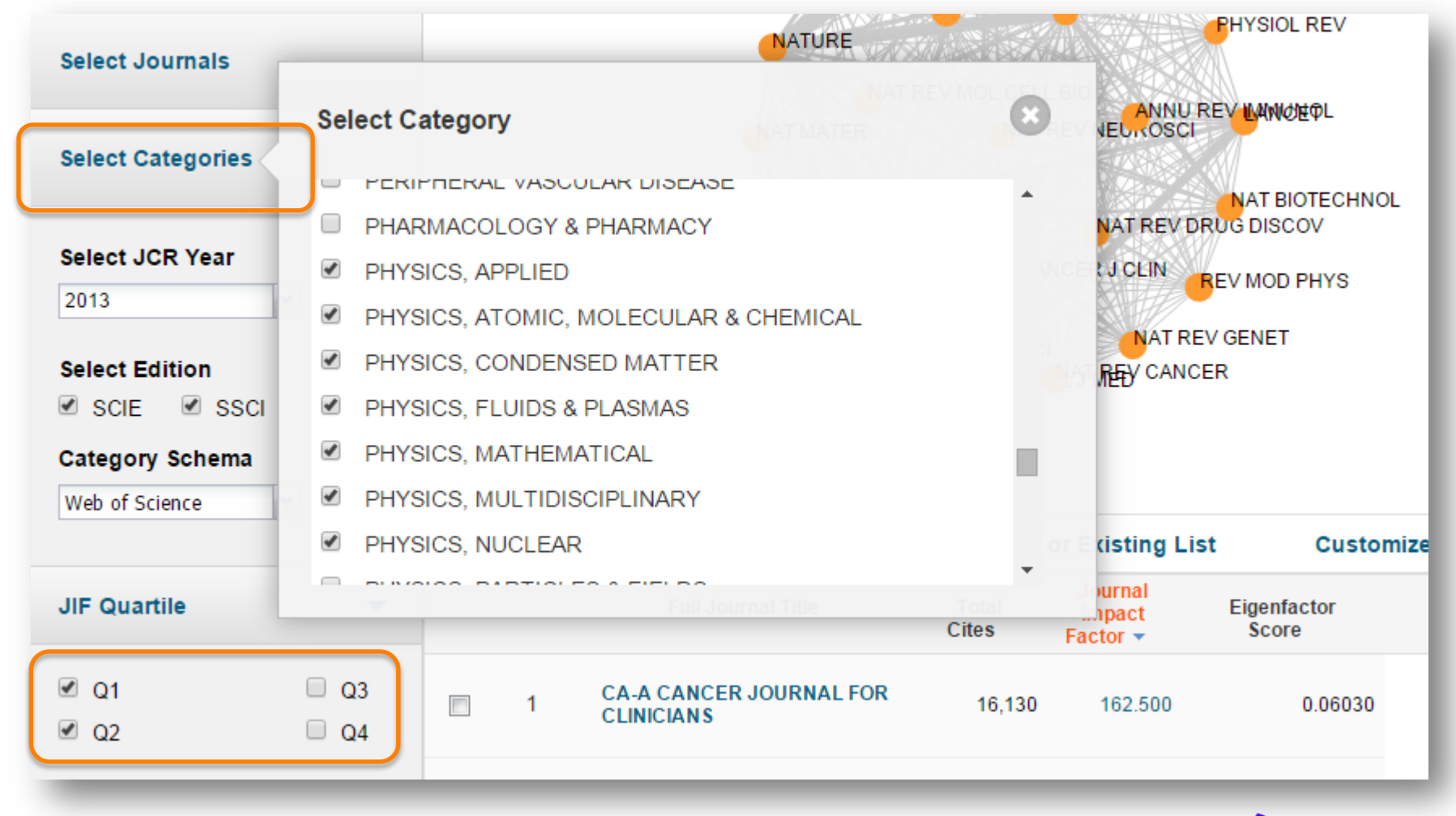

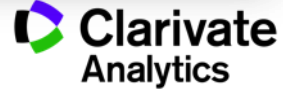

## Поиск журналов из определенной страны

| Web of Science             |     |               |            | Full Journal Title                                                        | Total Cites | Journal<br>Impact E<br>Factor <del>-</del> | igenfactor Score              |                                                |
|----------------------------|-----|---------------|------------|---------------------------------------------------------------------------|-------------|--------------------------------------------|-------------------------------|------------------------------------------------|
| JIF Quartile               | •   |               | 1          | CA-A CANCER JOURNAL FOR<br>CLINICIANS                                     | 20,488      | 137.578                                    | 0.06231                       | Â                                              |
| Select Publisher           | Sea | arch Coun     | 2<br>tries | NEW ENGLAND JOURNAL OF<br>MEDICINE                                        | 200.00      | 59.558                                     | 0.68235                       |                                                |
| Select Country/Territory   | Sea | rch Countrie  | s          |                                                                           |             | 47.120                                     | 0.06273                       |                                                |
| Impact Easter Bango        | RUS | 6SIA          |            |                                                                           | ×           | 44.002                                     | 0.40717                       |                                                |
| to                         | ~   | Select<br>All |            | Full Journal Title                                                        | JCR Abb     | previated Title                            | Journal<br>Impact<br>Factor 👻 | Impact Factor<br>without Journal Self<br>Cites |
| Average JIF Percentile Rar | ge  |               | 1          | PHYSIC S-USPEKHI                                                          | PHYS-U      | JSP+                                       | 2.606                         | 2.194                                          |
| to                         |     |               | 2          | RUSSIAN CHEMICAL REVIEW                                                   | S RUSS      | CHEM REV+                                  | 2.318                         | 2.187                                          |
| Clear Submit               | L   |               | 3          | A STRONOMY LETTER S-A<br>JOURNAL OF A STRONOMY<br>AND SPACE A STROPHYSICS | ASTRO       | N LETT+                                    | 1.432                         | 1.097                                          |
|                            |     |               | 4          | JETP LETTERS                                                              | JETP L      | ETT+                                       | 1.359                         | 1.167                                          |
|                            |     |               | 5          | MENDELEEV<br>COMMUNICATION S                                              | COMM        | ELEEV<br>UN                                | 1.340                         | 0.980                                          |
|                            |     |               |            |                                                                           |             |                                            | (                             | Clarivate<br>Analytics                         |

#### Легкое сохранение и экспорт данных

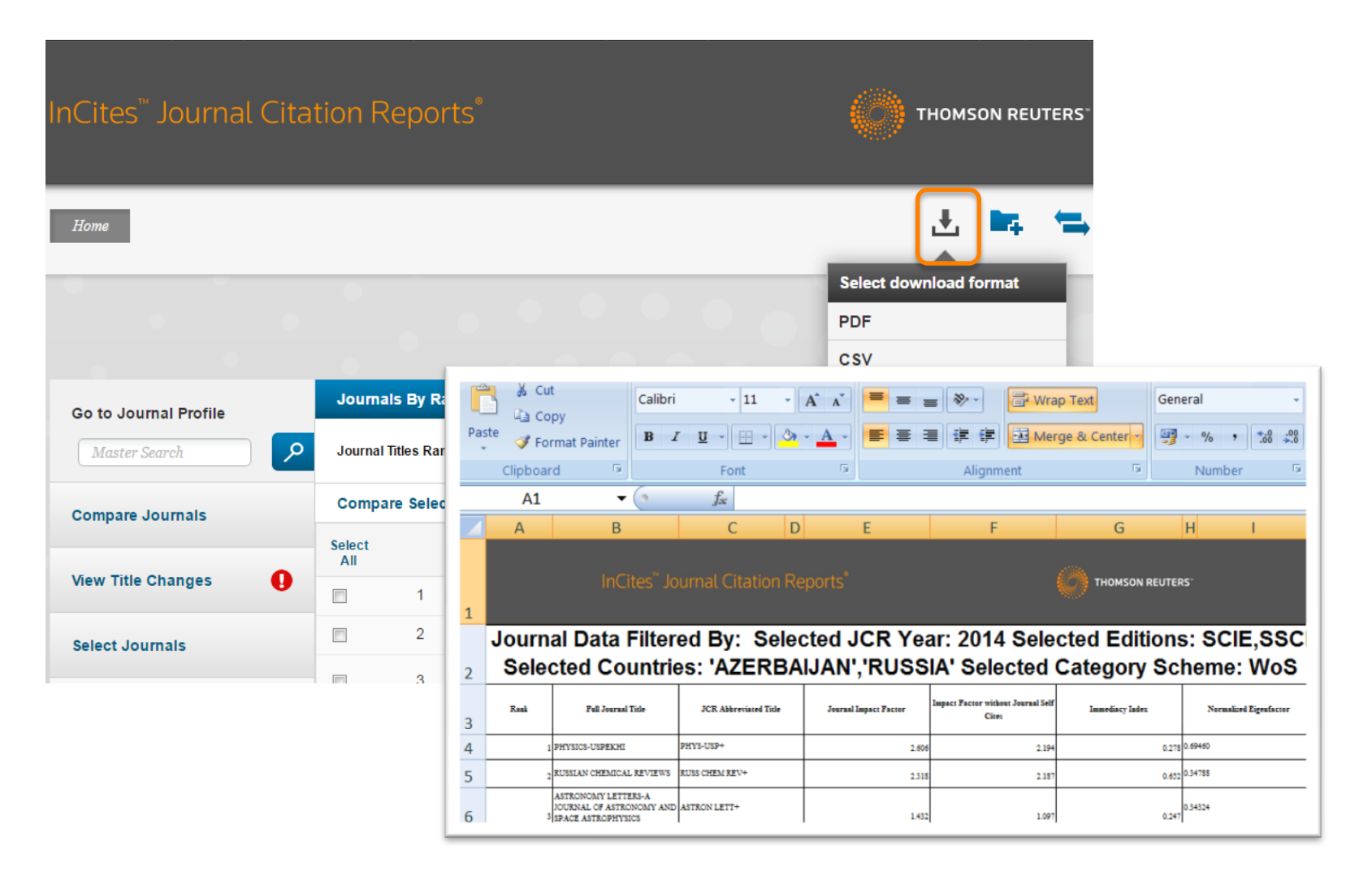

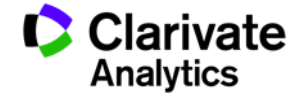

## Переименованные журналы

| Go to Journal Profile<br>Master Search |                      |              |                      |      |
|----------------------------------------|----------------------|--------------|----------------------|------|
| Compare Journals                       |                      |              |                      |      |
| View Title Changes                     | Title Changes        |              |                      |      |
| Only of Jammala                        | ACTA METEOROL SIN    | changed to   | J METEOROL RES-PRC   | 2014 |
| Select Journals                        | ADV VIB ENG          | changed to   | J VIB ENG TECHNOL    | 2014 |
|                                        | ALCOHOL RES HEALTH   | changed to   | ALCOHOL RES-CURR REV | 2013 |
|                                        | ALCOHOL RES-CURR REV | changed from | ALCOHOL RES HEALTH   | 2013 |
|                                        | ANDROLOGY-US         | merged from  | INT J ANDROL         | 2013 |
|                                        | ANDROLOGY-US         | merged from  | J ANDROL             | 2013 |
|                                        | ANN GLOB HEALTH      | changed from | MT SINAI J MED       | 2014 |
|                                        | ANN SURG TREAT RES   | changed from | J KOREAN SURG SOC    | 2014 |
|                                        | ARCH DERMATOL        | changed to   | JAMA DERMATOL        | 2013 |
|                                        | ARCH FACIAL PLAST S  | changed to   | JAMA FACIAL PLAST SU | 2013 |
|                                        | ARCH GEFLUGELKD      | changed to   | EUR POULTRY SCI      | 2014 |
|                                        | ARCH GEN PSYCHIAT    | changed to   | JAMA PSYCHIAT        | 2013 |
|                                        |                      | changed to   |                      | 2013 |

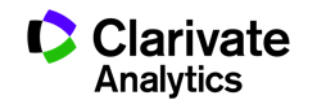

### Журналы, для которых приостановлен расчет импакт-фактора

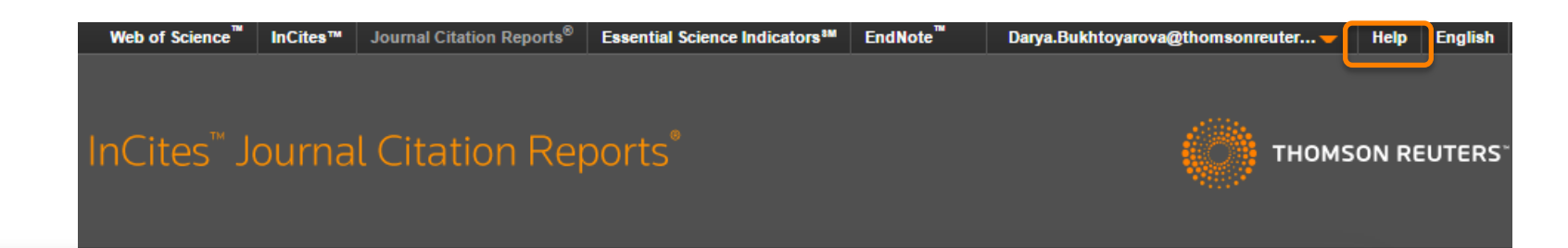

- Data and Subscription Notifications
- What's New . . .
- Overview and Support
- Sign In and Registration
- Journal Citation Reports

Journal Citation Reports

Editorial Information

```
Title Suppressions
```

```
Using Journal Citation Reports
Wisely
Training Videos

• Scope Notes
How to Cite Journal Citation Reports
Master Search
Download
Download Latest JCR Data

• Categories By Rank

• Category Profile

• Journals By Rank
```

- Journal Profile
- Glossary A to Z

#### Title Suppressions

Metrics for the titles listed below are not published due to anomalous citation patterns found in the 2014 citation distortion of the Journal Impact Factor and rank that does not accurately reflect the journal's citation performanc provides an important and objective measure of a journal's contribution to scholarly communication. In the intere distortion of the Journal Impact Factor by an excessive concentration of citations gives rise to the need for suppr forward and the titles will be included in a future edition of JCR when the anomalous patterns are resolved. Cove Thomson Reuters products is not immediately affected by suppression from the JCR, however, the titles may be meet the quality and publication standards necessary for inclusion in Web of Science. More information on journ at: <a href="http://wokinfo.com/media/pdf/jcr-suppression.pdf">http://wokinfo.com/media/pdf/jcr-suppression.pdf</a>.

A list of title suppressions for previous years can be downloaded here.

|                | JCR Title       | Full Title                    | Туре |
|----------------|-----------------|-------------------------------|------|
| CR Data<br>ank | AMFITEATRU ECON | Amfiteatru Economic           | Self |
| k              | ANAT SCI EDUC   | Anatomical Sciences Education | Self |
|                | APPL INTELL     | Applied Intelligence          | Self |

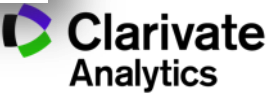

# Полезные ссылки

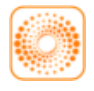

webofscience.com

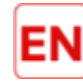

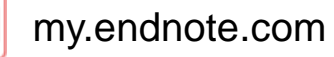

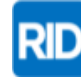

researcherid.com

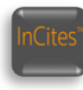

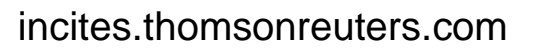

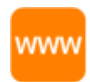

### clarivate.ru

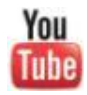

youtube.com/WOKtrainingsRussian

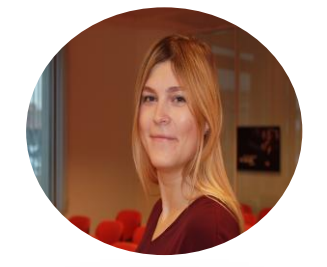

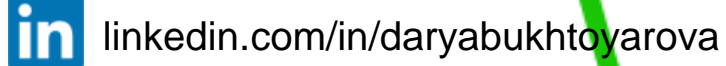

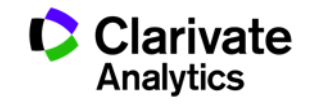

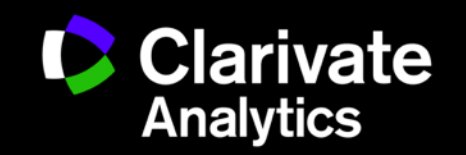

Валентин Богоров | +7 915 267 7348 | valentin.bogorov@thomsonreuters.com | clarivate.com